# **User Manual**

H8956 Cellular Wi-Fi Router

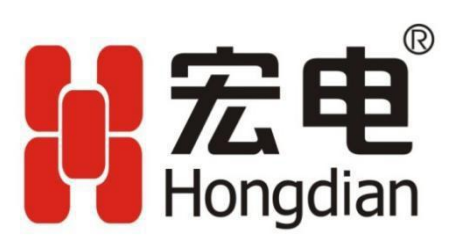

H8956 3G 4G router

We Hongdian provide full support to customers, contact us freely if any questions.

#### **Hongdian Corporation**

| Address           | F14-16, Headquarter Economic Center Building, Zhonghaixin Science&Tech Park, Bulan Road, Longgang District, Shenzhen |
|-------------------|----------------------------------------------------------------------------------------------------|
| Website           | http://www.hongdian.com                                                                                              |
| Technical Support | +86-0755-88864288-4/8238                                                                                             |
| Fax number        | 0755-83404677                                                                                                    |
| Postal code       | 518112                                                                                                    |

#### Copyright © Shenzhen Hongdian Technologies Corporation. 2012. All rights reserved.

All information in this user manual is protected by copyright law. Whereby, no organization or individual shall copy or reproduce the whole or part of this user manual by any means without written authorization from Shenzhen Hongdian Technologies Corporation.

#### Trademarks and Permissions

#### 記定电

and DTU are the trademarks and logos of Shenzhen Hongdian Technologies Corporation. Other trademarks and logos mentioned in this manual belong to other organizations related. Shenzhen Hongdian Technologies Corporation does not own the rights of other trademarks and logos.

#### Caution

Due to product updates or functional upgrading, we may renew the content of this file, and this file only for reference. All statement, information, suggestion.etc in this file do not compose any form of guarantee and we Hongdian reserves the right of final explanation.

# **About This Document**

#### Purpose

H8956 Cellular router is designed and manufactured by Hongdian, it based on Cellular cellular network technology, industrial class quality. With its embedded cellular module, it widely used in multiple case like ATM connection, remote office security connection, data collection. Etc. This document introduced how to use H8956 and its function features.

#### **Related Versions**

The following table lists the product versions related to this document.

| Model                                                                   | Version |
|-------------------------------------------------------------------------|---------|
| H8956/H8956-CellularSPT/H8956-<br>CellularVZW/H8956-CellularEU/H8956-NM | V31     |

# Organization

| Chapter | Description                                          |
|---------|------------------------------------------------------|
| 1       | Features of H8956 Cellular router and target market. |
| 2       | SW & HW structure of H8956 Cellular router .         |
| 3       | How to installation of H8956 Cellular router .       |
| 4       | Prepare to config H8956 Cellular router .            |
| 5       | How to config H8956 Cellular router .                |
| 6       | Typical application of H8956 Cellular router .       |
| 7       | Frequently asked questions.                          |

# Conventions

#### Symbol Conventions

The symbols that may be found in this document are defined as follows.

| Symbol           | Description                                                                                                    |
|------------------|----------------------------------------------------------------------------------------------------|
| <b>O</b> CAUTION | Indicates a potentially hazardous situation, which if not avoided,<br>could result in equipment damage, data loss, performance<br>degradation, or unexpected results. |
|                  | Indicates a tip that may help you address a problem or save your time.                                                                                                |
| NOTE             | Provides additional information to emphasize or supplement important points of the main text.                                                                         |

#### **Command Conventions**

| Convention    | Description                                                                                                    |
|---------------|----------------------------------------------------------------------------------------------------|
| Boldface      | The keywords of a command line are in boldface.                                                                                         |
| Italic        | Command arguments are in italics.                                                                                                    |
| []            | Items (keywords or arguments) in brackets [] are optional.                                                                              |
| { x   y   }   | Optional items are grouped in braces and separated by vertical ars.<br>One item is selected.                                            |
| [ x   y   ]   | Optional items are grouped in brackets and separated by vertical bars. One item is selected or no item is selected.                     |
| { x   y   } * | Optional items are grouped in braces and separated by vertical ars.<br>A minimum of one item or a maximum of all items can be selected. |
| [x y ]*       | Optional items are grouped in brackets and separated by vertical ars. Several items or no item can be selected.                         |
| &<1-n>        | The parameter before the & sign can be repeated 1 to n times.                                                                           |
| #             | A line starting with the # sign is comments.                                                                                            |

#### **GUI Conventions**

| Convention | Description                                                                                                    |
|------------|----------------------------------------------------------------------------------------------------|
| Boldface   | Buttons, menus, parameters, tabs, window, and dialog titles are in boldface. For example, click OK.              |
| >          | Multi-level menus are in boldface and separated by the ">" signs.<br>For example, choose File > Create > Folder. |

# **Keyboard Operations**

| Format       | Description                                                                                                    |
|--------------|----------------------------------------------------------------------------------------------------|
| Кеу          | Press the key. For example, press Enter and press Tab.                                                             |
| Key 1+Key 2  | Press the keys concurrently. For example, pressing Ctrl+Alt+A means the three keys should be pressed concurrently. |
| Key 1, Key 2 | Press the keys in turn. For example, pressing Alt, A means the two keys should be pressed in turn.                 |

#### **Mouse Operation**

| Action       | Description                                                                               |
|--------------|-------------------------------------------------------------------------------------------|
| Click        | Select and release the primary mouse button without moving the pointer.                   |
| Double-click | Press the primary mouse button twice continuously and quickly without moving the pointer. |
| Drag         | Press and hold the primary mouse button and move the pointer to a certain position.       |

## Content Content

| 1 Product Introduce                     | - 1 -  |
|-----------------------------------------|--------|
| 1.1 Overview                            | 1-     |
| 1.2 Product positioning                 | 2-     |
| 1.3 Function & Features                 | 2-     |
| 1.4 Specification                       | 3-     |
| 2 Product structure                     | - 4 -  |
| 2.1 Hardware                            | 5 -    |
| 2.1.1 Appearance & Size                 | 5 -    |
| 2.1.2 Accessories                       | 7-     |
| 2.2 Structure                           | 8-     |
| 3 Installation of H8956 Cellular router | 9 -    |
| 3.1 Unpacking                           | 9-     |
| 3.2 How to install                      | 9-     |
| 3.2.1 SIM/UIM card install              | 9 -    |
| 3.2.2 Ethernet cable connection         | 10 -   |
| 3.3 Power supply                        | 10 -   |
| 3.4 Review                              | 10 -   |
| 4 Before config                         | - 13 - |
| 4.1 LED Status                          | 13 -   |
| 4.2 Local config                        | 14 -   |
| 4.3 Basic config                        | 20 -   |
| 4.3.1 Login WEB GUI                     | 21 -   |
| 5 Router config                         | - 23 - |
| 5.1 Overview                            | 23-    |
| 5.2 Network config                      |        |
| 5.2.1 LAN                               | 24 -   |
| 5.2.2 WAN                               | 25 -   |
| 5.2.3 Modem                             | 28-    |
| 5.2.4 WLAN                              | 34 -   |

| 5.2.5 Parameter select                |  |
|---------------------------------------|--|
| 5.2.6 Connection Type                 |  |
| 5.2.7 Link Backup                     |  |
| 5.2.8 DHCP Service                    |  |
| 5.3 Application program configuration |  |
| 5.3.1 ICMP check                      |  |
| 5.3.2 DDNS configuration              |  |
| 5.3.3 SNMP configuration (Optional)   |  |
| 5.3.4 M2M configuration               |  |
| 5.3.5 Timing configuration            |  |
| 5.3.6 Wake up configuration(Optional) |  |
| 5.4 Security                          |  |
| 5.4.1 Overview                        |  |
| 5.4.2 configuration                   |  |
| 5.5 Forward configuration             |  |
| 5.5.1 Overview                        |  |
| 5.5.2 NAT                             |  |
| 5.5.3 Static Routing                  |  |
| 5.5.4 QoS (Optional)                  |  |
| 5.5.5 Dynamic Routing (Optional)      |  |
| 5.6 VPN configuration                 |  |
| 5.6.1 Overview                        |  |
| 5.6.2 VPDN configuration              |  |
| 5.6.3 Tunnel configuration            |  |
| 5.6.4 IPSec configuration             |  |
| 5.7 System configuration              |  |
| 5.7.1 Overview                        |  |
| 5.7.2 Local Log                       |  |
| 5.7.3 Remote Log                      |  |
| 5.7.4 Clock                           |  |
| 5.7.5 Account                         |  |
| 5.7.6 Network Test                    |  |
| 5.7.7 Files                           |  |
| 5.8 Status                            |  |
| 5.8.1 Overview                        |  |
| 5.8.2 Base Information                |  |
| 5.8.3 LAN                             |  |
| 5.8.4 WAN                             |  |
| 5.8.5 Modem                           |  |
| 5.8.6 Routing Table                   |  |
| 5.9 RESET button function             |  |

|   | 6.1 Overview                                   | 110-    |
|---|------------------------------------------------|---------|
|   | 6.2 Awake function(Option)                     | 110 -   |
|   | 6.3 Parameter select                           | 111-    |
|   | 6.4 VPN                                        | 115-    |
|   | 6.5 Timing Task                                | 118 -   |
| 7 | FAQ                                            | - 120 - |
|   | -<br>7.1 Hardware Failure                      | 120 -   |
|   | 7.1.1 All LED dark                             | 120 -   |
|   | 7.1.2 SIM Slot                                 | 121 -   |
|   | 7.1.3 Ethernet Connection                      | 121 -   |
|   | 7.1.4 Antenna Connection                       | 121 -   |
|   | 7.2 Dial Online Problem                        | 122 -   |
|   | 7.2.1 Dial discontinue                         | 122 -   |
|   | 7.2.2 No Signal                                | 122 -   |
|   | 7.2.3 Cannot find SIM/UIM card                 | 122 -   |
|   | 7.2.4 Poor Signal                              | 123 -   |
|   | 7.2.5 Compress Protocol not match              | 123 -   |
|   | 7.3 VPN Problem                                | - 123 - |
|   | 7.3.1 VPDN cannot connect                      | - 123 - |
|   | 7.3.2 VPN cannot communicate                   | 124 -   |
|   | 7.3.3 Router can communicate but subnet cannot | - 124 - |
|   | 7.4 WEB config problem                         | 124 -   |
|   | 7.4.1 Updating firmware failure                | - 124 - |
|   | 7.4.2 Backup setting problem                   | 125 -   |
|   | 7.4.3 Updating patch failure                   | 125 -   |
|   | 7.4.4 CFE Updating failure                     | 125 -   |
|   | 7.4.5 Update failure in WEB GUI                | 126 -   |
|   | 7.4.6 Forget Router Password                   | - 126 - |
|   |                                                |         |

# **Table Content**

| Table 2-1 H8956 Cellular router size                | 6-     |
|-----------------------------------------------------|--------|
| Table 2-2 H8956 Cellular router accessories         | 7-     |
| Table 4-4 LED instruction                           | - 13 - |
| Table 5-1 LAN Parameter instruction                 | - 24 - |
| Table 5-2 WAN connection type parameter instruction | - 25 - |
| Table 5-3 "Modem" Parameter instruction             | - 29 - |
| Table 5-4 WLAN parameter instruction                | - 36 - |
| Table 5-5 Parameter instruction                     | - 39 - |
| Table 5-6 Connection type Parameter instruction     | - 41 - |
| Table 5-7 Link Backup Parameter                     | - 42 - |
| Table 5-8 DHCP Parameter                            | - 44 - |
| Table 5-9 ICMP check rules Parameter instruction    | - 47 - |
| Table 5-10 DDNS Parameter instruction               | - 49 - |
| Table 5-11 SNMP Parameter instruction               | - 51 - |
| Table 5-12 M2M Parameter instruction                | - 53 - |
| Table 5-13 Timing task parameter instruction        | - 55 - |
| Table 5-14 Wake up Parameter instruction            | - 57 - |
| Table 5-17 IP filter parameter instruction          | - 62 - |
| Table 5-18 Domain Filter parameter instruction      | - 64 - |
| Table 5-19 MAC Filter explanation                   | - 65 - |
| Table 5-20 MAC Filter Parameter instruction         | - 66 - |
| Table 5-21 DNAT Parameter instruction               | - 68 - |
| Table 5-22 SNAT rule instruction.                   | - 70 - |
| Table 5-23 MASQ rule Parameter instruction          | - 71 - |
| Table 5-24 Static Routing Parameter Instruction.    | - 73 - |
| Table 5-25 QoS parameter instruction                | - 75 - |
| Table 5-26 RIP Parameter Instruction.               | - 77 - |
| Table 5-27 RIP parameter instruction                | 78 -   |
| Table 5-28 OSPF parameter instruction               | - 79 - |
| Table 5-29 OSPF route parameter instruction         | - 80 - |

| Table 5-30 VPDN rule parameter instruction        | 83 -    |
|---------------------------------------------------|---------|
| Table 5-31 Tunnel rule parameter instruction      | - 85 -  |
| Table 5-32 IPSec Phase 1 Parameter instruction    | 87 -    |
| Table 5-33 IPSec Parameter instruction.           | 89 -    |
| Table 5-34 IPSec Parameter instruction.           | 91 -    |
| Table 5-35 Remote log parameter instruction       | 93 -    |
| Table 5-36 Clock Parameter instruction            | 94 -    |
| Table 5-37 Account parameter instruction          | 96 -    |
| Table 5-38 Network Test Parameter instruction     | 97 -    |
| Table 5-39 Base information Parameter instruction | 104 -   |
| Table 5-40 LAN Parameter instruction              | 105 -   |
| Table 5-41 WAN Parameter instruction              | - 106 - |
| Table 5-42 Modem Parameter instruction            | 107 -   |
| Table 5-43 Routing table Parameter instruction    | 108 -   |

# **Figure Content**

| Figure 1-1 Network structure                       | 2 -    |
|----------------------------------------------------|--------|
| Figure 2-2 H8956 Cellular router Appearance        | 5-     |
| Figure 2-3 H8956 Cellular router Figure            | 7-     |
| Figure 2-1 Front pannel                            | 8 -    |
| Figure 2-2 Back pannel                             | 8-     |
| Figure 3-3 Pop out SIM slot                        | - 10 - |
| Figure 4-5 Local Area Connection                   | - 14 - |
| Figure 4-6 Connection properties                   | - 16 - |
| Figure 4-7 Internet protocol (TCP/IP)              | - 16 - |
| Figure 4-8 Advanced TCP/IP Settings                | - 18 - |
| Figure 4-9 TCP/IP address                          | - 19 - |
| Figure 4-10 Connectivity check                     | - 20 - |
| Figure 4-11 User identity page                     | - 21 - |
| Figure 5-12 LAN window                             | - 24 - |
| Figure 5-13 WAN window                             | - 25 - |
| Figure 5-14 Modem window                           | - 28 - |
| Figure 5-15 Modem page                             | - 29 - |
| Figure 5-18 Advanced setting                       | - 33 - |
| Figure 5-19 AP mode configure interface            | - 34 - |
| Figure 5-20 Station mode configure interface       | - 35 - |
| Figure 5-21 Repeater mode configure interface      | - 35 - |
| Figure 5-22 Station/Repeater scan signal interface | - 36 - |
| Figure 5-23 parameter select                       | - 39 - |
| Figure 5-24 add rule                               | - 39 - |
| Figure 5-25 Connection type window                 | - 41 - |
| Figure 5-26 Link Backup                            | - 42 - |
| Figure 5-27 DHCP                                   | - 44 - |
| Figure 5-28 ICMP Check tab                         | - 46 - |
| Figure 5-29 ICMP adding page                       | - 47 - |

| Figure 5-30 DDNS configuration                 | 49 -   |
|------------------------------------------------|--------|
| Figure 5-31 SNMP configuration                 | 51 -   |
| Figure 5-32 M2M configuration                  | - 53 - |
| Figure 5-33 Timing configuration               | - 54 - |
| Figure 5-34 To add timing task                 | - 55 - |
| Figure 5-35 Wake up configuration              | 57 -   |
| Figure 5-38 IP Filter tab                      | - 60 - |
| Figure 5-39 IP filter "Input" type             | - 61 - |
| Figure 5-40 IP Filter "Forward" type           | - 61 - |
| Figure 5-41 Domain filter tab                  | - 63 - |
| Figure 5-42 Domain filter tab                  | - 64 - |
| Figure 5-43 MAC Filter tab                     | - 65 - |
| Figure 5-44 MAC Filter configuration           | - 66 - |
| Figure 5-45 NAT tab                            | - 67 - |
| Figure 5-46 DNAT rule configuration            | 68 -   |
| Figure 5-47 SNAT rule configuration            | - 69 - |
| Figure 5-48 MASQ configuration                 | - 71 - |
| Figure 5-49 Static Routing Interface           | - 72 - |
| Figure 5-50 Static Routing Interface           | - 72 - |
| Figure 5-51 Policy Routing Interface           | - 73 - |
| Figure 5-52 QoS interface                      | - 75 - |
| Figure 5-53 RIP interface                      | - 77 - |
| Figure 5-54 RIP route configuration interface  | - 78 - |
| Figure 5-55 OSPF Interface                     | - 79 - |
| Figure 5-56 OSPF route configuration interface | - 80 - |
| Figure 5-57 VPDN configuration                 | 82 -   |
| Figure 5-58 VPDN rule configuration            | - 83 - |
| Figure 5-59 L2TP tunnel status                 | - 84 - |
| Figure 5-60 Tunnel configuration               | - 85 - |
| Figure 5-61 IPSec tab                          | 86 -   |
| Figure 5-62 IPSec phase 1 configuration        | - 87 - |
| Figure 5-63 IPSec phase 2 configuration        | - 89 - |
| Figure 5-64 IPSec configuration tab            | - 90 - |
| Figure 5-65 Local Log tab                      | 92 -   |
| Figure 5-66 Remote Log tab                     | - 93 - |
| Figure 5-67 "NTP" Time Synch                   | 94 -   |
| Figure 5-68 Manual Time Synch. Type            | 94 -   |
| Figure 5-69 Account tab                        | - 96 - |

| Figure 5-70 Network Test Tab                | 97 -  |
|---------------------------------------------|-------|
| Figure 5-71 Files tab                       | 98 -  |
| Figure 5-72 Add an IP address               | 99 -  |
| Figure 5-73 CFE mode upgrading              | 100 - |
| Figure 5-74 CFE upgrading page              | 100 - |
| Figure 5-75 Backup setting page             | 101 - |
| Figure 5-76 Factory setting page            | 102 - |
| Figure 5-78 reboot                          | 103 - |
| Figure 5-79 Base Information tab            | 104 - |
| Figure 5-80 "LAN" info                      | 104 - |
| Figure 5-81 Static IP WAN status            | 105 - |
| Figure 5-82 DHCP WAN status                 | 106 - |
| Figure 5-83 PPPoE WAN status                | 106 - |
| Figure 5-84 Modem Status page               | 107 - |
| Figure 5-85 Routing table page              | 108 - |
| Figure 6-86 Wake up/trigger setting example | 111 - |
| Figure 6-87 Rules setting                   | 112 - |
| Figure 6-88 parameter select setting 1      | 113 - |
| Figure 6-89 parameter select setting 2      | 113 - |
| Figure 6-90 Build IPSec                     | 115 - |
| Figure 6-91 IPSec Phase 1                   | 116 - |
| Figure 6-92 IPSec Phase 2                   | 116 - |
| Figure 6-93 IPSec                           | 117 - |
| Figure 6-94 IPSec status                    | 117 - |
| Figure 6-95 Timing                          | 118 - |
| Figure 6-96 router online                   | 118 - |
| Figure 6-97 router off line                 | 119 - |
| Figure 6-98 router reboot                   | 119 - |
|                                             |       |

# 1

# **Product Introduce**

# About this chapter

| Chapter                 | Content                                      |
|-------------------------|----------------------------------------------|
| 1.1 Overview            | Simple introduction of H8956 Cellular router |
| 1.2 Product Positioning | Product Positioning of H8956 Cellular router |
| 1.3 Function & features | Unique function & features                   |
| 1.4 Specification       | Detail specification of this router          |

#### 1.1 Overview

H8956 Cellular router is based on Cellular technology with functions like VPN, firewall, NAT, SNMP, DHCP. H8956 supports Cellular as WAN interface, provide up to 100Mbps WAN bandwidth and up to 150Mbps Wi-Fi bandwidth. The unique feature of H8956 Cellular router is network online & backup among WAN, WLAN, Cellular network. This feature makes H8956 could maximum the network availability, reduce the possibility of network failure, to avoid the loss caused by network error. Also, definable route table makes customers could assign bandwidth by business type, full use the bandwidth and lower the net delay.

H8956 Cellular router support Hongdian M2M management platform. By the management platform, you can check running info of H8956 Cellular router and remote config or remote updates.

# 1.2 Product positioning

H8956 Cellular router widely used in Telecom, economic, advertisement, traffic, environment protection business area.

For example, in economic area, H8956 Cellular router connect server by IPSec & GRE to ensure data security, and module online or switch to wan online ensured network availability. All these technology ensured safe and reliable data transmission, and minimize the probability of network disconnection, and maximize the usability of economic business like ATM, POS .etc.

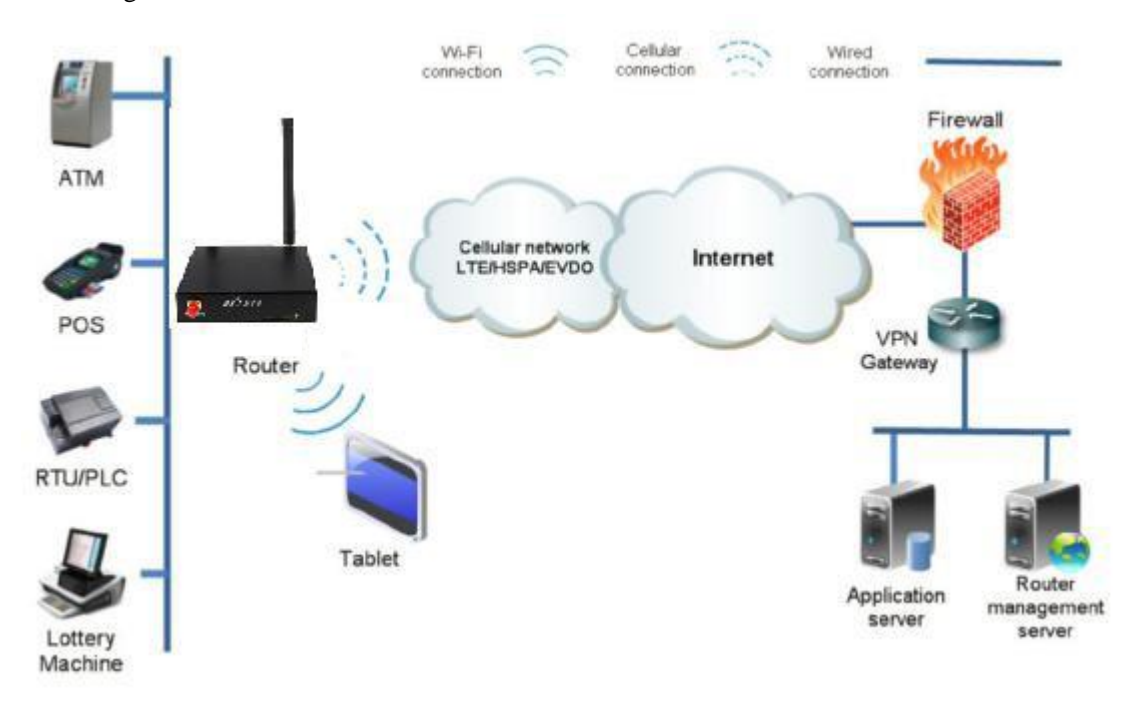

Figure 1-1 Network structure

# 1.3 Function & Features

#### Function

- Modem/WAN/Wi-Fi multiple network mode backup
- VPN support, GRE over IPSec, IPsec over PPTP/L2TP
- WAN port support PPPoE, static IP, DHCP client
- LCP/ICMP/flow/heartbeat check, ensure network usability
- SNMP network management, NTP support
- Local & remote firmware update
- Local & remote log check
- Supports DNS proxy and Dynamic DNS (DDNS)
- Supports timing operation
- Supports LED status indication

# 1.4 Specification

#### Interface

- 1×10/100Mb LAN interface
- 1×10/100Mb WAN/LAN interface
- 2× SMA-K antenna interface
- 1× Standard SIM/R-UIM interface
- 1× Standard DC power interface

#### Power supply

- Voltage: +12VDC
- Idle state: 200mA@12V DC
- Communication state: 300mA@12V DC

#### Others

- Dimension: 100mm x 98mm x 23mm (not including antenna)
- Weight: 300g
- Operation temperature: -20~+60 °C
- Store temperature: -40~+80 °C
- Related humidity: <95% (non-condensing)
- Guarantee: one year

# 2

# Product structure

# About this chapter

| Chapter       | Content                              |
|---------------|--------------------------------------|
| 2.1 Hardware  | H8956 Cellular router hardware.      |
| 2.2 Structure | Structure of H8956 Cellular router . |

# 2.1 Hardware

# 2.1.1 Appearance & Size

#### Appearance

Figure 2-2 H8956 Cellular router Appearance

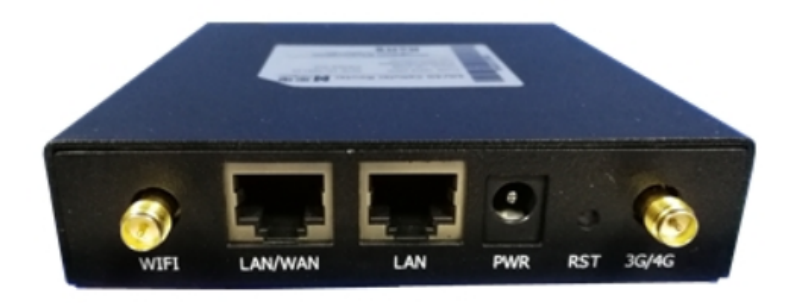

#### Size

Table 2-1 H8956 Cellular router size

| Model                    | Dimension (mm) | Interface                                                                                                    |
|--------------------------|----------------|----------------------------------------------------------------------------------------------------|
| H8956 Cellular<br>router | 100×98×23      | 1×10/100Mb LAN interface<br>1×10/100Mb WAN/LAN interface<br>1× RS-232 console port(RJ45)<br>2× SMA-K antenna interface<br>1× Standard SIM/R-UIM interface<br>1× Standard DC power interface |

H8956 Cellular router appearance as Figure 2-2, Figure 2-3 shows

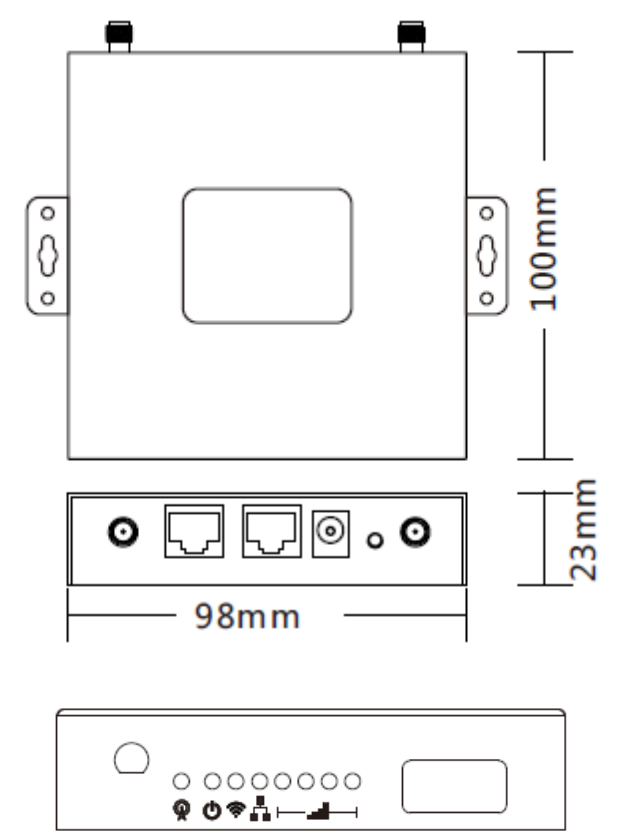

Figure 2-3 H8956 Cellular router Figure

### 2.1.2 Accessories

| Table 2-2 H8956 Cellular rou | ter accessories |
|------------------------------|-----------------|
|------------------------------|-----------------|

| Accessories name              | Number     | Note                              |
|-------------------------------|------------|-----------------------------------|
| H8956 Cellular router         | 1 pcs      |                                   |
| CD-ROM                        | 1 pcs      | Optional                          |
| Cellular antenna              | 1 or 2 pcs | According to module number inside |
| RJ45 cable                    | 1 pcs      |                                   |
| Mounting                      | 1 pair     | Optional                          |
| Certificate and warranty card | 1 pcs      |                                   |
| +12V power adapter            | 1 pcs      |                                   |

# 2.2 Structure

#### Figure 2-4 Front pannel

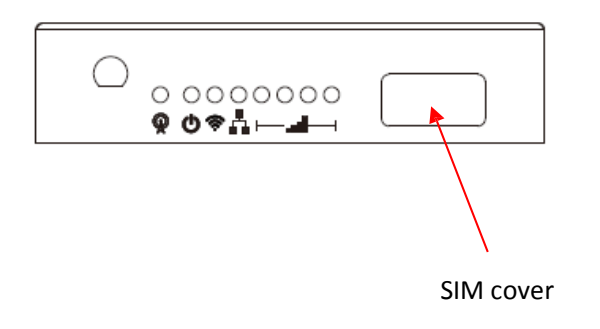

Figure 2-5 Back pannel

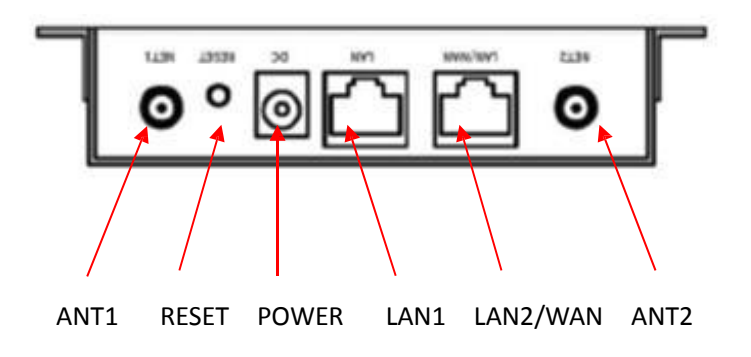

# **3** Installation of H8956 Cellular router

# About this chapter

| Chapter            | Content                                                                         |
|--------------------|---------------------------------------------------------------------------------|
| 3.1 Unpacking      | Unpack H8956 Cellular router box and the packing list.                          |
| 3.2 How to install | How to install H8956 Cellular router with SIM/UIM card and Ethernet cable .etc. |
| 3.3 Power supply   | Power supply needs of H8956 Cellular router .                                   |
| 3.4 Review         | Review.                                                                         |

# 3.1 Unpacking

After received the box of H8956, please unpack it and check if all accessories complete. Please check Table 2-2 as reference.

# 3.2 How to install

#### 3.2.1 SIM/UIM card install

H8956 Cellular router support single SIM/UIM card, so you may need insert single SIM before config it.

**O CAUTION** Before install SIM/UIM card, disconnect any power resource of the router.

Open the SIM cover and insert the SIM into the router with chipset upwards

Figure 3-6 SIM slot

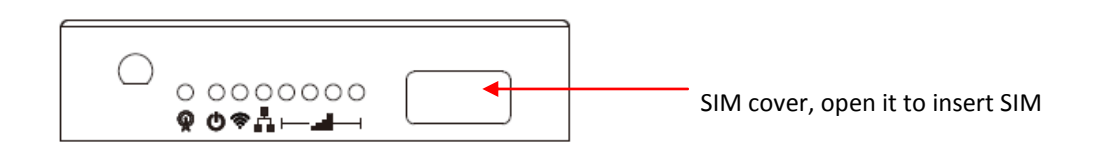

---END

#### 3.2.2 Ethernet cable connection

Use Ethernet port directly connect H8956 Cellular router and computer, or transferred by a switch.

#### 3.3 Power supply

In order to get high reliability, H8956 Cellular router adapt wide voltage input: +12VDC, support hot plug and complex application environment.

#### 3.4 Review

After connect SIM/UIM card, Ethernet cable, necessary antenna, then connect power cable.

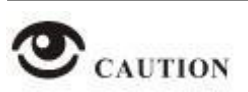

Please connect antenna before connect power cable, otherwise because of Impedance mismatching, signal maybe poor.

#### Notice

Step 1 Check antenna connection.

- *Step 2* Check SIM/UIM card installation to confirm SIM/UIM card is available.
- Step 3 Power on H8956 Cellular router, the router will automatically connect to the network

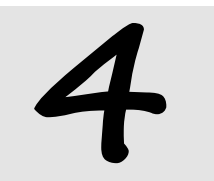

Before config

# About this chapter

| Chapter          | Content                                     |
|------------------|---------------------------------------------|
| 4.1 LED Status   | The meaning of LED status.                  |
| 4.2 Local config | How to local config H8956 Cellular router . |
| 4.3 Basic config | Basic config & function.                    |

# 4.1 LED Status

There are LED on front panel of H8956 Cellular router , they show how H8956 Cellular router works.

| LED                 | Status                                                             |
|---------------------|--------------------------------------------------------------------|
| Q                   | green presents connected, red disconnected, green flash connecting |
| ወ                   | Power on/off status                                                |
| Ŕ                   | On: WiFi connected<br>Off: WiFi disconnected                       |
| 4                   | On: LAN, LAN/WAN is connected<br>Off: LAN, LAN/WAN is disconnected |
| ⊢ <b></b> ,,,,] — ⊣ | Cellular signal bars                                               |

# 4.2 Local config

#### Precondition

- Already power on H8956 Cellular router
- Ethernet cable connect to H8956 Cellular router

You could specify a static IP or DHCP get IP for your computer.

#### Static IP

Step 1 Click "start > control panel", find "Network Connections" icon and double click it to enter, select "Local Area Connection" corresponding to the network card on this page. Refer to the figure below.

Figure 4-7 Local Area Connection

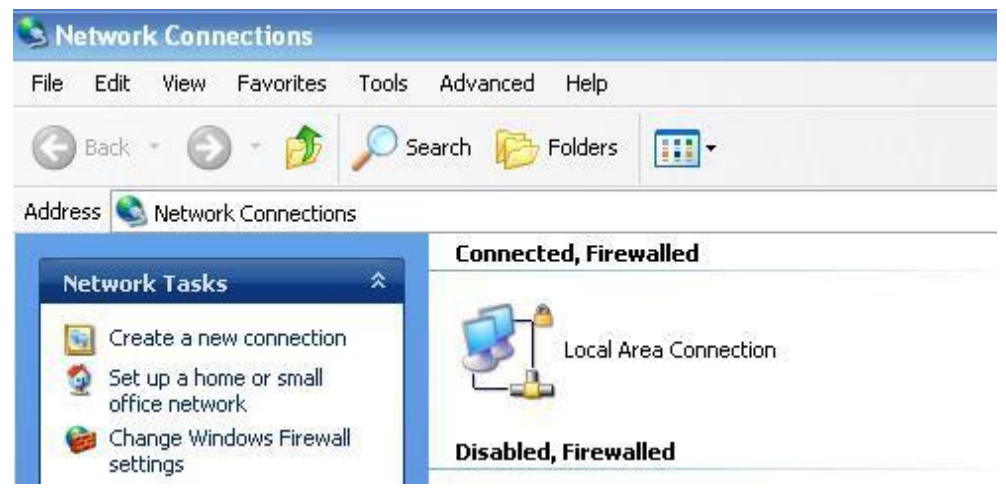

Step 2 Obtain a IP address automatically, or follow below instruction.

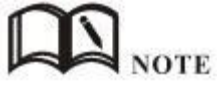

H8956 Cellular router default enabled DHCP server. If it has been disabled, DHCP cannot be use.

Step 3 Change or add a IP 192.168.15.\* on your computer.

Figure 4-8 Connection properties

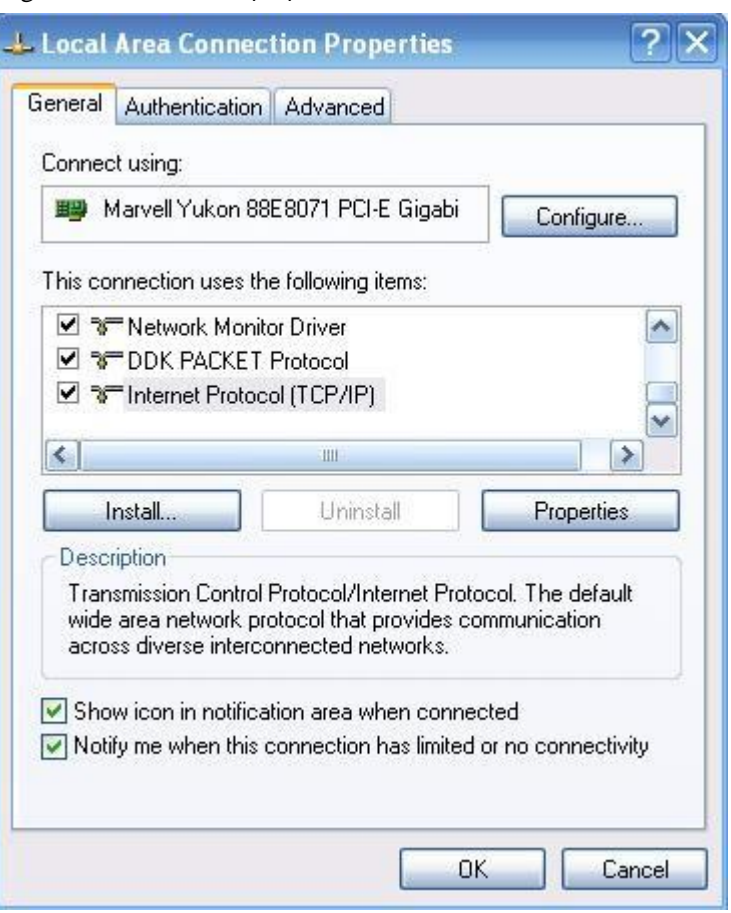

Figure 4-9 Internet protocol (TCP/IP)

| is capability. Otherwise, you ne<br>e appropriate IP settings.                      | a automatically if your network supports<br>eed to ask your network administrator for |
|-------------------------------------------------------------------------------------|---------------------------------------------------------------------------------------|
| Obtain an IP address autor                                                          | natically                                                                             |
| <ul> <li>Use the following IP addres</li> <li>IP address:</li> </ul>                | s:                                                                                    |
| Subnet mask:                                                                        | 255.255.255.0                                                                         |
| Default gateway:                                                                    | 192.168.8.1                                                                           |
| <ul> <li>Obtain DNS server address</li> <li>Use the following DNS server</li> </ul> | er addresses:                                                                         |
| Preferred UNS server                                                                | 202 . 96 . 134 . 133                                                                  |
|                                                                                     |                                                                                       |

You could change your IP address or add a IP address in Advanced setting.

• General configuration

This method will temporarily interrupts the communication between the computer under configuration and LAN, and the specific parameter configuration is shown as below:

IP address: 192.168.8.\* (\*indicates any integral between 2 to 254)

Subnet mask: 255.255.255.0

Default gateway: 192.168.8.1

Remember:

H8956 Cellular router LAN port factory default parameter:

IP address: 192.168.8.1

Subnet mask: 255.255.255.0

H8956 Cellular router factory default login parameter:

Management interface login IP address: 192.168.8.1

Login name: admin

Login password: admin

• Advanced configuration

If you don't want to interrupt local PC LAN communication and configure H8956 Cellular router when the former network configuration exists, it is required add route (IP).

The configuration operation is shown as below:

Click the "Advanced..." button to enter the interface as below:

| ettings DNS WINS  | Options       |
|-------------------|---------------|
| P addresses       |               |
| IP address        | Subnet mask   |
| 192.168.8.7       | 255.255.255.0 |
|                   | Add Edit Bem  |
| )efault gateways: |               |
| Gateway           | Metric        |
| 192.168.8.1       | Automatic     |
|                   | Add Edit Rem  |
| Automatic metric  |               |
| Interface metric: |               |
|                   |               |
|                   |               |

Figure 4-10 Advanced TCP/IP Settings

Click the "Add (A)" button under the "IP address (R)", and fill in the IP address that you want to add:

Figure 4-11 TCP/IP address

| P address:  | 192.168.8.7         |
|-------------|---------------------|
| ubnet mask: | 255 . 255 . 255 . 0 |

After the configuration is completed, click the "Add". By now the computer has a route to router H8956.

#### Note:

"Default gateway" depends on whether the configuration computer connects with Internet through original local network configuration. If Internet is accessed through original local network, the default gateway setting does not need to be modified; if H8956 Cellular router is used, you need to modify the default gateway and configure it as H8956 Cellular router 's default LAN IP address 192.168.8.1.

---END

#### **Network Check**

*Step* 4 IP configuration check

Use the command of ipconfig to check whether the IP address is correctly set or added. You can enter DOS mode and key-in command: ipconfig, for instance:

C:\>ipconfig

Windows IP Configuration

Ethernet adapter local connection:

Connection-specific DNS Suffix. : Auto configuration IP Address . . .: 192.168.8.7 Subnet Mask . . . . . . . : 255.255.255.0 Default Gateway . . . . . . : 192.168.8.1

#### *Step 5* Connectivity check

After the configuration is completed, you can check the connectivity between it and Galaxy H8956 Cellular router by ping command. Key-in ping command in system command line:

Figure 4-12 Connectivity check

| _ 🗆 X |
|-------|
| -     |
|       |
|       |
|       |
|       |
|       |
|       |
|       |
|       |
|       |
| -1    |
| •     |
|       |

By now, it means that the configuration computer has been connected to the router. You can carry out configuration operation on it.

---END

# 4.3 Basic config

Through this chapter, you could achieve basic function: visit internet.

#### 4.3.1 Login WEB GUI

Step 1 Run a Internet Explorer and visit "http://192.168.8.1/", to enter identity page.

Figure 4-13 User identity page

| Connect to 19                           | 2.168.8.1 ? 🔀 |
|-----------------------------------------|---------------|
|                                         | GA            |
| <u>U</u> ser name:<br><u>P</u> assword: |               |
|                                         | OK Cancel     |

Step 2 User should use default user name and password when log in for the first time: User name: admin Password: admin

---END

# **5** Router config

# About this chapter

| Chapter            | Content                                                              |
|--------------------|----------------------------------------------------------------------|
| 5.1 Overview       | Enter H8956 Cellular router WEB GUI to config                        |
| 5.2 Network config | Network config & function                                            |
| 5.3 Application    | Advanced function of router like timing operation, link backup .etc. |
| 5.4 Security       | Security setting of H8956                                            |
| 5.5 Forward        | NAT & DMZ setting                                                    |
| 5.6 VPN            | PPTP, L2TP, IPSec & GRE setting                                      |
| 5.7 System         | Updating & maintain                                                  |
| 5.8 Status         | Router working status                                                |

#### 5.1 Overview

H8956 Cellular router adopts WEB GUI to config, all parameter can be modified by this GUI, and it is easy to understand.

# 5.2 Network config

Network connection config, including LAN, WAN, cellular network, Wi-Fi(optional), link backup switch, DHCP setting and so on.

#### 5.2.1 LAN

LAN setting used to manage local area network PC which connect to H8956, make them could visit internet and the network segment connectivity normal.

- Step 1 Login H8956 WEB GUI.
- Step 2 Single click "Network > LAN".

Figure 5-14 LAN window

| Host Name     Router     * Max length is 32       IP1     192.168.8.1/24     * eg. 192.168.8.1/24       IP2 | N WAN WLAN Modern | Parameter Select | Network Type | Link Backup      | DHCP Server |
|----------------------------------------------------------------------------------------------------|-------------------|------------------|--------------|------------------|-------------|
| IP1     192.168.8.1/24     * eg. 192.168.8.1/24       IP2                                                   | Heat Name         | Boutor           |              |                  |             |
| IP2                                                                                                    | IP1               | 192.168.8.       | 1/24 * eg. 1 | 92, 168, 8, 1/24 |             |
| IP3 IP4 Loopback Address eg. 10.1.1.1/24                                                                    | IP2               |                  |              |                  |             |
| Loopback Address eg. 10.1.1.1/24                                                                            | IP3               |                  |              |                  |             |
|                                                                                                    | Loopback Address  |                  | eg. 10.      | 1.1.1/24         |             |

#### Step 3 LAN parameter.

| Table 5-4 | LAN Parameter instruction |
|-----------|---------------------------|
|           |                           |

| Parameter        | Details                                                                                      | Operation                                                           |
|------------------|----------------------------------------------------------------------------------------------|---------------------------------------------------------------------|
| Host name        | router name                                                                                  | Manual input, Maximum length limited to 32 word type character      |
| IP1~4            | Divide sub-network, those sub-net could communicate                                          | Manual input Format:<br>A.B.C.D/Mask<br>IP1 default: 192.168.8.1/24 |
| Loopback address | Use for network test, e.g tunnel<br>test, it won't shutdown with the<br>LAN interface closed | Ping IP address from peer of tunnel                                 |

Step 4 Single click "save" icon, done.

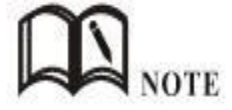

After change the LAN IP, if page has no response anymore, please make sure your PC address is in the same network segment, or set a new IP to your PC to insure that.

---END

#### 5.2.2 WAN

Wired connect to Internet by static IP, DHCP or PPPoE.

- Step 1 Login H8956 WEB GUI.
- Step 2 Single click "network > WAN".

#### Figure 5-15 WAN window

| AN  | WAN     | Modem | Parameter Se | lect C   | onnection Type | Link Backup | DHCP Serve |
|-----|---------|-------|--------------|----------|----------------|-------------|------------|
| 6   | nection | Type  |              | Static   | TP V           |             |            |
| Lon | necuon  | 17PC  |              | 10 ca ac |                |             |            |

#### *Step 3* WAN connection type.

Table 5-5 WAN connection type parameter instruction

| Parameter             | Details                 | Operation                                                                                                    |
|-----------------------|-------------------------|----------------------------------------------------------------------------------------------------|
| Connection Type       | WAN Connection Type     | <ul> <li>Dropdown List Selection:</li> <li>Static IP: Manual set WAN IP, if set static IP, need manual set gateway, DNS.etc.</li> <li>DHCP: DHCP get IP address</li> <li>PPPoE: PPPoE dial to get IP, usually</li> </ul> |
| "Connection Type"sel  | ect"Static IP"          | you need connect to a ADSL modem                                                                                                    |
| IP                    | Configure the static IP | Manual input Format:<br>A.B.C.D/Mask<br>IP1 default: 192.168.10.1/24                                                                                                    |
| "Connection Type" sel | ect"DHCP"               |                                                                                                    |

| Parameter                                                        | Details                                                                                                    | Operation                                                                                             |                                                                                |
|------------------------------------------------------------------|----------------------------------------------------------------------------------------------------|----------------------------------------------------------------------------------------------------|--------------------------------------------------------------------------------|
| IP                                                               | get IP address from DHCP                                                                                                    | Select DHCP                                                                                           |                                                                                |
| "Connection Type"select"PPPoE"                                   |                                                                                                    |                                                                                                    |                                                                                |
| Service Name                                                     | Configure PPPoE service<br>name, which is usually<br>used for identification<br>and judgment between<br>client and server, and is<br>usually provided by the<br>service side, while ADSL<br>dial-up provided by your<br>ISP       | WORD type, up to 64 characters,not<br>blank,please refer to parameters<br>regulation format           |                                                                                |
| Username/Password                                                | PPPoE dial-up user<br>name/password usually<br>provided by the server                                                                                                    | WORD type/CODE type, up to 64<br>characters,not blank,please refer to<br>parameters regulation format |                                                                                |
| Advanced Settings                                                | Advanced parameters<br>used in special<br>circumstances, usually<br>don't recommend<br>configurations, the<br>parameters of the<br>"advanced Settings"<br>instructions, please refer<br>to the related parameters<br>in table 5-2 | Single click "Display" icon show<br>advanced settings parameters                                      |                                                                                |
| Authentication (need match server end, default auto-negotiation) |                                                                                                    |                                                                                                    |                                                                                |
| СНАР                                                             | Challenge-HandshakeAuthentication<br>Protocol, a way to send real password<br>when build ppp link, improved security                                                                                                    |                                                                                                    | <ul> <li>Disable</li> <li>Negotiation</li> <li>CHAP is prior to PAP</li> </ul> |
| РАР                                                              | Password Authentication Protocol                                                                                                    |                                                                                                    | <ul><li>Disable</li><li>Negotiation</li></ul>                                  |
| MS-CHAP                                                          | MS-CHAP<br>MicrosoftChallenge-<br>Handshake Authentication<br>Protocol                                                                                                    |                                                                                                    | <ul><li>Disable</li><li>Negotiation</li></ul>                                  |
| MS2-CHAP                                                         | MS-CHAP second version                                                                                                    |                                                                                                    | <ul><li>Disable</li><li>Negotiation</li></ul>                                  |
| EAP                                                              | PPP Extensible Authentication Protocol                                                                                                    |                                                                                                    | <ul><li>Disable</li><li>Negotiation</li></ul>                                  |
| Compress (need match server end, default disable)                |                                                                                                    |                                                                                                    |                                                                                |
| Compression<br>Control Protocol                                  | Negotiate which compress control protocol used on PPP link                                                                                                    |                                                                                                    | <ul><li>Disable</li><li>Negotiation</li></ul>                                  |
| Address/Control                                                  | Whether compress IP address                                                                                                    |                                                                                                    | <ul><li>Disable</li><li>Negotiation</li></ul>                                  |
| Parameter                     | Details                                                                                                    | Operation                                                                                                    |                                               |
|-------------------------------|----------------------------------------------------------------------------------------------------|----------------------------------------------------------------------------------------------------|-----------------------------------------------|
| Compression                   |                                                                                                    |                                                                                                    |                                               |
| Protocol Field<br>Compression | Whether compress Whet<br>IP address                                                                                                    | her compress                                                                                                    | <ul><li>Disable</li><li>Negotiation</li></ul> |
| VJ TCP/IP Header<br>Compress  | Whether allow TCP/IP to by compressing VJ                                                                                                 | <ul><li>Disable</li><li>Negotiation</li></ul>                                                                   |                                               |
| Connection-<br>ID             | Whether allow TCP/IP to by compressing ID in the fir                                                                                      | <ul><li>Disable</li><li>Negotiation</li></ul>                                                                   |                                               |
| More                          |                                                                                                    |                                                                                                    |                                               |
| Debug                         | Enable PPP dialing log, d<br>enable, in order to che<br>about dialing, suggest no c                                                       | <ul><li>Disable</li><li>Negotiation</li></ul>                                                                   |                                               |
| Peer's DNS                    | Auto get peer DNS when<br>DNS is necessary if want<br>name. In order to forbic<br>domain name, you may dis                                | <ul><li>Disable</li><li>Negotiation</li></ul>                                                                   |                                               |
| LCP interval/Retry            | After PPP dialing succeed,<br>to keep PPP link alive. Also<br>to quickly spot network<br>reconnect                                        | Value area : 1~512<br>Unit: second<br>Default value: 30/5                                                       |                                               |
| MTU                           | the number of bytes of t<br>transfer unit by PF<br>sometimes financial data h<br>this                                                     | the maximum<br>PP interface,<br>nas request on                                                                  | Value area : 128 $\sim$ 16364 byte            |
| MRU                           | the number of bytes of the receive unit by PP sometimes financial data this                                                               | the maximum<br>P interface,<br>nas request on                                                                   | Value area : 128 $\sim$ 16364 byte            |
| Local IP                      | Set the local IP addre dialing, need ISP support                                                                                          | SS when PPP                                                                                                    | A.B.C.D,<br>Example: 10.10.10.1               |
| Remote IP                     | Set the remote IP addre<br>dialing, need ISP support                                                                                      | ESS when PPP                                                                                                    | A.B.C.D,<br>Example: 10.10.10.254             |
| Professional                  | <ul> <li>nomppe</li> <li>mppe required</li> <li>mppe stateless</li> <li>nodeflate</li> <li>nobsdcomp</li> <li>default-asyncmap</li> </ul> | <ul> <li>nomppe</li> <li>mppe required</li> <li>mppe stateless</li> <li>nodeflate</li> <li>nobsdcomp</li> </ul> |                                               |

Step 4 Single click "save" icon.

---END

## 5.2.3 Modem

H8956 Cellular routercore function, connect Internet by cellular modem, H8956Cellular routersupport single modem single SIM, those three working typeprovide internetsupport single modem single SIM, those three working type

connection to customers. Usually Cellular network bandwidth is 1 $\sim$ 5Mbps, 3.5G up to 20Mbps.

- Step 1 Login H8956 WEB GUI.
- Step 2 Single click "network > Modem".

|                 | Ар       | plications | VPN     | Forward      | Security   | Systen    | 1 Status    |            |
|-----------------|----------|------------|---------|--------------|------------|-----------|-------------|------------|
| i w             | AN       | WLAN       | Modem   | Parameter Se | elect Netv | work Type | Link Backup | DHCP Serve |
| odem            |          |            |         |              | A 11       |           |             |            |
|                 |          |            | 100     |              |            |           |             |            |
| Interfa<br>Name | ice<br>E | APN        | Se<br>C | ode Use      | rname Sin  | ncard     | Opera       | tion       |

Figure 5-16 Modem window

### Step 3 Operation:

- add
  - 1. Single click "add", window shows like below.

| Eriable Disa     | ble              |                                                                                                    |                                                                                                    |
|------------------|------------------|----------------------------------------------------------------------------------------------------|----------------------------------------------------------------------------------------------------|
|                  |                  |                                                                                                    |                                                                                                    |
|                  | * Max I          | ength is 12                                                                                                    |                                                                                                    |
| 0                | Max len          | igth is 64                                                                                                    |                                                                                                    |
| Max length is 64 |                  |                                                                                                    |                                                                                                    |
| Max length is 64 |                  |                                                                                                    |                                                                                                    |
|                  | Max length is 64 |                                                                                                    |                                                                                                    |
|                  | Max length is 64 |                                                                                                    |                                                                                                    |
| auto 💌           | ]                |                                                                                                    |                                                                                                    |
| Display          |                  |                                                                                                    |                                                                                                    |
|                  | Enable Disa      | Erable Disable<br>* Max le<br>Max ler<br>Max ler<br>Max ler<br>Max ler<br>Max ler<br>Max ler<br>Max ler<br>Max ler | Errable         * Max length is 12         Max length is 64         Max length is 64 |

Figure 5-17 Modem page

2. Input suitable parameter.

Table 5-6 Modem Parameter instruction

| Parameter         | Details                                                                                         | Operation                                |
|-------------------|-------------------------------------------------------------------------------------------------|------------------------------------------|
| Auto-dialup       | Auto-dialup current modem, if all<br>modem auto-dialup disabled, router will<br>not auto-dialup | <ul><li>Enable</li><li>Disable</li></ul> |
| Interface Name    | Interface name, to identify this interface                                                      | WORD type, up to 12 characters           |
| APN               | APN, provided by local ISP, usually CDMA/EVDO network do not need this parameter                | WORD type, up to 64<br>bytes             |
| Service code      | Usually *99***1#,<br>CDMA/EVDO: #777                                                            | CODE type, up to 64<br>bytes             |
| Username/Password | Provided by ISP                                                                                 | WORD type/CODE type, up to 64 bytes      |

| Parameter                       | Details                                                                                                    | Operation                                                                                                    |
|---------------------------------|----------------------------------------------------------------------------------------------------|----------------------------------------------------------------------------------------------------|
| Network type                    | Network type force to 2.5G or Cellular                                                                               | Dropdown List<br>WCDMA:<br>• auto<br>• wcdma<br>• edge<br>EVDO:<br>• auto                                                                                               |
|                                 |                                                                                                    | <ul> <li>auto</li> <li>evdo</li> <li>cdma</li> <li>HSPA+ module force</li> <li>Cellular means Cellular</li> <li>auto, AUTO means</li> <li>2.5G/Cellular auto</li> </ul> |
| Advance Setting                 | PPP process advanced parameter, do<br>not suggest to modify the setting. If<br>necessary, contact us for support     | Single click to show advanced setting                                                                                                    |
| Authentication (need            | match server end, default auto-negotiation                                                                           | )                                                                                                    |
| СНАР                            | Challenge-HandshakeAuthentication<br>Protocol, a way to send real password<br>when build ppp link, improved security | <ul> <li>Disable</li> <li>Negotiation</li> <li>CHAP is prior to PAP</li> </ul>                                                                                          |
| РАР                             | Password Authentication Protocol                                                                                     | <ul><li>Disable</li><li>Negotiation</li></ul>                                                                                                    |
| MS-CHAP                         | MS-CHAP<br>MicrosoftChallenge-<br>Handshake Authentication<br>Protocol                                               | <ul><li>Disable</li><li>Negotiation</li></ul>                                                                                                    |
| MS2-CHAP                        | MS-CHAP second version                                                                                               | <ul><li>Disable</li><li>Negotiation</li></ul>                                                                                                    |
| EAP                             | PPP Extensible Authentication Protocol                                                                               | <ul><li>Disable</li><li>Negotiation</li></ul>                                                                                                    |
| Compress (need matc             | h server end, default disable)                                                                                       |                                                                                                    |
| Compression<br>Control Protocol | Negotiate which compress control<br>protocol used on PPP link                                                        | <ul><li>Disable</li><li>Negotiation</li></ul>                                                                                                    |
| Address/Control<br>Compression  | Whether compress IP address                                                                                          | <ul><li>Disable</li><li>Negotiation</li></ul>                                                                                                    |
| Protocol Field<br>Compression   | Whether compress Whether compress IP address                                                                         | <ul><li>Disable</li><li>Negotiation</li></ul>                                                                                                    |
| VJ TCP/IP Header<br>Compress    | Whether allow TCP/IP to communicate by compressing VJ                                                                | <ul><li>Disable</li><li>Negotiation</li></ul>                                                                                                    |
| Connection-<br>ID               | Whether allow TCP/IP to communicate by compressing ID in the first                                                   | <ul><li>Disable</li><li>Negotiation</li></ul>                                                                                                    |

| Parameter          | Details                                                                                                    | Operation                                                            |
|--------------------|----------------------------------------------------------------------------------------------------|----------------------------------------------------------------------|
| More               |                                                                                                    |                                                                      |
| Debug              | Enable PPP dialing log, default value is<br>enable, in order to check more info<br>about dialing, suggest no changing                                    | <ul><li>Disable</li><li>Negotiation</li></ul>                        |
| Peer's DNS         | Auto get peer DNS when PPP dialing.<br>DNS is necessary if want visit domain<br>name. In order to forbid LAN pc visit<br>domain name, you may disable it | <ul><li>Disable</li><li>Negotiation</li></ul>                        |
| LCP interval/Retry | After PPP dialing succeed, LCP is needed<br>to keep PPP link alive. Also it could used<br>to quickly spot network interrupt and<br>reconnect             | Value area : 1~512<br>Unit: second<br>Default value: 30/5            |
| MTU                | the number of bytes of the maximum<br>transfer unit by PPP interface,<br>sometimes financial data has request on<br>this                                 | Value area : 128 $\sim$ 16364 byte                                   |
| MRU                | the number of bytes of the maximum<br>receive unit by PPP interface,<br>sometimes financial data has request on<br>this                                  | Value area : 128 $\sim$ 16364 byte                                   |
| Local IP           | Set the local IP address when PPP dialing, need ISP support                                                                                              | A.B.C.D,<br>Example: 10.10.10.1                                      |
| Remote IP          | Set the remote IP address when PPP dialing, need ISP support                                                                                             | A.B.C.D,<br>Example: 10.10.10.254                                    |
| Professional       | <ul> <li>nomppe</li> <li>mppe required</li> <li>mppe stateless</li> <li>nodeflate</li> <li>nobsdcomp</li> <li>default-asyncmap</li> </ul>                | Do not suggest modify,<br>please contact us for<br>help if necessary |

| Figure 5-18 | Modem Dialup |
|-------------|--------------|
|             | Wouch Dialup |

| Auto-Dialup       | Enable Disa | ble                |  |
|-------------------|-------------|--------------------|--|
| ic Settings       |             |                    |  |
| Interface Name    | 0           | * Max length is 12 |  |
| APN               |             | Max length is 64   |  |
| Service Code      |             | Max length is 64   |  |
| Username          | card        | Max length is 64   |  |
| Password          |             | Max length is 64   |  |
| PIN               |             | Max length is 64   |  |
| Network Type      | auto 💌      | ]                  |  |
| Advanced Settings | Display     |                    |  |

| Authentication                       |                          |
|--------------------------------------|--------------------------|
| CHAP                                 | Negotiation C Disable    |
| PAP                                  | • Negotiation C Disable  |
| MS-CHAP                              | ● Negotiation C Disable  |
| MS2-CHAP                             | • Negotiation C Disable  |
| EAP                                  | Negotiation      Disable |
| Compress                             |                          |
| Compression Control Protocol         | C Require 🖸 Disable      |
| Address/Control Compression          | C Require • Disable      |
| Protocol Field Compression           | C Require  O Disable     |
| VJ TCP/IP Header Compress            | C Require • Disable      |
| Connection-ID Compression            | C Require C Disable      |
| More                                 |                          |
| Debug                                |                          |
| Peer's DNS                           | € Enable ⊂ Disable       |
| LCP Interval                         | 30 1-512 s               |
| LCP Retry                            | 5 1-512 times            |
| МТО                                  | 128-16384 B              |
| MRU                                  | 128-16384 B              |
| Local IP                             | eg. 192.168.8.1          |
| Remote IP                            | eg. 192.168.8.254        |
|                                      | 87 新公共2                  |
| nomppe: Disable Microsoft Point      |                          |
| to Point Encryption.                 |                          |
| mppe required: Enable Stateful       |                          |
| MICrosoft Point to Point Encryption. |                          |
| mppe stateless: Enable               |                          |
| Stateless Microsoft Point to Point   |                          |
| Encryption.                          |                          |
| rogenate: Disable Deflate            |                          |
| nobsdcomp: Disables BSD-             |                          |
| Compress compression.                |                          |
| default acureman Disable             |                          |
| uerauit-asyncinap: Disable           |                          |

3. Single click "save" icon to finish.

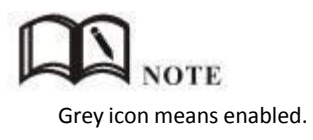

#### ---END

### 5.2.4 WLAN

H8956 Cellular router provides WLAN AP, Station Client, Repeater three functions, through AP function, H8956 Cellular router can provide wireless LAN hotspots; through Station client function, it allows H8956 Cellular router access to other AP devices, such H8956 Cellular router downlink machine can access the Internet via the AP connection; Repeater functionality can be other AP WLAN signal amplification device, to achieve WLAN signal repeater, so the clients far away from the AP WLAN can access the AP.

- Step 1 Login H8956 WEB GUI.
- Step 2 Single click "Network > WLAN".
- Step 3 Open"WLAN" tag, when you select a different VLAN mode (AP, Station, Repeater), respectively, display the page shown in Figure 5-19, Figure 5-20, Figure 5-21. When the WLAN mode select Station and Repeater, need to scan the surrounding AP, an AP access to select, shown in Figure 5-22.

Figure 5-20 AP mode configure interface

| metwo | ork          | Applications | VPN   | Forward            | Security    | System    | i Status    |             |  |  |
|-------|--------------|--------------|-------|--------------------|-------------|-----------|-------------|-------------|--|--|
| LAN   | WAN          | WLAN         | Modem | Parameter Se       | lect Net    | work Type | Link Backup | DHCP Server |  |  |
|       |              |              |       |                    |             |           |             |             |  |  |
| V     | VLAN Sta     | atus         |       | Enable             | Disable     |           |             |             |  |  |
| Basic | Settin       | gs           |       |                    |             |           |             |             |  |  |
| S     | SID          |              |       | admin              |             | * Max l   | ength is 32 |             |  |  |
| V     | Vireless I   | Mode         |       | ap 👻               |             |           |             |             |  |  |
| N     | Network Mode |              |       | bgn 💂              | bgn 💌       |           |             |             |  |  |
| c     | Channel      |              |       | auto 💌<br>20mhz 💌  |             |           |             |             |  |  |
| В     | andwidt      | h            |       |                    |             |           |             |             |  |  |
| А     | P Isolati    | e            |       | 🔘 Enable 🖲 Disable |             |           |             |             |  |  |
| В     | roadcas      | t Status     |       | Ena                | able 🔘 Disa | able      |             |             |  |  |
| Encry | ption 9      | ettings      |       | 12                 | 8-34        |           |             |             |  |  |
| S     | ecurity I    | Mode         |       | wep                | •           |           |             |             |  |  |
| E     | incryptio    | n            |       | 5 bits a           | iscii 🗖     |           |             |             |  |  |
|       | VEP Shar     | red Kev      |       | admin              |             | *         |             |             |  |  |

| LAN   | WAN                          | WLAN  | Modem | Parameter Select | Network Type | Link Backup  | DHCP Server |
|-------|------------------------------|-------|-------|------------------|--------------|--------------|-------------|
| V     | VLAN Status                  | 1     |       | Enable Disa      | ble          |              |             |
| Basic | Settings                     |       |       |                  |              |              |             |
| S     | SID                          |       |       | admin            | * Max        | length is 32 |             |
| W     | Vireless Mod                 | le    |       | station 💌        | Scan         |              |             |
| N     | letwork Mod                  | le    |       | bgn 💌            |              |              |             |
| I     | P Distr <mark>ibuti</mark> o | n     |       | dhcp 💌           |              |              |             |
| Encry | ption Set                    | tings |       |                  |              |              |             |
| S     | ecurity Mod                  | e     |       | wep 💌            |              |              |             |
| V     | VEP Shared                   | Key   |       | admin            | *            |              |             |
| 5     |                              |       |       |                  |              |              |             |
|       |                              |       |       | Save R           | efresh       |              |             |

Figure 5-21 Station mode configure interface

Figure 5-22 Repeater mode configure interface

| LAN   | WAN         | WLAN  | Modem | Parameter Select | Network Type | Link Backup     | DHCP Server |
|-------|-------------|-------|-------|------------------|--------------|-----------------|-------------|
|       |             |       |       |                  |              |                 |             |
| V     | VLAN Statu  | s     |       | Enable Disa      | ble          |                 |             |
| Basic | Settings    |       |       | -                |              |                 |             |
| S     | SID         |       |       | admin            | * Max        | length is 32    |             |
| V     | Vireless Mo | de    |       | repeater 💌       | Scan         |                 |             |
| N     | letwork Mo  | de    |       | bgn 💌            |              |                 |             |
| в     | SSID        |       |       |                  | * eg. (      | 00:1A:4D:34:B1: | 8E          |
| C     | hannel      |       |       | auto 💌           |              |                 |             |
| A     | P Isolate   |       |       | 🔘 Enable 🤇       | Disable      |                 |             |
| Encry | ption Sel   | tings |       |                  |              |                 |             |
| S     | ecurity Mo  | de    |       | wep 👻            |              |                 |             |
| V     | VEP Shared  | Key   |       | admin            | *            |                 |             |
|       |             |       |       |                  |              |                 |             |
|       |             |       |       | Save Re          | efresh       |                 |             |

| ID | BSSID             | SSID        | Channel | Quality | Bit<br>Rates | Authentication | Encrypt | Operat |
|----|-------------------|-------------|---------|---------|--------------|----------------|---------|--------|
| 0  | 5C:0E:8B:92:18:82 | CMCC-AUTO   | 3       | -88     | 12           | wpa2           | tkip    | Connec |
| 1  | 60:C5:A8:00:37:00 | 9797168.com | 1       | -82     | 12           | open           | none    | Connec |
| 2  | D6:CA:6D:A4:D2:E2 | HDWiFi      | 5       | -88     | 12           | wpa2           | aes     | Connec |

Figure 5-23 Station/Repeater scan signal interface

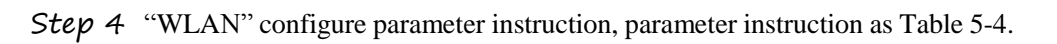

Table 5-7 WLAN parameter instruction

| Parameter                 | Details                                                                                                    | Operation                                                                                                    |
|---------------------------|----------------------------------------------------------------------------------------------------|----------------------------------------------------------------------------------------------------|
| WLAN Status Basic Setting | Enable or disable WLAN feature                                                                                                    | Dropdown List<br>• Enable<br>• Disable                                                                                                    |
| SSID<br>Wireless Mode     | WLAN server identity<br>WLAN work mode, support<br>ap/station/repeater                                                                                                    | WORD type, max to 32Bytes<br>Dropdown List<br>• ap<br>• station                                                                                                    |
| Network Mode              | WLAN network mode, different<br>network models are quite<br>different transmission rates,<br>default bgn mixed mode. When<br>operating mode is selected AP,<br>the AP needs to manually set the<br>network mode; When working<br>mode selection station or repeater,<br>AP network mode for the selected<br>network mode, can not be<br>modified manually. | <ul> <li>repeater</li> <li>Dropdown List</li> <li>n represents the network rate is 150Mbps</li> <li>bg represents the network rate is 11Mbps,54Mbp(Auto-Negotiation)</li> <li>bgn can support 11Mbps, 54Mbps, 150Mbps mixed mode, (auto adapt according to the client)</li> </ul> |
| Channel                   | WLAN work channel, configure<br>according to the specific needs of<br>the network environment, the<br>default value is auto.                                                                                                    | Dropdown List<br>• auto<br>• $1 \sim 13$<br>auto shows when there is no<br>interference, the default channel is<br>6, when the same channel                                                                                                    |

| Parameter                                                | Details                                                                                                    | Operation                                                                                           |
|----------------------------------------------------------|----------------------------------------------------------------------------------------------------|----------------------------------------------------------------------------------------------------|
|                                                          |                                                                                                    | interference occur, it can<br>automatically jump out interfere to<br>work with the smaller channel  |
| Bandwith                                                 | Bandwith configure when WLAN work at 802.11n                                                                                                    | Dropdown List<br>• 20MHz<br>• 40MHz<br>40MHz represents highspeed mode                              |
| AP Isolate                                               | AP isolate the WLAN client, so<br>the WLAN client can not access<br>each other                                                                                                    | Dropdown List<br>• Enable<br>• Disable                                                              |
| Broadcast<br>Status                                      | Used to configure the WLAN<br>SSID is broadcasted so that<br>clients can search the SSID,<br>usually do not want other people<br>to search and disable WLAN<br>function, disable it means hidden<br>SSID function in a network<br>environment, users want to<br>connect, you need to manually<br>add the SSID | Dropdown List<br>• Enable<br>• Disable                                                              |
| IP Distribution<br>(when<br>Wireless Mode<br>is station) | The router is used as station, and<br>the router can get the IP address<br>when it is connected to AP                                                                                                    | Dropdown List<br>• dhcp: get IP address from DHCP<br>• static: manually set IP address              |
| IP (when<br>Wireless Mode<br>is station)                 | The router get an IP in<br>correspondence with AP when it<br>is station                                                                                                    | Manual input Format:<br>A.B.C.D/Mask                                                                |
| BSSID (when<br>Wireless Mode<br>is repeater)             | MAC which the router select AP                                                                                                    | WORD type MAC format:<br>XX:XX:XX:XX:XX<br>You can manually set MAC<br>depending on the selected AP |
| WLAN Encrypt                                             | ion                                                                                                    |                                                                                                    |
| Security Mode                                            | Configure the WLAN encryption,<br>when encrypted authentication is<br>not required, it can disable. WEP<br>encryption is relatively easy to<br>crack, we recommend using WPA<br>encryption                                                                                                    | Dropdown List<br>• wep<br>• disable<br>• wpa<br>• wpa2                                              |
| WEP Encryption<br>(Wired Equival                         | n<br>ent Privacy)                                                                                                    |                                                                                                    |
| Encryption                                               | WLAN password format                                                                                                    | Dropdown List<br>• 5 bits ASCII<br>• 13 bits ASCII<br>• 10 bits hex digits                          |

| Parameter               | Details                                                                                                    | Operation                                                     |
|-------------------------|----------------------------------------------------------------------------------------------------|---------------------------------------------------------------|
|                         |                                                                                                    | • 26 bits hex digits                                          |
| WEP share               | Password connected to WLAN                                                                                                    | Configure according to the previous<br>"Encryption" result    |
| wpa/wpa2 (Wil           | Fi Protected Access)                                                                                                    |                                                               |
| Algorithms              | Encryption algorithms                                                                                                    | Dropdown List                                                 |
|                         |                                                                                                    | • tkip<br>• aes                                               |
| WPA<br>Shar             | WLAN encryption key, used to connect the specified SSID                                                                                                    | WORD or Number type, refer to "Parameter Specification Table" |
| WPA Renewal<br>Interval | WLAN client verification<br>interval; If authentication passes,<br>it continues to be a WLAN<br>connection, if authentication fails,<br>disconnect the WLAN connection | Value area: 120-86400<br>Units: Seconds                       |

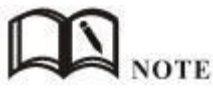

When the working mode select station or repeater, H8956 Router will automatically match according to the selected AP and the corresponding encryption algorithm (to keep consistent with AP encryption); shared key update interval is required to fill in the connections of AP key and interval.

---END

### 5.2.5 Parameter select

Router parameter select function is used for multi-function switch, like VPN parameter switch, SIM parameter switch, multi-sever switch .etc. You could pre-config several network parameter and switch between them, to achieve multiple Telecom operator backup. This function also could switch VPN setting, for example, when modem online it connect VPN 1, wan online it connect VPN2, they cannot connect at same time because conflict, by this function you could easily switch when network failure.

Step 1 Login H8956 WEB GUI.

Step 2 Single click "Network > parameter select".

| Figure 3-24 parameter select | Figure 5-24 | parameter select |
|------------------------------|-------------|------------------|
|------------------------------|-------------|------------------|

| 1 | WAN       | Modem  | Paramete | er Select | Connection Type | Link Backu | p DHC | P Server |
|---|-----------|--------|----------|-----------|-----------------|------------|-------|----------|
|   | Rule Name | : Inte | erval    | Retry Tim | nes Timeou      | ng<br>ut   | Oper  | ation    |
|   | 1         | 6      | 60       | 3         | 2000            | Mod        | Del   | En D     |
|   | 2         | e      | 60       | 3         | 125.55          | Mod        | Del   | En D     |

*Step* **3** Add, modify, del, enable and disable the parameter select rule.

• add

### Figure 5-25 add rule

| Rule Name                  | Name     | Check Method | Operation |
|----------------------------|----------|--------------|-----------|
| Status                     | Enable   | Disable      |           |
| sic Settings               |          |              |           |
| Rule Name                  |          | * 0-9        |           |
| Interval                   | 60       | * 1-512 s    |           |
| Retry Times                | 3        | * 1-512      |           |
| Running Timeout            |          | 1-65535 s    |           |
|                            | Save     |              |           |
| lect an interface to check | <b>-</b> | -            |           |
| Interface Name             | modem 0  | <u>*</u>     |           |
| Check Method               | state 💌  |              |           |

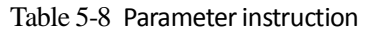

| Parameter | Details                                                               | Operation                                |
|-----------|-----------------------------------------------------------------------|------------------------------------------|
| Status    | For enabled rule: Only one rule is running at one time, when it check | <ul><li>Enable</li><li>Disable</li></ul> |

| Parameter             | Details                                                | Operation                                                               |
|-----------------------|--------------------------------------------------------|-------------------------------------------------------------------------|
|                       | failed, next rule start running                        |                                                                         |
|                       | For disabled rule: all related interface also disabled |                                                                         |
| Basic settings        |                                                        |                                                                         |
| Rule name             | Name value decided running order                       | Value area : [0,9]                                                      |
| Interval/Retry        | Check interval and retry time, if all                  | Value area $: 1^{\sim}$ 512                                             |
| Times                 | check failed, switch to next rule                      | Units: seconds/time                                                     |
|                       |                                                        | Default: 60/3                                                           |
| Running timeout       | Not available for rule 0                               | Value area $: 1^{\sim}$ 65535                                           |
| _                     | This parameter restrict current rule                   | Units: seconds                                                          |
|                       | to rule0, if do not set, switch to next<br>rule        |                                                                         |
| Select a interface to | check                                                  |                                                                         |
| Interface name        | Set related modem interface                            | Dropdown List to choose,<br>current available option<br>will show below |
| Check method          | If state, router will check link state                 | Dropdown List                                                           |
|                       | If ICMP, router will ping the ICMP IP                  | • state                                                                 |
|                       | address to check                                       | • icmp                                                                  |

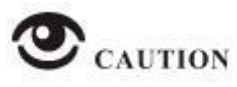

This function is control how the router online & offline, and use which modem to online. Please notice timing task is execute a operation and keep the status, but parameter select only execute a operation. So they do not conflict.

But Link backup function may conflict with parameter select function , if you set both, final running result may not as you presume.

---END

## 5.2.6 Connection type

Step 1 Login H8956 WEB GUI.

Step 2 Single click "Network > Connection type".

| twork   | Applications | VPN       | Forward  | Security       | System    | Status         |
|---------|--------------|-----------|----------|----------------|-----------|----------------|
| N W/    | AN Modem     | Parameter | Select C | onnection Type | Link Back | up DHCP Server |
| Work M  | 1ode         |           | gatev    | ay 💌           |           |                |
| Default | t Route      |           | moder    | n 💌            |           |                |
|         |              |           | -        |                |           |                |
| DNS Ty  | /pe          |           | Interf   | ace 💌          |           |                |

 $Figure \ 5\text{-}26 \ \ Connection \ type \ window$ 

Table 5-9 Connection type Parameter instruction

| Parameter         | Details                                                                                                    | Operation                                |
|-------------------|----------------------------------------------------------------------------------------------------|------------------------------------------|
| Work mode         | Gateway: IP data transfer with MASQ<br>Router: all IP data just transfer, no MASQ<br>Default Gateway, do not suggest to change | Dropdown List<br>• gateway<br>• route    |
| Default route     | Default route                                                                                                    | Dropdown List                            |
| Gateway           | If default route is wan static IP, need specify gateway and DNS                                                                | Example: 192.168.10.254                  |
| DNS type          | If Interface, will get DNS automatically                                                                                       | Dropdown List<br>• interface<br>• custom |
| DNS1/DNS2         | Manual set DNS                                                                                                    | Example: 8.8.8.8                         |
| Interface<br>name | Router will get DNS address from this interface                                                                                | Dropdown List<br>• modem<br>• eth0       |

Step 3 Single click "save" icon.

---END

## 5.2.7 Link Backup

This function used to set how to backup network among modem1 and WAN port, to secure network availability.

There are hot backup and cold backup, hot backup means the backup link will always connected, so switch time is less, but cost extra flow fee.

Step 1 Login H8956 WEB GUI.

Step 2 Single click "network > Link Backup".

|                    |             | etwork type this buokap brick set |
|--------------------|-------------|-----------------------------------|
|                    |             |                                   |
| Status             | Enable Disa | able                              |
| Rule Name          |             | *0-9                              |
| Running Mode       | main 💌      |                                   |
| Backup Mode        | cold 💌      |                                   |
| Running Timeout    |             | 1-65535 s                         |
| Interface Name     | modem 0 💌   |                                   |
| Check IP or Domain |             | Max length is 64                  |
| Normal Interval    |             | 1-65535 s                         |
| Retry Times        |             | 1-65535                           |

Figure 5-27 Link Backup

Table 5-10 Link Backup Parameter

| Parameter       | Details                                                                                                    | Operation                                |
|-----------------|----------------------------------------------------------------------------------------------------|------------------------------------------|
| Status          | Enable or Disable Link Backup feature                                                                                                    | <ul><li>Enable</li><li>Disable</li></ul> |
| Rule Name       | Link Backup rule name identification<br>Note:<br>0 can act as chain link or backup link, 1-9<br>only can act as backup link<br>1-9 can take the priority according to the<br>number, the smaller the number the greater<br>the priority | Value area: 0-9                          |
| Running<br>Mode | Link operate mode include: main:<br>Link operate mode is main link<br>backup: Link operate mode is backup link                                                                                                    | Dropdown List<br>• main<br>• backup      |
| Backup Mode     | Backup mode include: cold and hot                                                                                                    | Dropdown List<br>• cold                  |

| Parameter                         | Details                                                                                                    | Operation                                                                             |
|-----------------------------------|----------------------------------------------------------------------------------------------------|---------------------------------------------------------------------------------------|
|                                   | Hot refers to the corresponding link<br>treatment enabled, the advantage of hot<br>backup is switching fast, deficiency is when<br>the link online will increase the cost of<br>network overhead and charges. Cold<br>refers to only the current working link<br>interface is enabled. In other non-work link<br>interface in the offline state | • hot                                                                                 |
| Running<br>Timeout                | If the current link is main link, shows the<br>main link stability time<br>if the current link is backup link, shows the<br>shortest working time<br>Note:<br>Running timeout is only suitable<br>fo                                                                                                    | Value area:1-65535<br>Units: seconds                                                  |
| Interface<br>Name                 | Interface used for link switching                                                                                                    | Dropdown List<br>• modem 0<br>• eth1<br>• eth0                                        |
| Check IP or<br>Domain             | Detection by ping packets IP address or<br>domain name, if not the general principles<br>means the failed test                                                                                                    | WORD type,<br>up to 64 characters,<br>please refer to parameters<br>regulation format |
| Normal<br>Interval/Retry<br>Times | Normal interval link test and the maximum<br>number failed link test, the largest number<br>of failure to retry the link                                                                                                    | Value area:1-65535<br>Units: seconds/times                                            |

### Step 3 Single click "save" icon.

---END

# 5.2.8 DHCP Service

DHCP(Dynamic Host Configuration Protocol) is a LAN network protocol, enable the DHCP function, a function automatically can obtain the dynamic IP.

- Step 1 Login H8956 WEB GUI.
- Step 2 Single click "Network > DHCP Server".

Figure 5-28 DHCP

| DHCP Server    |    | Enable <mark>Disa</mark> | ble     |                              |           |
|----------------|----|--------------------------|---------|------------------------------|-----------|
| Basic Settings |    |                          |         |                              |           |
| IP Pool        |    | br0 💌                    |         |                              |           |
| Gateway Type   |    | default 👻                |         |                              |           |
| DNS Type       |    | default 💌                |         |                              |           |
| Lease Time     |    | 3600                     | * 120-  | 86400 s                      |           |
| IP             |    |                          | * eg. : | 192. 168. <mark>8</mark> . 1 |           |
| MAC            |    | Add                      | * eg. ( | 00:1A:4D:34:B1:0             | 3E        |
|                | IP |                          | MAC     |                              | Operation |

Step 3 Configure DHCP parameter.

DHCP parameter instructions as Table 5-8.

Table 5-11 DHCP Parameter

| Parameter                      | Details                                                                                                    | Operation                                |
|--------------------------------|----------------------------------------------------------------------------------------------------|------------------------------------------|
| DHCP Server                    | Enable or Disable DHCP feature                                                                                                    | <ul><li>Enable</li><li>Disable</li></ul> |
| Basic Settings<br>requirement) | (DHCP is not recommended configure in                                                                                                    | the case of no special network           |
| IP Pool                        | The DHCP client can get the scope of IP<br>address. When selecting interface<br>represents the interface of network<br>segment. This option is usually the need<br>to specify a machine configuration can<br>be assigned address range, for example:<br>only hope at most four machine can<br>automatically obtain the IP | Dropdown List<br>• br0<br>• custom       |
| Start IP                       | When IP pool select custom configuration, configure the DHCP pool                                                                                                    | Manual input                             |

| Parameter       | Details                                                                                                    | Operation                                                                                                    |
|-----------------|----------------------------------------------------------------------------------------------------|----------------------------------------------------------------------------------------------------|
|                 | start IP address                                                                                                    | Format: A.B.C.D/Mask<br>Example: 192.168.8.2                                                                                                    |
| End IP          | When IP pool select custom configuration, configure the DHCP pool end IP address                                                                                                    | Manual input Format:<br>A.B.C.D/Mask<br>Example: 192.168.8.254                                                                                                    |
| Gateway<br>Type | DHCP client access gateway IP source,<br>divided into default, br0, eth0, custom<br>four categories, associated interface, the<br>interface IP assigned to the DHCP client<br>as a gateway                                                                                                    | Dropdown List<br>Default value: default                                                                                                    |
| DNS Type        | DHCP client access to the DNS IP<br>source, has a default, modem, eth0, br0,<br>custom and so on, generally do not<br>recommend to modify the configuration,<br>especially under the dual mode<br>application scenario configuration is not<br>recommended                                               | Dropdown List<br>• default<br>• modem<br>• eth0<br>• br0<br>• custom<br>Configuring for the default<br>is based on DNS address<br>which is allocated by the<br>router itself |
| Lease Time      | After the DHCP client obtain an IP on IP<br>lease time, the client usually renegotiate<br>obtain an IP address lease time in more<br>than half the time. IP lease time is<br>mainly used to release idle IP to avoid<br>that IP address resources are also<br>occupied after the DHCP client<br>shutdown | Value area: 120-86400<br>Units: seconds<br>Default value: 3600                                                                                                    |
| IP, MAC bindin  | ng is used to assign a fixed MAC within the                                                                                                    | specified range of IP addresses                                                                                                    |
| IP              | Paired with the specified MAC, when a DHCP client which MAC is bound send a DHCP request, the IP address associated with the MAC address binding assigned to it. The IP address assigned even if it has not been occupied and not assigned to other MAC addresses                                        | Manual input Format:<br>A.B.C.D/Mask<br>Example: 192.168.8.2                                                                                                    |
| MAC             | Configure DHCP to obtain an IP need to specify the DHCP client's MAC address                                                                                                    | WORD Type MAC Format<br>Example: 00:1A:4D:34:B1:8E                                                                                                    |

---END

# 5.3 Application program configuration

Based on years of customers experience for different applications, besides SNMP, DDNS, H8956 Cellular router has developed many functions for wireless network equipment, such as ICMP check, interface flow check function, M2M terminal management function, task management function and waking on demand function.

## 5.3.1 ICMP check

There is fake link (can get IP after dialing, but cannot link to destination address). Usually LCP is used to avoid this. Besides LCP, H8956 Cellular router can use another more reliable checking way ICMP which check the link by PING. When abnormal link is checked, the preset action will be executed to recover the link and systems quickly. Initially ICMP is to check wireless link, and now it can be used to check VPN link and supports simultaneous check in different rules. It supports maximum 10 ICMP check rules.

- Step 1 Log-on WEB GUI of H8956 Cellular router .
- Step 2 Click "applications > ICMP Check".

Open "ICMP Check" tab.

Figure 5-29 ICMP Check tab

| CΝ | MP Check | DDNS | SNMP                   | M2M | Timing                 | Wake Up           |     |     |         |                  |
|----|----------|------|------------------------|-----|------------------------|-------------------|-----|-----|---------|------------------|
|    |          |      |                        |     |                        |                   |     |     |         |                  |
| 1  | Rule N   | ame  | Destination<br>Address | De  | stination<br>Backup    | Timeout<br>Action |     | Оре | eration |                  |
| -  |          |      | www.goog               |     | 3. <mark>8.8.</mark> 8 | modem-reset       | Mod | Del | En      | Dis              |
|    | 2        |      |                        |     |                        |                   |     |     |         | APRIL 1 HOURSESS |

Step 3 "Add", "Modify", "Delete", "Enable" "Disable" the function of "ICMP Check".

• Add

|            |              |      |     | Change of the | Security | System        |           |
|------------|--------------|------|-----|---------------|----------|---------------|-----------|
| IP Check   | DDNS         | SNMP | M2M | Timing        | Wake Up  |               |           |
|            |              |      |     |               |          |               |           |
|            | 81           |      |     |               |          |               |           |
| ICMP Ch    | ieck Service |      |     | Enable        | Disable  |               |           |
|            |              |      |     |               |          |               |           |
| asic Setti | ngs          |      |     | 0.0           |          | 22 12011      | 2         |
| Rule Nar   | ne           |      |     |               |          | * Max leng    | pth is 12 |
| Destinat   | ion Address  |      |     |               |          | * Max leng    | gth is 64 |
| Destinat   | ion Backup   |      |     |               |          | Max length    | n is 64   |
| Retry Ti   | mes          |      |     |               |          | * 1-65535     |           |
| Nameda     |              |      |     |               |          | * • • • • • • |           |
| Normal I   | riterval     |      |     | C.            | 7000000  | 1-00000       | 5         |
| Source 7   | Гуре         |      |     | none          | ~        |               |           |
| Failed In  | nterval      |      |     |               |          | * 1-65535     | s         |
| Timeout    | Action       |      |     | modem         | -reset 💌 |               |           |
|            |              |      |     |               |          |               |           |

Figure 5-30 ICMP adding page

2. Configure the ICMP check parameter.

| Table 5-12 | ICMP | check rules | Parameter | instruction |
|------------|------|-------------|-----------|-------------|
|            |      |             |           |             |

| Parameter              | Details                                                                                                    | Operation                       |
|------------------------|----------------------------------------------------------------------------------------------------|---------------------------------|
| ICMP check<br>service  | To enable or disable ICMP check<br>rules, multiple rules can be used<br>simultaneously, and one specific rule<br>can be disabled                                                                                                    | Button<br>• Enable<br>• Disable |
| Basic Config           |                                                                                                    |                                 |
| Rule Name              | ICMP Check rule name, just to distinguish different rules                                                                                                    | WORD type, max 12 bytes         |
| Destination<br>address | Destination address of ICMP check,<br>can be domain name and also can be IP<br>address. If domaine name, DNS of the<br>router shall be configured correctly                                                                              | WORD type, max 64 bytes         |
| Destination<br>backup  | A backup destination address of ICMP<br>check, if "destination address" cannot<br>be linked by ICMP check, the<br>"destination backup" address will be<br>checked, if still cannot linked, the<br>router will recognize ICMP check fails | WORD type, max 64 bytes         |

| Parameter                         | Details                                                                                                    | Operation                                                                                                    |
|-----------------------------------|----------------------------------------------------------------------------------------------------|----------------------------------------------------------------------------------------------------|
| Retry<br>times/Normal<br>interval | Check time interval and max check<br>failure times when link is OK, if check<br>failure times reaches the max times,<br>then "timeout action" will be<br>executed, e.g "modem reset" | Value area : 1~65535<br>Unit: second/time                                                                                                    |
| Source Interface                  | Router sends an ICMP detected packet's source address                                                                                                    | Dropdown List options<br>• br0<br>• modem                                                                                                    |
| Timeout action                    | An action when check failure times<br>reach max failure times. Can be<br>modem-reset, reboot, custom                                                                                 | <ul> <li>Dropdown List options</li> <li>modem-reset: modem<br/>redials</li> <li>reboot: router reboots</li> <li>custom: customized action</li> </ul> |
| Run commands                      | If "Timeout action" is "custom", this<br>shall be configured. Commands are<br>BGO operation. It is not suggested to<br>use, if need, please contact our<br>technical engineers       | WORD type, max 64 bytes                                                                                                    |

3. Single click "save" to finish a ICMP check rule.

# NOTE

If ICMP is normal, ICMP packet is sent at "normal interval". When abnormal, packet will be sent continuously at "failed interval". If "destination address" cannot be linked and checking times reach "retry times", "destination backup" will be checked. if "destination address" can be linked in checking "destination backup", "destination address" will be checked again. If "destination backup" cannot be linked and checking times reach "retry times", "Timeout action" will be executed.

- Modify
- Delete
- Enable

If already enabled, the button "EN" is gray.

• Disable

If already disabled, the button "DIS" is gray

• Refresh

Click "refresh" to refresh the page.

---END

## *5.3.2* DDNS configuration

Network of SIM/UIM shall be a public address so that router can be visited for a DDNS.

- Step 1 Log-on WEB GUI of H8956 Cellular router .
- Step 2 Click "Applications" > "DDNS".

Figure 5-31 DDNS configuration

| 1P Check           | DDNS SN  | MP M2M | Timing | Wake Up |            |          |
|--------------------|----------|--------|--------|---------|------------|----------|
| DDNS S             | ervice   |        | Enable | Disable |            |          |
| asic Setti         | ngs      |        | 8      |         |            |          |
| Service            | Provider |        | 88ip   | *       |            |          |
| Server i           | Port     |        |        |         | 1-65535    |          |
| Usernar            | ne       |        |        |         | * Max leng | th is 64 |
|                    | rd       |        |        |         | * Max leng | th is 64 |
| Passwor            | a        |        |        |         |            |          |
| Passwor<br>User Do | main     |        |        |         | * Max leng | th is 64 |

### Step 3 Configure DDNS parameter.

Table 5-13 DDNS Parameter instruction

| Parameter              | Details                                                                                                    | Operation                                                                                                  |
|------------------------|----------------------------------------------------------------------------------------------------|----------------------------------------------------------------------------------------------------|
| DDNS Service           | Set whether enable DDNS service function                                                                                                    | Button<br>• Enable<br>• Disable                                                                            |
| Basic Config           |                                                                                                    |                                                                                                    |
| Service Provider       | Select the DDNS service<br>provider that router currently<br>supports, don't support other<br>providers                                                                                              | Dropdown List options<br>• 3322<br>• 88ip<br>• Dnsexit<br>• Dyndns<br>• Zoneedit<br>• changeip<br>• custom |
| Server IP or<br>Domain | When "custom" in "service<br>provider" is selected, "Server<br>IP or Domain" will be<br>configured. Default is<br>standard DDNS protocol. for<br>customized protocol, please<br>contact our engineer | WORD type, max 64 bytes                                                                                    |
| Server Port            | Set the port number of the<br>DDNS server provided by<br>the service provider. The<br>default port number is 80                                                                                      | Value area: 1~65535<br>If empty, it means 80 port                                                          |

| Parameter             | Details                                                                             | Operation                                |
|-----------------------|-------------------------------------------------------------------------------------|------------------------------------------|
| User<br>name/Password | Set user name/password of<br>the DDNS service registered<br>in the service provider | Normal WORD type/CODE type, max 64 bytes |
| User Domain           | Set the domain of the DDNS<br>service provided by the<br>service provider           | Normal WORD type, max 64 bytes           |
| Update Interval       | Set the interval of the DDNS<br>client obtains new IP,<br>suggest 240s or above     | Value area: 120~86400<br>Unit: seconds   |

Step 4 Click "save" to complete DDNS configuration

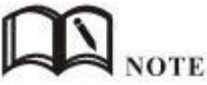

- DDNS in China: 88IP (www.88ip.net), 3322 (www.3322.org)
- DDNS outside of China: DNSEXIT (www.dnsexit.com), ZONEEDIT(www.zoneedti.com),
- CHANGEIP(www.changeip.com), DYNDNS(www.members.dyndns.org)
  Afer router reboots, IP address which SIM/UIM gets from ISPs will change. If user uses DDNS in remote login, no matter the IP address changes, he can Log-on the router.

---END

### 5.3.3 SNMP configuration

SNMP (Simple Network Management Protocol)can monitor routers remotely and get to know the status of routers (Support interface status check, like VPN, modem etc. MIB of our company shall be used).

- Step 1 Log-on WEB GUI of H8956 Cellular router.
- Step 2 Click "Applications > SNMP" to open the "SNMP" tab.

| CMP Check    | DDNS  | SNMP | M2M | Timing |         |           |           |  |
|--------------|-------|------|-----|--------|---------|-----------|-----------|--|
| SNMP Se      | rvice |      |     | Enable | Disable |           |           |  |
| lasic Settir | ngs   |      |     |        |         |           |           |  |
| Port         |       |      |     |        |         | * 1-65535 |           |  |
| Commun       | ity   |      |     |        |         | * Max len | gth is 32 |  |
| Trap IP      |       |      |     |        |         | eg. 192.1 | 58.8.1    |  |
| 20 5 (       | t     |      |     |        |         | 1-65535   |           |  |
| Trap Por     |       |      |     |        | -       | 123       |           |  |

Figure 5-32 SNMP configuration

*Step* **3** Configure SNMP parameter.

Table 5-14 SNMP Parameter instruction

| Parameter       | Details                                                                                                    | Operation                                 |
|-----------------|----------------------------------------------------------------------------------------------------|-------------------------------------------|
| SNMP service    | To enable or disable SNMP service                                                                          | Options:                                  |
|                 |                                                                                                    | <ul><li>Enable</li><li>Diable</li></ul>   |
| Basic Config    |                                                                                                    |                                           |
| Port            | SNMP port, suggest to be default                                                                           | Value area: 1 $\sim$ 65535                |
|                 | port161                                                                                                    | Default: 161                              |
| Community       | Community Password of SNMP client to router SNMP, Used for identification                                  | WORD type, max 16 bytes                   |
| Trap IP         | Link-state router report server address                                                                    | Manual input Format:<br>A.B.C.D/Mask      |
| Trap Port       | Link-state router report server<br>address's port                                                          | Value area: $1\sim$ 65535<br>Default: 162 |
| Loopback Status | Match with "LAN" page loopback<br>address, in the "Loopback Status" to<br>"Enable", means loopback address | Options:<br>• Enable                      |

| Parameter | Details                                                                                                    | Operation |
|-----------|----------------------------------------------------------------------------------------------------|-----------|
|           | configuration successfully, the router<br>reported Trap IP packet source address<br>is the loopback address, If the<br>"Loopback Status" to "Disabled" means<br>router IP packet source address for the<br>LAN port address | • Diable  |

Step 4 Single click "save" icon to finish SNMP configuration.

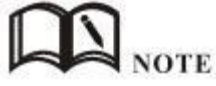

MIB for SNMP can be downloaded from our website, if necessary, please contact our technical engineers.

---END

### 5.3.4 M2M configuration

H8956 Cellular router has embedded a WMMP (Wireless Machine-to-Machine Protocol) protocol to realize communication with M2M (Machine-to-Machine) platform which can remotely monitor and manage the routers and its network, e.g. visit the router, patch upgrading, firmware upgrading, parameter configuration, monitor the network strength, time delay, flow. Its configuration is as follows:

- Step 1 Log-on WEB GUI of H8956 Cellular router .
- Step 2 Click "Applications > M2M" to open M2M configuration tab.

Figure 5-33 M2M configuration

| CMP Check                                     | DDNS                              | M2M | Timing | Wake Up  |       |                                              |           |
|-----------------------------------------------|-----------------------------------|-----|--------|----------|-------|----------------------------------------------|-----------|
|                                               |                                   |     |        |          |       |                                              |           |
| M2M Ser                                       | vice                              |     |        | Enable D | sable |                                              |           |
| Basic Settir                                  | ngs                               |     |        |          |       |                                              |           |
| Server I                                      | P or Domain                       |     |        |          |       | * Max leng                                   | pth is 64 |
|                                               |                                   |     |        |          |       |                                              |           |
| Server P                                      | ort                               |     |        |          |       | * 1-65535                                    |           |
| Server P<br>Login Tin                         | Port<br>nes                       |     |        |          |       | * 1-65535<br>* 1-5                           |           |
| Server P<br>Login Tin<br>Heartbe              | Port<br>nes<br>at Interval        |     |        |          |       | * 1-65535<br>* 1-5<br>* 1-65535              | s         |
| Server P<br>Login Tin<br>Heartbe<br>Retry Tir | 'ort<br>nes<br>at Interval<br>mes |     |        |          |       | * 1-65535<br>* 1-5<br>* 1-65535<br>* 1-65535 | S         |

Step 3 Configure M2M parameter.

Parameter instruction is shown.

| Parameter              | Details                                                                                                    | Operation                            |
|------------------------|----------------------------------------------------------------------------------------------------|--------------------------------------|
| M2M service            | To enable or disable M2M function.<br>This function shall be used with our                                                                                                    | Button • Enable                      |
| Basic Config           |                                                                                                    | • Disable                            |
| Server IP or<br>Domain | Set the server IP or domain of M2M platform                                                                                                    | Normal WORD type, max 64 bytes       |
| Server Port            | WMMP port No, shall be the same with<br>Port No of M2M platform server                                                                                                    | Value area: $1 \sim 65535$           |
| Login Times            | Max retry times of router to login M2M<br>platform. If login times reach max<br>times, the router will reboot, M2M will<br>initialize and login again                                               | Value area: 1~5<br>Unit: times       |
| Heartbeat<br>Interval  | Time interval to send heartbeat which<br>maintain the like with M2M platform<br>server. The heartbeat includes the<br>network status info which will update<br>the network info of the M2M platform | Value area: 1~65535<br>Unit: seconds |

| Parameter            | Details                                                                                                    | Operation                            |
|----------------------|----------------------------------------------------------------------------------------------------|--------------------------------------|
| Retry Times          | There is a retry mechanism for package<br>exchange between router and M2M<br>platform. When exchange times reach<br>retry times, router will judge the<br>exchange fails and usually no operation<br>will be made | Value area: 1~5<br>Unit: seconds     |
| Task Failure<br>Time | The time to judge an exchange fails, if<br>an exchange uses time which exceeds<br>the "task failure time", router will judge<br>the exchange fails and will retry to send<br>the exchange                         | Value area: 1~65535<br>Unit: seconds |

*Step* **4** Single click "save" icon to finish the configuration.

---END

### 5.3.5 Timing configuration

This application is to control the online time of the router to better manage network and save Cellular flow. H8956 can add several online period as per the user's requirement (e.g. hours of some day). in addition, this application can support to begin some tasks at a time point (e.g redial or reboot at 00:00). Max 10 tasks.

- Step 1 Log-on WEB GUI of H8956 Cellular router .
- Step 2 Click "Applications > M2M" to open M2M configuration tab.

| Network    | Applicati | ons | VPN F       | orward | Security | System | Status    |
|------------|-----------|-----|-------------|--------|----------|--------|-----------|
| ICMP Check | DDNS      | M2M | Timing      | Wake U | qL       |        |           |
|            |           |     |             |        |          |        |           |
| Task N     | ame       | 1   | Operating T | īme    | Task T   | уре    | Operation |

Figure 5-34 Timing configuration

Step 3 To add a timing task, please click "Add".

| CLWOIK       | Applicati                                                                                                    | ons | VPN Fo | orward  | Security | System    | Status    |
|--------------|----------------------------------------------------------------------------------------------------|-----|--------|---------|----------|-----------|-----------|
| EMP Check    | DDNS                                                                                                    | M2M | Timing | Wake Up |          |           |           |
| Status       |                                                                                                    |     |        | Enable  | Disable  |           |           |
| Basic Settir | ngs                                                                                                    |     |        |         |          |           |           |
| Task Nar     | me                                                                                                    |     |        |         |          | * Max len | gth is 12 |
| Task Typ     | be in the second second se |     |        | custom  | *        |           |           |
| Schedule     | a                                                                                                    |     |        |         |          | * Max len | gth is 64 |
| Cal Time     |                                                                                                    |     |        |         |          |           |           |
| Time Tv      | oe                                                                                                    |     |        | range   | *        |           |           |
| Clock        | 2020-0                                                                                                    |     |        |         |          | eg. 00:0  | 0-23-50   |
| CIOCK        |                                                                                                    |     |        |         |          | eg. 00:0  | 0-20.03   |
| Day          |                                                                                                    |     |        |         | -        | eg. 01-31 | L.        |
| 183200       |                                                                                                    |     |        |         |          | eg. 1-7   |           |

Figure 5-35 To add timing task

Step 4 Configure timing task parameter.

Table 5-16 Timing task parameter instruction

| Parameter    | Details                                                                                                    | Operation                                                                                                    |
|--------------|----------------------------------------------------------------------------------------------------|----------------------------------------------------------------------------------------------------|
| Status       | To enable or disable a timing<br>task. Some task shall be<br>enabled together with NTP                                                                                                    | options<br>• Enable<br>• Disable                                                                                                    |
| Basic Config |                                                                                                    |                                                                                                    |
| Task name    | Name of a timing task                                                                                                    | Max 12 digits                                                                                                    |
| Task type    | Task type has action task and<br>status task. Action task is for<br>time point or time interval,<br>while status task is for time<br>period (for "modem-online"),<br>which means that the modem<br>will be online (if down,<br>modem will automatically<br>redial) during the configured<br>time period. Modem will be | Drop DownList options:<br>• modem-online<br>• reboot<br>• custom<br>if select "custom", "schedule" will be<br>shown to input command (can be<br>dialup or other command). Max 64<br>bytes |

| Parameter        | Details                                                                                                    | Operation                                        |
|------------------|----------------------------------------------------------------------------------------------------|--------------------------------------------------|
|                  | offline (no dialing) for other<br>time                                                                                                |                                                  |
| Schedule         | This is linux shell command.<br>Usually suggested not to use<br>it. In case of need, please<br>contact our technical engineers        | WORD type. Max 64 digits                         |
| Set time         |                                                                                                    |                                                  |
| Time type        | Range or interval for status<br>task or action task                                                                                   | Dropdown List options:<br>• range<br>• interval  |
| When "time type' | ' select "range"                                                                                                    |                                                  |
| Clock            | To input hour and minute.<br>When beginning and end hour<br>and minute are the same, it<br>means a time point for action<br>task      | Value area: [00:00,23:59]<br>Format: HH:mm-HH:mm |
| Day              | Days in a month for task                                                                                                    | Value area: [01,31]<br>Format: XX-XX             |
| Week             | Days in a week for task. When<br>"day" and "week" are both<br>input, it means only if both<br>conditions meet, the task will<br>begin | Value area: [1,7]<br>Format: X-X<br>1 for Monday |
| When "time type' | 'select "Interval"                                                                                                    |                                                  |
| Interval         | Time interval for action task                                                                                                    | Value area: 1~65535<br>Unit: minutes             |

Step 5 Single click "save" icon to finish "Timing" configuration

When "range" is selected, NTP shall be enabled . when "interval" is selected, no such requirement. For "NTP" configuration

---END

## *5.3.6* Wake up configuration(Optional)

Cellular fee is mostly based on flow. H8956 Cellular router can get on/off line on demand. It supports on/offline or reboot triggered by voice, SMS or data. It supports max 10 cellphone Nos.

Step 1 Log-on WEB GUI of H8956 Cellular router .

Step 2 Click "Applications > Wake up" to open "Wake up" tab.

Figure 5-36 Wake up configuration

| Network                                | Applicatio                            | ons VP | N Fo | rward                  | Security                   | System    | Status     |           |
|----------------------------------------|---------------------------------------|--------|------|------------------------|----------------------------|-----------|------------|-----------|
| ICMP Check                             | DDNS                                  | SNMP   | M2M  | Timing                 | Wake Up                    |           |            |           |
| Wake U                                 | Jp Service                            |        |      | Enable                 | Disable                    |           |            |           |
| Basic Setting                          | IS                                    |        |      |                        |                            |           |            |           |
| Wake (<br>Offline<br>Online<br>Data Ti | Jp Method<br>Method<br>Time<br>rigger |        |      | phone<br>timeo<br>mode | e&data 💌<br>ut 💌<br>m-up 💌 | * 0-8640  | 10 s       |           |
| Add Phone N                            | lumber —                              |        |      |                        |                            |           |            |           |
| Phone<br>Task Ti                       | Number<br>ype                         |        |      | mode                   | m-up 💌                     | * Max ler | ngth is 32 |           |
|                                        | Phone                                 | Number |      |                        |                            | Task Type |            | Operation |
|                                        |                                       |        |      | Save                   | Refresh                    | -         |            |           |

*Step* **3** Configure "wake up" parameter.

OCAUTION After finish "basic setting" parameter, click "save" to save it in the flash memory.

| Parameter        | Details                                                                                | Operation                 |  |  |  |
|------------------|----------------------------------------------------------------------------------------|---------------------------|--|--|--|
| Wake up service  | To enable or disable the service.                                                      | Options:                  |  |  |  |
|                  |                                                                                        | • Enable                  |  |  |  |
|                  |                                                                                        | • Disable                 |  |  |  |
| Add phone Number |                                                                                        |                           |  |  |  |
| Phone Number     | Phone No to trigger the router<br>action. One phone No for one<br>action of one modem. | WORD type. Max 32 digits. |  |  |  |

| Parameter      | Details                                                                                                    | Operation                                                       |
|----------------|----------------------------------------------------------------------------------------------------|-----------------------------------------------------------------|
| Task type      | Triggered action includes<br>modem-up, modem-down,<br>reboot.                                                                                                    | Dropdown List options<br>• modem-down<br>• modem-up<br>• reboot |
| Basic setting  |                                                                                                    |                                                                 |
| Wake up method | To configure actions triggered, it<br>supports phone and data. If choose<br>phone, please be sure that the SIM<br>card has opened voice or SMS<br>service. Usually recommend voice<br>wakeup with high efficiency and<br>don't need SMS charge.                                | Dropdown List options<br>• phone/data<br>• phone                |
| Offline method | Support "timeout" and "idle".<br>"timeout" means router will get<br>offline once time reaches the<br>configured time commencing from<br>online time. "idle" means if idle (no<br>data transmission) time is as long as<br>the configured time, the router will<br>get offline. | Dropdown List options<br>• timeout<br>• idle                    |
| Online time    | Online time of router, for "idle",<br>online time will recalculated if<br>there is data transmission.                                                                                                    | Value area : 0~86400<br>Unit: second                            |
| Data trigger   | Configured as wakeup by data.<br>When router receives data from<br>external network, the modem will<br>be triggered to be online, LAN data<br>and broadcast data will not trigger<br>actions. If configured as<br>"phone&data", either phone or data<br>can trigger actions    | Dropdown List options <ul> <li>modem-up</li> </ul>              |

| Step 4 | click "ADD" | ' to add a new | wake up rule. |
|--------|-------------|----------------|---------------|
|--------|-------------|----------------|---------------|

After add a new rule, the rule will be shown on the bottom. To click "Del" to delete the rule.

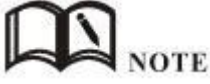

- One phone number be set for actions of different modems, but cannot be set as different actions of one modem.
- It's OK for SIM of H8956 Cellular router to open SMS or voice function, no matter which slot to be installed.
- "Data" will trigger only actions: modem-up/modem-all-up
- If "online time" is set as 0, it means router will be always online. To get the router offline, pls choose actions to trigger offline.
- "Online time" in "wake up" will affect other functions like SIM switch, network backup, task management. So when users set wakeup parameter, please note whether there is conflict with other factions.
- Voice trigger: router will begin the action after 5 seconds of the sound "du".

# 5.4 Security

### 5.4.1 Overview

"Security" will control where the data can pass through by analyzing IP address and port of ICMP, TCP/IP package from the destination end or source end. H8956 Cellular router supports IP filter, domain filter and MAC filter.

## 5.4.2 Configuration

**IP** Filter

IP filter refers to judgment whether to allow router to forward the data according to filter rules, thus to manage internet surfing of PC in LAN. IP filter is used to allow part of PCs in LAN to visit external WAN network or forbidden some PCs from visiting specific website.

- Step 1 Log-on WEB GUI of H8956 Cellular router.
- Step 2 Click "Security > IP Filter" to open "IP Filter" tab.

Figure 5-37 IP Filter tab

| IP Filter | Domain Filter | MAC Filter  |                  |                |             |           |
|-----------|---------------|-------------|------------------|----------------|-------------|-----------|
|           |               |             |                  |                |             |           |
| INPUT Fil | lter          |             |                  |                | Darkersking |           |
| Action    | Protocol      | SRC Address | Port             | Destination IP | Port        | Operation |
|           |               |             |                  |                |             | 5         |
| FORWAR    | D Filter      |             | The start line M | laite Liet     |             |           |
| Filler    | mode          |             |                  | mite List      | Berkerker   |           |
| Action    | Protocol      | SRC Address | Port             | Destination IP | Port        | Operation |
| 2         |               |             |                  |                |             |           |
|           |               |             | Add D            | oficial        |             |           |
|           |               |             | Aud              | erresti        |             |           |

Step 3 In the forwarding filtering rules.

- Black List: The default allows packet forwarding, in line with the list of "discarded" rules packet can not be forwarded through the router.
- White List: The default refuses packet forwarding, in line with the list of "accept" rules packet can go through a router forwarding.
- *Step 4* Click "Add" to add a new IP filter rule and configure IP filter parameter. There are two types of IP filter: "Input" and "Forward". To add a rule.

Figure 5-38 IP filter "Input" type

| Accept Drop |                                           |
|-------------|-------------------------------------------|
| al 💌        |                                           |
|             | 192.168.8.1 or 192.168.8.0/24             |
| 1           | 1-65535 or [1-65535]                      |
| interface 💌 |                                           |
| br0 💌       |                                           |
|             | 1-65535 or [1-65535]                      |
|             |                                           |
|             | Accept Drop     all     interface     br0 |

Figure 5-39 IP Filter "Forward" type

| Defends Antine   | A truck C Dave                  |
|------------------|---------------------------------|
| Default Action   | Accept Drop                     |
| Mirror Rule      | 🔘 En 🖲 Dis                      |
| Protocol         | ali 💌                           |
| Source IP        | * 192.168.8.1 or 192.168.8.0/24 |
| Source Port      | 1-65535 or [1-65535]            |
| Destination IP   | * 192.168.0.1,192.168.0.1/24    |
| Destination Port | 1-65535 or [1-65535]            |
|                  |                                 |

Table 5-18 IP filter parameter instruction

| Parameter                              | Details                                                                                                    | Operation                                                                                      |  |  |  |
|----------------------------------------|----------------------------------------------------------------------------------------------------|------------------------------------------------------------------------------------------------|--|--|--|
| Туре                                   | Select a filter type, you can choose<br>according to their needs, "Input" or<br>"Forward"                                                   | Dropdown List options                                                                          |  |  |  |
|                                        | Input: whether to allow access to the router                                                                                                |                                                                                                |  |  |  |
|                                        | Forward: whether to allow the router forwarding                                                                                             |                                                                                                |  |  |  |
| Default Action                         | The default action rule. You can select<br>"Accept" or "discard"                                                                            | Dropdown List options                                                                          |  |  |  |
|                                        | Accept: firewall to accept the package, which can be passed                                                                                 |                                                                                                |  |  |  |
|                                        | Discard: firewall discards the packet directly                                                                                              |                                                                                                |  |  |  |
| Mirror Rule                            | When the filter type select "Forward", it needs to be configured                                                                            | Dropdown List options                                                                          |  |  |  |
|                                        | Enable: On the basis of the<br>configuration rules to add an extra<br>source address/port and destination<br>address/port reverse the rules |                                                                                                |  |  |  |
|                                        | Disabled: no treatment                                                                                                    |                                                                                                |  |  |  |
| Protocol                               | Protocol used by IP packets                                                                                                    | <ul> <li>Dropdown List options</li> <li>all</li> <li>tcp</li> <li>udp</li> <li>icmp</li> </ul> |  |  |  |
| Source IP                              | The source IP address of the packet                                                                                                    | Manual input Format:<br>A.B.C.D/Mask                                                           |  |  |  |
| Source Port                            | The source Port of the packet, when the protocol choose "icmp", it don't need to configure                                                  | Value area: 1-65535 or<br>[1-65535], it can be a range,<br>or a single port                    |  |  |  |
| When the IP Filter type select "Input" |                                                                                                    |                                                                                                |  |  |  |
| Destination Type                       | Design an IP packet access router interface                                                                                                 | Dropdown List options<br>• interface<br>• any                                                  |  |  |  |
| Interface                              | Configure when Destination Type<br>select "Interface", means the IP packet<br>access the router interface                                   | Dropdown List options<br>• br0<br>• modem<br>• eth0<br>• eth1                                  |  |  |  |
| Parameter         | Details                                                                                          |                            | Operation                                                                   |
|-------------------|--------------------------------------------------------------------------------------------------|----------------------------|-----------------------------------------------------------------------------|
| Destination Port  | IP packet access router ports (when the<br>protocol select "icmp", requires no<br>configuration) |                            | Value area: 1-65535 or<br>[1-65535], it can be a range,<br>or a single port |
| When the IP Filte | r type seleo                                                                                     | ct "Forward"               |                                                                             |
| Destination IP    |                                                                                                  | IP packet destination IP   | Manual input Format:<br>A.B.C.D/Mask                                        |
| Destination Port  |                                                                                                  | IP packet destination port | Value area: 1-65535 or<br>[1-65535], it can be a range,<br>or a single port |

*Step 5* Single click "save" to finish.

--END

## **Domain Filter**

Domain filter support black list and white list. It is used to forbid PCs in LAN from visit some websites or allows them to visit specific websites.

- Step 1 Log-on WEB GUI of H8956 Cellular router .
- Step 2 Click "Security > Domain Filter" to open "Domain Filter" tab.

Figure 5-40 Domain filter tab

| Network   | Applications  | VPN          | Forward | Security       | System | Status |           |  |
|-----------|---------------|--------------|---------|----------------|--------|--------|-----------|--|
| IP Filter | Domain Filter | MAC Filter   |         |                |        |        |           |  |
|           |               |              |         |                |        |        |           |  |
| Action    | ì             |              | Black   | List White Lis | t      |        |           |  |
|           | Don           | nain Address | i       |                | Action |        | Operation |  |
|           |               |              | Add     | Refresh        |        |        |           |  |

- Black list: websites in the blacklist cannot be visited. Click "black list" to forbid visiting the websites in the list.
- White lis: only the websites in the white list can be visited, while other websites cannot be visited. Click "White list" to activate it.

Step 3 Click "ADD" to add a new domain filter rule and configure domain filtering parameter.

Figure 5-41 Domain filter tab

| Network    | Applications  | VPN        | Forward | Security | System      | Status              |
|------------|---------------|------------|---------|----------|-------------|---------------------|
| P Filter   | Domain Filter | MAC Filter |         |          |             |                     |
| sic Settin | gs            |            |         |          |             |                     |
| Domai      | n Keyword     |            |         |          | 📕 * eg. bai | du Max length is 64 |
|            |               |            |         |          |             |                     |

Table 5-19 Domain Filter parameter instruction

| Parameter      | Details                       | Operation                                                                     |
|----------------|-------------------------------|-------------------------------------------------------------------------------|
| Domain keyword | Keyword of domain for filter  | WORD type, max 64 digits.<br>E.g. www.google.com, the keyword<br>is "google". |
| Default action | Actions to filter the keyword | <ul><li>Accept.</li><li>Drop</li></ul>                                        |

Step 4 Single click "Save" to finish configuring a rule.

## ---END

## **MAC** Filter

- Step 1 Log-on WEB GUI of H8956 Cellular router .
- Step 2 Click "Security > MAC Filter" to open "MAC Filter" tab.

Figure 5-42 MAC Filter tab

| letwork  | Applications  | VPN        | Forward | Security       | System | Status |           |
|----------|---------------|------------|---------|----------------|--------|--------|-----------|
| P Filter | Domain Filter | MAC Filter |         |                |        |        |           |
| UT Confi | qure          |            |         |                |        |        |           |
| Action   | 1             |            | Black   | List White Lis | t      |        |           |
|          | j.            | MAC Addres | S       |                | Act    | ion    | Operation |
| WARD C   | Configure     |            |         |                |        |        |           |
| Action   | 1             |            | Black   | List White Lis | t      |        |           |
|          |               | MAC Addres | S       |                | Act    | ion    | Operation |
|          |               |            |         |                |        |        |           |
|          |               |            | Add     | Refresh        |        |        |           |

Table 5-20 MAC Filter explanation

| Paramete      | Details                                                          | Operation                                                                                                    |
|---------------|------------------------------------------------------------------|----------------------------------------------------------------------------------------------------|
| r             |                                                                  |                                                                                                    |
| Input configu | iration                                                          |                                                                                                    |
| Action        | To activate MAC<br>input filtering black<br>list / white list.   | <ul> <li>Blacklist: rules in blacklist cannot visit router,<br/>other MACs can visit router.</li> <li>Whitelist: rules in whitelist can visit router, other<br/>MACs cannot visit router.</li> </ul>                                                                               |
| Forward con   | figuration                                                       |                                                                                                    |
| Action        | To activate MAC<br>forward filtering<br>black list / white list. | <ul> <li>Blacklist: rules in blacklist cannot visit external<br/>network, other MACs can visit external network<br/>through router.</li> <li>Whitelist: rules in whitelist can visit external<br/>network, other MACs cannot visit external<br/>network through router.</li> </ul> |

Step 3 Click "Add" to add a new MAC filter rule and configure MAC filtering parameter.

Figure 5-43 MAC Filter configuration

| Network   | Applications  | VPN        | Forward | Security    | System   | Status         |
|-----------|---------------|------------|---------|-------------|----------|----------------|
| 9 Filter  | Domain Filter | MAC Filter |         |             |          |                |
| ic Cottin | -             |            |         |             |          |                |
| MAC       | ys            |            | -       |             | * eg. 00 | :1A:4D:34:B1:8 |
| Defau     | lt Action     |            | • A     | ccept O Dro | p        |                |
|           |               |            | -       | 0           | ~        |                |

Table 5-21 MAC Filter Parameter instruction

| Parameter      | Details                                                                                                    | Operation                                  |
|----------------|----------------------------------------------------------------------------------------------------|--------------------------------------------|
| Basic Settings |                                                                                                    |                                            |
| MAC            | MAC to be filtered                                                                                                    | WORD type MAC format:<br>XX:XX:XX:XX:XX    |
| Default Action | Default actions of the rule. Can be<br>"accept" or "Drop":                                                                                          | To choose "accept" or<br>"Drop"            |
|                | <ul> <li>Accept: to accept all packages from this MAC.</li> <li>Drop: to drop all packages from this MAC.</li> </ul>                                |                                            |
| Filter mode    | To choose "Input", "Forward" or "Both".                                                                                                    | To choose "Input",<br>"Forward" or "Both". |
|                | <ul> <li>Input: all packages visiting router.</li> <li>Forward: all packages forwarded by router.</li> <li>Both: both Input and forward.</li> </ul> |                                            |

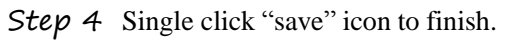

---END

# 5.5 Forward configuration

# 5.5.1 Overview

Forward function of H8956 Cellular router includes NAT, Routing, dynamic routing (RIP, OSPF) (optional) and QoS (optional).

# 5.5.2 NAT

## DNAT configuration rule

DNAT used to replace the destination address of packets accessing external network, router will replace the destination address of packet accessing external network into the user custom settings.

- Step 1 Log-on WEB GUI of H8956 Cellular router .
- Step 2 Click "Forward > NAT" to open "NAT" tab.

| Network App | lications VPN    | Forward       | Security | System    | Status          |           |
|-------------|------------------|---------------|----------|-----------|-----------------|-----------|
| NAT Routing |                  |               |          |           |                 |           |
| MASQ        |                  |               |          |           |                 |           |
|             |                  | Interface     | È.       |           |                 | Operation |
| SNAT        |                  |               |          |           | Manager         | 1         |
| Protocol    | Original Address | Original Port | t Mappin | g Address | Port            | Operation |
| DNAT        |                  | 7             |          |           | 1               | 1         |
| Protocol    | Original Address | Original Port | t Mappin | g Address | Mapping<br>Port | Operation |
|             |                  | Add           | Refresh  |           |                 |           |

#### Figure 5-44 NAT tab

Step 3 Click "Add" to add a new NAT rule.

Figure 5-45 DNAT rule configuration

| sic Settings          |                      |
|-----------------------|----------------------|
| NAT Type              | ONAT SNAT MASQ       |
| Protocol              | all 💌                |
| Original Address Type | interface 💌          |
| Interface             | br0                  |
| Original Port         | 1-65535 or [1-65535] |
| Mapping Address       | * eg. 192.168.0.1    |
| Mapping Port          | 1-65535 or [1-65535] |

# Step 4 NAT Type select "DNAT", Configure DNAT rule parameter.

| Table 5-22 DN | IAT Parameter instruction |
|---------------|---------------------------|
|---------------|---------------------------|

| Parameter                                                                                               | Details                                                                             | Operation                                                 |
|----------------------------------------------------------------------------------------------------|-------------------------------------------------------------------------------------|-----------------------------------------------------------|
| Basic Settings                                                                                          |                                                                                     |                                                           |
| Protocol                                                                                                | Supports "TCP", "UDP",<br>"ICMP" or "ALL"                                           | Select from Dropdown List                                 |
| Original Address<br>Type                                                                                | The destination address of<br>the IP packet needs to be<br>converted                | Dropdown List<br>• interface<br>• static                  |
| Interface (when<br>the initial address<br>type select<br>"interface",<br>needs to be<br>configured)     | Indicates the destination<br>address of IP packets to an<br>interface of the router | Dropdown List<br>• br0<br>• modem<br>• eth0<br>• eth1     |
| Original Address<br>(when the initial<br>address type<br>select "static",<br>needs to be<br>configured) | The source address of IP<br>packet, the source<br>address needs to be<br>converted  | Manual input<br>Format1: A.B.C.D<br>Format2: A.B.C.D/Mask |
| Original port                                                                                           | The port of destination<br>address need to be replaced                              | Value area: $1 \sim 65535$                                |

| Parameter       | Details                                                            | Operation           |
|-----------------|--------------------------------------------------------------------|---------------------|
| Mapping address | The new source address<br>after destination address is<br>replaced | e.g. 192.168.8.1    |
| Mapping port    | The port of destination address after is replaced                  | Value area :1~65535 |

Step 5 Single click "save" icon to finish.

---END

## SNAT configuration rule

SNAT is the source address translation, and its role is to translate source address of IP packets into another address.

- Step 1 Log-on WEB GUI of H8956 Cellular router.
- Step 2 Click "Forward > NAT" to open "NAT" tab.
- Step 3 NAT Type select "SNAT", Configuration interface as shown in Figure 5-47.

Figure 5-46 SNAT rule configuration

| sic Settings         |                                 |
|----------------------|---------------------------------|
| NAT Type             | 🔘 DNAT 💽 SNAT 🔘 MASQ            |
| Protocol             | all 💌                           |
| Original Address     | * 192.168.8.1 or 192.168.8.0/24 |
| Original Port        | 1-65535 or [1-65535]            |
| Mapping Address Type | interface 💌                     |
| Interface            | br0 💌                           |
| Mapping Port         | 1-65535 or [1-65535]            |

Step 4 Configure SNAT rule parameter,. Parameter instruction as Table 5-22

| Table 5-23 | SNAT rule instruction |
|------------|-----------------------|
|            |                       |

| Parameter               | Details                                                                | Operation                                                                   |
|-------------------------|------------------------------------------------------------------------|-----------------------------------------------------------------------------|
| Protocol                | Convert some kind of protocol packets into address                     | Dropdown List<br>• all<br>• tcp<br>• udp<br>• icmp                          |
| Original Address        | The source address need to be replaced                                 | Manual input                                                                |
|                         |                                                                        | Format1: A.B.C.D/Mask                                                       |
| Original Port           | The port of source address need to be replaced                         | Value area: 1-65535 or<br>[1-65535], it can be a range,<br>or a single port |
| Mapping<br>Address Type | The new source address type after source address is replaced           | Dropdown List<br>• interface<br>• static                                    |
| Interface               | Select the interface of the router as source address after replacement | Dropdown List<br>• br0<br>• modem<br>• eth0<br>• eth1                       |
| Mapping Port            | The port of source address after is replaced                           | Value area: 1-65535 or<br>[1-65535], it can be a range,<br>or a single port |

Step 5 Single click "save" icon to finish.

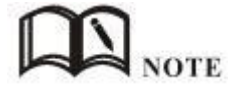

When SNAT rule is configured port, protocol select "all", said select "tcp", "udp" two protocols; when SNAT rule is not configured port, protocol select "all", said select "tcp", "udp", "icmp" three protocols.

#### ---END

## MASQ rule configuration

MASQ is MASQUREADE.

- Step 1 Log-on WEB GUI of H8956 Cellular router .
- *Step 2* Click "Forward > NAT" to open "NAT" tab.
- Step 3 NAT Type select "MASQ", Configuration interface as shown in Figure 5-48.

Figure 5-47 MASQ configuration

| NAT Routing                             |                |  |
|-----------------------------------------|----------------|--|
| Basic Settings<br>NAT Type<br>Interface | DNAT SNAT MASQ |  |
|                                         | Save Return    |  |

*Step 4* Configure MASQ rule parameter.

Table 5-24 MASQ rule Parameter instruction

| Parameter | Details                                                                                                    | Operation                 |
|-----------|----------------------------------------------------------------------------------------------------|---------------------------|
| NAT Type  | To select "MASQ"                                                                                                    | Select "MASQ"             |
| Interface | <ul> <li>Interface includes:</li> <li>br0: use br0 interface as commutation address between router &amp; LAN and external network</li> <li>Modem: use modem interface as commutation address between router &amp; LAN and external network</li> <li>eth0: use eth0 interface as commutation address between router &amp; LAN and external network</li> <li>eth0: use eth1 interface as commutation address between router &amp; LAN and external network</li> </ul> | Select from Dropdown List |

Step 5 Single click "save" icon to finish.

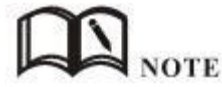

MASQ rule: the source address of all packets in the LAN need to be transferred into the specific ip address of the router, so the PC from the LAN can send packets out; If MASQ rule in the router will be deleted, the router LAN of the PC can not communicate with the outside.

---END

# 5.5.3 Static Routing

Static routing can forward packets according that the user configure specific forwarding path manually. Static Routing form is divided into static routing and policy routing, static routing

is based on the destination address as an alternative route; while policy route is based on the source address that match with the policy to forward the packets (forwarding router detects the received packet's source address, and then according to the source that match the appropriate address of policy route to forward) and policy routing priority, use numbers 3 to 252 to differentiate, the smaller number with higher priority. And there are priorities between static routing and policy routing: policy routing higher priority than static routing.

- Step 1 Log-on WEB GUI of H8956 Cellular router .
- Step 2 Click "Forward > Routing" to open "NAT" tab, as Figure 5-49.

Figure 5-48 Static Routing Interface

| ork   | Application                  | is VPN                                           | Forward                                                                                                    | Security                                                                                                    | System                                                                                                    | Status                                                                                                    |                                                                                                    |
|-------|------------------------------|--------------------------------------------------|----------------------------------------------------------------------------------------------------|----------------------------------------------------------------------------------------------------|----------------------------------------------------------------------------------------------------|----------------------------------------------------------------------------------------------------|----------------------------------------------------------------------------------------------------|
| Ro    | uting RIP                    | OSPF                                             |                                                                                                    |                                                                                                    |                                                                                                    |                                                                                                    |                                                                                                    |
|       |                              |                                                  |                                                                                                    |                                                                                                    |                                                                                                    |                                                                                                    |                                                                                                    |
|       |                              |                                                  |                                                                                                    |                                                                                                    |                                                                                                    |                                                                                                    |                                                                                                    |
| Rou   | te Type                      | Netw                                             | ork                                                                                                    | Gateway                                                                                                    |                                                                                                    | Priority                                                                                                    | Operatio                                                                                                    |
| Stati | c Route                      | 0.0.0                                            | .0/0                                                                                                    | modem                                                                                                    |                                                                                                    |                                                                                                    | Delete                                                                                                    |
| Stati | c Route                      | 192, 168                                         | .8.0/24                                                                                                    | 192.168.8                                                                                                    | 1                                                                                                    |                                                                                                    | Delete                                                                                                    |
|       |                              |                                                  |                                                                                                    |                                                                                                    |                                                                                                    |                                                                                                    |                                                                                                    |
|       |                              |                                                  |                                                                                                    | [                                                                                                    |                                                                                                    |                                                                                                    |                                                                                                    |
|       |                              |                                                  | Add                                                                                                    | Refresh                                                                                                    |                                                                                                    |                                                                                                    |                                                                                                    |
|       | Rou<br>Rou<br>Stati<br>Stati | Routing RIP Route Type Static Route Static Route | Applications     VPN       Routing     RIP     OSPF       Route Type     Network       Static Route     0.0.0       Static Route     192.168 | Applications     VPN     Forward       Routing     RIP     OSPF       Route Type     Network       Static Route     0.0.0.0/0       Static Route     192.168.8.0/24 | Applications         VPN         Forward         Security           Routing         RIP         OSPF <t< td=""><td>Applications     VPN     Forward     Security     System       Routing     RIP     OSPF         Route Type     Network     Gateway       Static Route     0.0.0.0/0     modem       Static Route     192.168.8.0/24     192.168.8.1</td><td>Applications     VPN     Forward     Security     System     Status       Routing     RIP     OSPF           Route Type     Network     Gateway     Priority       Static Route     0.0.0.0/0     modem        Static Route     192.168.8.0/24     192.168.8.1</td></t<> | Applications     VPN     Forward     Security     System       Routing     RIP     OSPF         Route Type     Network     Gateway       Static Route     0.0.0.0/0     modem       Static Route     192.168.8.0/24     192.168.8.1 | Applications     VPN     Forward     Security     System     Status       Routing     RIP     OSPF           Route Type     Network     Gateway     Priority       Static Route     0.0.0.0/0     modem        Static Route     192.168.8.0/24     192.168.8.1 |

Step 3 Click "Add" to add a new static route, configure interface as Figure 5-50 and Figure 5-51.

| sic Settings |    |                           |
|--------------|----|---------------------------|
| Route Type   |    | Static Route Policy Route |
| Network      |    | * eg. 192.168.8.0/24      |
| Gateway Ty   | pe | static ip 💌               |
| Gateway      |    | * eg. 192.168.8.1         |

Figure 5-49 Static Routing Interface

Figure 5-50 Policy Routing Interface

| sic Settings |                           |
|--------------|---------------------------|
| Route Type   | Static Route Policy Route |
| Source Type  | static ip 💌               |
| Network      | * eg. 192.168.8.0/24      |
| Gateway Type | static ip 💌               |
| Gateway      | * eg. 192.168.8.1         |
| Priority     | * 3-252                   |

Parameter Instruction as Table 5-24.

 Table 5-25
 Static Routing Parameter Instruction

| Parameter       | Details                                                                                      | Operation                                                                                                    |
|-----------------|----------------------------------------------------------------------------------------------|----------------------------------------------------------------------------------------------------|
| Basic Setting   |                                                                                              |                                                                                                    |
| Routing Type    | To select "Static Route" or "Policy<br>Route"                                                | Dropdown List                                                                                                    |
| When Routing Ty | pe is "Static Route"                                                                         |                                                                                                    |
| Network         | Set the destination IP address and subnet mask of static route                               | Manual input<br>Format1: A.B.C.D/Mask                                                                                                    |
| Gateway Type    | Specify gateway type of static<br>routing, includes:<br>• interface<br>• static ip           | Dropdown List                                                                                                    |
| Gateway         | Set a next hop IP address of static<br>route, IP address of the adjacent<br>router interface | <ul> <li>Dropdown List</li> <li>If the gateway type select static<br/>IP, gateway need to manually<br/>input, format: A.B.C.D</li> <li>If the gateway type select<br/>interface, the gateway needs to<br/>select from dropdown list</li> </ul> |
| When Routing Ty | pe is "Policy Route"                                                                         |                                                                                                    |
| Source Type     | Set source type of policy route                                                              | Dropdown List<br>• Static IP                                                                                                    |

| Parameter        | Details                                                                                                    | Operation                                    |
|------------------|----------------------------------------------------------------------------------------------------|----------------------------------------------|
|                  |                                                                                                    | • Interface                                  |
| Network          | When source type is static route,<br>need to manually set network<br>address                                                                                       | Manual input<br>Format1: A.B.C.D/Mask        |
| Source Interface | When source type is policy route,<br>need to manually set source<br>network address of policy router                                                               | Dropdown List<br>• modem<br>• eth0<br>• eth1 |
| Gateway Type     | Set the next hop IP of policy route                                                                                                    | Dropdown List<br>• static ip<br>• interface  |
| Gateway          | When the gateway type select<br>"Static IP" to fill in the IP address,<br>when gateway type select the<br>"interface", it will select the<br>interfaces as gateway | Manual input<br>Format1: A.B.C.D/Mask        |
| Prority          | Set policy routing priority, the<br>priority lower the number, the<br>higher the priority                                                                          | Value area: [3,252]                          |

Step 4 Single click "save" icon to finish the static routing setting.

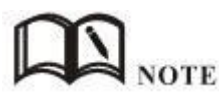

Static routing will select the route to forward according to the destination address of the packet receive from the router, if the router received the packet(source address is 1.1.1.1 destination address is 2.2.2.2), It will forward the packet to next hop according to the route which meet with the destination address(2.2.2.2).

Policy routing will forward according to the source address of the packet, if the router received the packet(source address is 1.1.1.1 destination address is 2.2.2.2), it will forward the packet to next hop according to the route which meet with the source address(1.1.1.1).

Policy routing higher priority than static routing, policy-based routing priority regardless of how much.

---END

# 5.5.4 QoS (Optional)

QoS (Quality of Service) quality of service, is a security mechanism for the network, is a technique to solve the network bandwidth allocation and network priority and other issues. When the network is overloaded or congested, QoS to ensure that critical traffic is not delayed or dropped, while ensuring the efficient operation of the network, our H8956 Cellular

Router

supports custom QoS services.

- Step 1 Log-on WEB GUI of H8956 Cellular router.
- Step 2 Click "Forward > QoS" to open "QoS" tab, as Figure 5-52.

| Status            | Enable Disabl |                      |
|-------------------|---------------|----------------------|
| asic Settings     |               |                      |
| Rule Name         |               | * Max length is 12   |
| Control Interface | br0 💌         |                      |
| Network           |               | * eg. 192.168.8.1/24 |
| Port              |               | 1-65535              |
| Rate              |               | * 1-65535 Kbps       |
| Ceil Rate         | 1             | 1-65535 Kbps         |
| Priority          |               | 1-30                 |

Step 3 QOS configuration parameter, configuration parameter instruction as Table 5-25.

| Parameter            | Details                                                                                                    | Option                                                                                                    |
|----------------------|----------------------------------------------------------------------------------------------------|----------------------------------------------------------------------------------------------------|
| Status               | Enable or disable QoS feature                                                                                                 | Click the button to select                                                                                                   |
| Basic Setting        |                                                                                                    |                                                                                                    |
| Rule Name            | QoS rule name                                                                                                    | The max to 12 characters                                                                                                    |
|                      |                                                                                                    | Only set when adds a new rule<br>and the follow-up can not be<br>modified                                                    |
|                      |                                                                                                    | The rule name can not be<br>repeated, otherwise the rule will<br>be covered after the rule is<br>added in front of the cover |
| Control<br>Interface | <ul><li>The interface type of QOS, include:</li><li>br0: QOS interface is LAN</li><li>modem: QOS interface is modem</li></ul> | Dropdown List                                                                                                    |
| Network              | The network address that flow into or<br>out QOS, the limited speed of object                                                 | Full in destination address and<br>subnet mask<br>Manual input                                                               |

Table 5-26 QoS parameter instruction

E

| Parameter | Details                                                                                                    | Option                                                                              |
|-----------|----------------------------------------------------------------------------------------------------|-------------------------------------------------------------------------------------|
|           |                                                                                                    | Format1: A.B.C.D/Mask                                                               |
| Port      | The network interface of QOS                                                                                                    | Value area: 1-65535                                                                 |
|           |                                                                                                    | You can not configure the port,<br>if not the configuration<br>represents all ports |
| Rate      | Transmission rate of the network address settings                                                                                                    | Value area: 1~65535 Units:<br>Kbps                                                  |
| Ceil Rate | In ensuring the basic rate and the spare<br>bandwidth, the maximum bandwidth of<br>the network address of the<br>communication can be obtained with<br>higher priority will be given priority<br>redundant bandwidth | Value area: 1~65535 Units:<br>Kbps                                                  |
| Priority  | Set the precedence of the rules                                                                                                    | Value area: [1,30]                                                                  |

Step 4 Single click "save" icon to QOS setting.

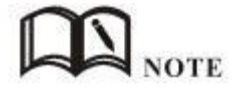

QOS is mainly for the average of user priority assigned route or a bandwidth of Internet users. If the router is connected with two subnets: 192.168.8.1/24 and 192.168.9.1/24, the router QOS can control the rate of these two subnets; If the router's bandwidth is relatively well-off, the router can be based on two subnets redundant bandwidth is first priority and high priority redundancy to meet the bandwidth, then meet low priority subnet redundancy bandwidth.

---END

# 5.5.5 Dynamic Routing(Optional)

## **RIP** configuration

RIP protocol (Routing Information Protocol) is the most widely IGP (Interior Gateway Protocol), it was designed for the same technology used in small networks, and therefore adapt to most of the campus network and used in a continuous regional networks that the rate change is not big, H8956 Cellular router supports RIP v2 protocol. For more complex environments, generally do not use the RIP protocol. RIP business is based on whether the user needs the RIP at the factory H8956 Cellular router .

- Step 1 Log-on WEB GUI of H8956 Cellular router .
- Step 2 Click "Forward > RIP" to open "RIP" tab, as Figure 5-53.

#### Figure 5-52 RIP interface

| Network Applications   | VPN Forward | Security Sy    | /stem Statu | 5         |
|------------------------|-------------|----------------|-------------|-----------|
| NAT Routing RIP C      | SPF         | 14 - 14<br>1   |             |           |
|                        |             |                |             |           |
| RIP Service            | Enable      | Disable        |             |           |
| Basic Settings         | (23-43)     | -              |             |           |
| Redistribute Connected | C En        | able 🖲 Disable |             |           |
| Redistribute Static    | 🔘 En        | able 횥 Disable |             |           |
| Redistribute Kernel    | O En        | able 🍳 Disable |             |           |
|                        | Network     |                |             | Operation |
|                        | Neighbor    |                |             | Operation |
|                        | Add Si      | ave Refresh    |             |           |

Parameter Instruction as Table 5-26.

| Table 5-27 RIP Parameter Instructi | on |
|------------------------------------|----|
|------------------------------------|----|

| Parameter                 | Details                                     | Operation                                            |
|---------------------------|---------------------------------------------|------------------------------------------------------|
| RIP Service               | Enable or disable RIP Service               | Click the button to select.<br>• Enable<br>• Disable |
| Redistribute<br>Connected | Enable or disable Redistribute<br>Connected | Click the button to select.<br>• Enable<br>• Disable |
| Redistribute<br>Static    | Enable or disable Redistribute<br>Static    | Click the button to select.<br>• Enable<br>• Disable |
| Redistribute<br>Kernel    | Enable or disable Redistribute<br>Kernel    | Click the button to select.<br>• Enable<br>• Disable |

Step 3 Click "Add" to add a new RIP route, configuration interface as Figure 5-54.

Figure 5-53 RIP route configuration interface

| NAT Routing                | RIP OSPF        |        |
|----------------------------|-----------------|--------|
|                            |                 |        |
| Basic Settings<br>Add Type | 🔘 Network 🔘 Net | ighbor |
|                            | Save Return     | 1      |

Step 4 Configure RIP route parameter instruction, as Table 5-27.

| Parameter                                      | Details                                    | Operation                                                                                                    |
|------------------------------------------------|--------------------------------------------|----------------------------------------------------------------------------------------------------|
| Basic Setting                                  |                                            |                                                                                                    |
| Add Type                                       | Add the type of RIP route                  | <ul> <li>Click the button to select Add Type</li> <li>When it is "Network",need to configure destination network address.</li> <li>When it is "Neighbor",need to configure neighbor's IP address</li> </ul> |
| Network(directly<br>connect to the<br>router)  | Add the destination network of RIP route   | Add the destination network of RIP<br>route<br>Format: A.B.C.D/Mask                                                                                                    |
| Neighbor(directly<br>connect to the<br>router) | Add the neighbor's IP address of RIP route | Add the neighbor's IP address of RIP<br>route<br>Format: A.B.C.D                                                                                                    |

Step 5 Single click "save" icon to RIP route setting.

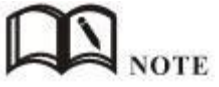

RIP is an interior gateway protocol. In the national networks ( such as the current Internet ), has a lot for the entire network routing protocols. Only adjacent routers exchange information. If the communication between the two routers do not go through another router, the two routers are adjacent. RIP agreement, without the exchange of information between non-adjacent routers.

Routers exchanging information is all the information currently known to the router. That is its own routing table. At a fixed time to exchange routing information ( such as every 30 seconds ), then the router receives the routing information to update the routing table.

RIP protocol "distance" also known as " hops " (hop count), because each through a router hop count is incremented . RIP is considered a good route it through a small number of routers , namely, " a short distance ." RIP allows a path can contain up to 15 routers. Therefore, the "distance" equal to 16 hop which is equivalent unreachable. RIP visible only for small Internet.

---END

## OSPF configuration

OSPF (Open Shortest Path First) protocol is one of the (Interior Gateway Protocol), the most widely used IGP, for a single AS (autonomous system) in the routing decisions for large networks. OSPF business can be based whether the user needs to be configured at the factory H8956 Cellular router .

- Step 1 Log-on WEB GUI of H8956 Cellular router .
- Step 2 Click "Forward > OSPF" to open "OSPF" tab, as Figure 5-55.

Figure 5-54 OSPF Interface

| Network   | Applications     | s VPN        | Forward  | Security      | System  | Status |           |
|-----------|------------------|--------------|----------|---------------|---------|--------|-----------|
| NAT R     | outing RIP       | OSPF         |          |               |         |        |           |
|           |                  |              |          |               |         |        |           |
| OSPF      | Service          |              | Enable   | Disable       |         |        |           |
| Basic Set | tings            |              |          |               |         |        |           |
| Redist    | ribute Connected |              | C En     | able 🍳 Disabl | e       |        |           |
| Redist    | ribute Static    |              | 🔘 En     | able 🧕 Disabl | e       |        |           |
| Redist    | ribute Kernel    |              | 🔘 En     | able 🧕 Disabl | e       |        |           |
|           | I                | nterface Nan | ne       |               | Cos     | t      | Operation |
|           | I                | nterface Nam | ne       |               | Network | Туре   | Operation |
|           |                  | Network      |          | al.<br>A      | Area Nu | mber   | Operation |
| ]         |                  |              | Neighbor |               |         |        | Operation |
|           |                  |              | Add Sa   | ave Refre     | sh      |        |           |

#### OSPF parameter instruction as Table 5-28

#### Table 5-29 OSPF parameter instruction

| Parameter    | Details                        | Operation                  |
|--------------|--------------------------------|----------------------------|
| OSPF Service | Enable or disable OSPF Service | Click the button to select |
|              |                                | • Enable                   |
|              |                                | • Disable                  |

| Parameter                 | Details                                     | Operation                                           |
|---------------------------|---------------------------------------------|-----------------------------------------------------|
| Redistribute<br>Connected | Enable or disable Redistribute<br>Connected | Click the button to select<br>• Enable<br>• Disable |
| Redistribute<br>Static    | Enable or disable Redistribute Static       | Click the button to select<br>• Enable<br>• Disable |
| Redistribute<br>Kernel    | Enable or disable Redistribute Kernel       | Click the button to select<br>• Enable<br>• Disable |

Step 3 Click "Add" to add a new OSPF route, configuration interface as Figure 5-56.

Figure 5-55 OSPF route configuration interface

| Network 🔿 Neighbor 🔿 Interface |
|--------------------------------|
| Network 🔿 Neighbor 🔿 Interface |
|                                |
| * eg. 192.168.8.0/24           |
| * 0-65535                      |
|                                |
| Return                         |
|                                |

Step 4 Configure RIP route parameter instruction, as Table 5-29.

Table 5-30 OSPF route parameter instruction

| Parameter                         | Details                                         | Option                                                                        |
|-----------------------------------|-------------------------------------------------|-------------------------------------------------------------------------------|
| Add Type                          | Add the type of OSPF route                      | Click the button to select Add Type<br>• Network<br>• Neighbor<br>• Interface |
| <ul> <li>When Add Type</li> </ul> | is "Network",                                   |                                                                               |
| Network                           | Set the network address as ospf sending address | Manual input<br>Format1: A.B.C.D/Mask                                         |

| AS Number                                                          | Used to identify the network<br>(only the routers with the<br>same domain address can<br>exchange routing<br>information) | Manual input<br>Value area:[0,65535]                                                     |
|--------------------------------------------------------------------|----------------------------------------------------------------------------------------------------|------------------------------------------------------------------------------------------|
| When Add Type is                                                   | "Neighbor",                                                                                                    |                                                                                          |
| Neighbor                                                           | The router can reach in the next hop                                                                                      | Manual input<br>Format1: A.B.C.D/Mask                                                    |
| When Add Type is                                                   | "Interface",                                                                                                    |                                                                                          |
| Interface Name                                                     | The interface of the router                                                                                               | Dropdown List<br>• br0<br>• modem<br>• eth1<br>• eth0                                    |
| Interface<br>Attribute                                             | Configure the router<br>interface attribute, include<br>cost and network                                                  | Click the button to select<br>• cost<br>• network                                        |
| Cost                                                               | Configure the cost of the router interface, used to learn routing table                                                   | Manual input<br>Value area: 1-65535                                                      |
| Network Type<br>(when the<br>interface<br>attribute is<br>network) | Configure the network type<br>of the router interface                                                                     | Dropdown List<br>• broadcast<br>• non-broad<br>• point-to-multipoint<br>• point-to-point |

- Step 5 Single click "save" icon to OSPF route setting.
- Step 6 Single click "save" icon to finish.

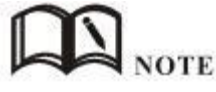

OSPF is a link-state (Link-state) routing protocol, commonly used for the same routing domain. Here, the routing domain is an autonomous system, which refers to the routers can switch routing information through a unified network switching or routing protocol routing policy in the AS, all OSPF routers maintains an identical description of the database structure AS, which is stored in the database link status information corresponding routing domain, OSPF router is through this database to calculate its OSPF routing table.

As a link-state routing protocol, OSPF link state broadcast data LSA (Link State Advertisement) sent to all routers in an area, which is different from the distance vector routing protocols. Distance vector routing protocol passed some or all routing information of the routing table to the adjacent routers.

---END

# 5.6 VPN configuration

## 5.6.1 Overview

H8956 Cellular router supports VPN (Virtual Private Network) including L2TP/PPTP/GRE/IPIP/IPSEC. What's more, it supports VPN OVER VPN, e.g. GRE over IPSec, IPSec over PPTP/L2TP/GRE/IPIP.

## *5.6.2* VPDN configuration

VPDN stands for Virtual Private Dial-up Networks. Now VPDN supports L2TP and PPTP

Step 1 Log-on WEB GUI of H8956 Cellular router .

See "5.2.1 Login WEB GUI

Step 2 Click "VPN > VPDN" to open "VPDN" tab.

## Figure 5-56 VPDN configuration

| Vetwork | < App  | lications | VPN | Forward | Security | System | Status |
|---------|--------|-----------|-----|---------|----------|--------|--------|
| PDN     | Tunnel | IPSec     |     |         |          |        |        |
|         |        |           |     |         |          |        |        |
| Inte    | wfaco  |           |     |         |          |        |        |

Step 3 Click "Add" to add a new VPDN rule.

| Tunnel IPSec        |                    |
|---------------------|--------------------|
| VPDN Service        | Enable Disable     |
| Settings            |                    |
| Interface Name      | * Max length is 8  |
| Protocol            | l2tp 💌             |
| Server IP or Domain | * Max length is 64 |
| Username            | Max length is 64   |
| Password            | Max length is 64   |
| Advanced Settings   | Display            |

Figure 5-57 VPDN rule configuration

Step 4 Configure VPDN rule parameter.

Table 5-31 VPDN rule parameter instruction

| Parameter               | Details                                    | Operation                                                       |
|-------------------------|--------------------------------------------|-----------------------------------------------------------------|
| VPDN service            | To enable or disable the VPDN rule         | Click "Enable"                                                  |
| Basic Settings          |                                            |                                                                 |
| Interface name          | Name of this VPDN rule                     | Cannot be modified after save.                                  |
| protocol                | VPDN protocol includes<br>• L2TP<br>• PPTP | Select from Dropdown List,<br>cannot be modified after<br>save. |
| Service IP or<br>Domain | IP or domain of server to be visited       | To input the IP or domain of server to be visited.              |
| Username                | Username of server to be visited           | To input the username.                                          |
| Password                | Password of server to be visited           | To input password.                                              |
| Advanced settings       | Advanced parameter of PPP link             | Click "Display"                                                 |

Step 5 Single click "save" icon to finish.

After a VPDN rule is added, router will build VPN communication with service address automatically. To see the tunnel status, click "View" in "Tunnel" tab.

Figure 5-58 L2TP tunnel status

| Network  | Applications | VPN | Forward | Security | System | Status |  |
|----------|--------------|-----|---------|----------|--------|--------|--|
|          | unnel IPSec  |     | 411     |          |        |        |  |
|          |              |     |         |          |        |        |  |
| Interfac | ce Name      |     | hongd   | ian      |        |        |  |
| Status   |              |     | discon  | nected   |        |        |  |
| Protoco  | bl           |     | l2tp    |          |        |        |  |
| Local IF | 9 Address    |     |         |          |        |        |  |
| Remote   | e IP         |     |         |          |        |        |  |
|          |              |     |         |          |        |        |  |
|          |              |     | Refres  | n Return |        |        |  |

#### ---END

## 5.6.3 Tunnel configuration

Tunneling through a network infrastructure to transfer data between the network mode. The entire transfer process, the logic path encapsulated packet delivery over the public Internet through which called tunnel.

GRE and IPIP Tunnel configuration supports two modes.

GRE (Generic Routing Encapsulation, Generic Routing protocol encapsulation) specifies how to use a network protocol to another network protocol encapsulation method. The main purpose of the GRE protocol, there are two: internal protocol encapsulation and private address encapsulation.

IPIP tunnel is a simple agreement between two routers for IP packet encapsulation, IPIP tunnel interface will be like a physical interface in the interface list, many routers including Cisco, basically support the agreement. This agreement enables multiple network distribution possible.

- Step 1 Log-on WEB GUI of H8956 Cellular router.
- Step 2 Click "VPN > Tunnel" to open "Tunnel" tab.
- *Step* **3** Click "Add" to add a new tunnel.

| riguic J-J/ runnerconniguration | Figure 5-59 | Tunnel configuration |
|---------------------------------|-------------|----------------------|
|---------------------------------|-------------|----------------------|

| IP Tunnel Service | Enable Disable    |  |
|-------------------|-------------------|--|
| lasic Settings    |                   |  |
| Tunnel Name       | * Max length is 8 |  |
| Tunnel Mode       | ipip 👻            |  |
| Local Virtual IP  | * eg. 10.1.1.1    |  |
| Peer Virtual IP   | * eg. 10.1.1.2    |  |
| Interface Type    | static ip 💌       |  |
| Local Extern IP   | * eg. 192.168.8.1 |  |
| Peer Extern IP    | * eg. 192.168.0.1 |  |

## *Step 4* Configure Tunnel rule parameter

Table 5-32 Tunnel rule parameter instruction

| Parameter            | Details                                           | Operation                            |
|----------------------|---------------------------------------------------|--------------------------------------|
| IP Tunnel<br>Service | To enable or disable IP tunnel service            | Click "Enable"                       |
| Basic Settings       |                                                   |                                      |
| Tunnel name          | Name of the tunnel, cannot be modified after save | Input the name of tunnel             |
| Tunnel Mode          | Tunnel mode:<br>• gre<br>• ipip                   | Select from Dropdown List            |
| Local virtual IP     | Virtual IP address of local tunnel                | Format: interface type<br>A.B.C.D/M. |
| Peer virtual IP      | Virtual IP address of peer tunnel                 | Format: interface type<br>A.B.C.D/M. |
| Interface type       | To choose "interface" or "static IP"              | Select from Dropdown List.           |

| Parameter                 | Details                                                                                                    | Operation                            |
|---------------------------|----------------------------------------------------------------------------------------------------|--------------------------------------|
| Local Extern<br>interface | This parameter will need to be set if<br>"interface" is selected in "interface<br>type". Choose any connected<br>interface as external interface | Select from Dropdown List.           |
| Local extern IP           | This parameter need to be set if<br>"static IP" is selected for "interface<br>type". It is to set IP address to<br>external network              | Format: interface type<br>A.B.C.D/M. |
| Peer extern IP            | External interface IP of counterpart<br>network tunnel. Usually a public IP<br>address, also can be a LAN IP                                     | Format: interface type<br>A.B.C.D/M. |

*Step 5* Single click "save" icon to finish.

---END

# 5.6.4 IPSec configuration

- Step 1 Log-on WEB GUI of H8956 Cellular router .
- Step 2 Click "VPN > IPSec" to open "IPSec" tab.

#### Figure 5-60 IPSectab

| Network Applicatio | ns VPN Forw       | ard Security               | System | Status      |           |
|--------------------|-------------------|----------------------------|--------|-------------|-----------|
| VPDN Tunnel IPS    | ec                |                            |        |             |           |
|                    |                   |                            |        |             |           |
| Phase1             |                   |                            |        |             |           |
| Policy Name        | Encrypt           | Hash                       | Aut    | hentication | Operation |
| Phase2             |                   |                            |        |             |           |
| Policy Name        | Encrypt           | Hash                       | Rem    | note Subnet | Operation |
| IPSec Interface    |                   |                            |        |             |           |
| Interface Name     | Encrypt Interface | Destination IP c<br>Domain | )ľ     | Operati     | on        |
|                    |                   | Add Refresh                |        |             |           |

*Step* **3** Click "Add" to add a new IPSec rule.

There are 3 phases for IPSec configuration:

#### 1. Phase 1 parameter

Figure 5-61 IPSec phase 1 configuration

| Settings        |            |                    |
|-----------------|------------|--------------------|
| Select          | Phase1 O   | Phase2 O Ipsec     |
| Policy Name     |            | * Max length is 12 |
| Initiate Mode   | main 💌     |                    |
| Encrypt         | des 💌      |                    |
| Hash            | md5 💌      |                    |
| Authentication  | psk 💌      |                    |
| Pre Share Key   |            | * Max length is 24 |
| Self Identify   |            | Max length is 64   |
| Match identify  |            | Max length is 64   |
| IKE Lifetime    | 28800      | * 120-86400 s      |
| Group Name      | group768 💌 |                    |
| DPD Service     | O Enable 💿 | Disable            |
| DPD Delay       | 30         | 1-512 s            |
| DPD Retry Times | 4          | 1.512 times        |

Table 5-33 IPSec Phase 1 Parameter instruction

| Parameter      | Details                                                            | Operation                                                      |
|----------------|--------------------------------------------------------------------|----------------------------------------------------------------|
| Basic Settings |                                                                    |                                                                |
| Select         | To select which phase of IPSec,<br>phase 1, phase 1 or phase IPSec | Select "Phase 1"                                               |
| Policy Name    | Name of phase 1, mainly to match phase "IPSec"                     | To input the name of phase 1.<br>Cannot be changed after save. |
| Initial Mode   | To choose "main" or "aggr"                                         | Select from Dropdown List,<br>"aggr" is recommended            |
| Encrypt        | Supports 3des and aes                                              | Select from Dropdown List                                      |

| Parameter          | Details                                    | Operation                                                    |
|--------------------|--------------------------------------------|--------------------------------------------------------------|
| Hash               | Supports md5 and sha1                      | Select from Dropdown List                                    |
| Authentication     | To select authentication                   | Select from Dropdown List,<br>presently only "PSK" supported |
| Pre Share Key      | To set pre share key                       | Max 24 letters                                               |
| Self Identify      | To set the self ID of IPSec                | To input the ID, need to match the ID of other side          |
| Match Identify     | To input the match ID of IPSec             | To input match ID, need to match ID of other side            |
| IKE Lifetime       | Life time of IKE key                       | Value area: 120~86400<br>Unit: second                        |
| Group Name         | Select group                               | Select from Dropdown List                                    |
| DPD Service        | To enable DPD service                      | To click "Enable"                                            |
| DPD Delay          | To set DPD check interval time             | Manual input<br>Value area : 1~512<br>Unit: second           |
| DPD Retry<br>Times | Max times to continuous DPD check failure. | Manual input<br>Value area: 1~512                            |

Single click "save" icon to finish phase 1 configuration.

2. Phase 2 parameter.

# CAUTION

In above parameters, "Initial Mode", "Encrypt", "Hash", "Authentication" "Pre Share Key", "IKE Lifetime", "Group Name" need to match parameter of IPSec server. "Self Identify" and "Match Identify" needs to match "match Identify" and "Self Identify" of IPSec sever respectively.

| Network      | Applications | VPIN | Forward | Security    | System       | Status        |
|--------------|--------------|------|---------|-------------|--------------|---------------|
| /PDN Tu      | nnel IPSec   |      |         |             |              |               |
|              |              |      |         |             |              |               |
| sic Settings |              |      |         |             |              |               |
| Select       |              |      | OP      | hase1 💿 Pha | ise2 🔿 Ipsec |               |
| Policy Na    | ame          |      |         |             | * Max ler    | ngth is 12    |
| Encrypti     | on Protocol  |      | esp     | ~           |              |               |
| Encrypt      |              |      | des     | ~           |              |               |
| Hash         |              |      | md5     | ~           |              |               |
| PFS          |              |      | oper    | n 💌         |              |               |
| Group N      | ame          |      | grou    | p768 💌      |              |               |
| Lifetime     |              |      | 3600    | 1           | * 120-86     | 400 s         |
| Transpor     | rt Mode      |      | auto    | ~           |              |               |
| Local Sul    | bnet         |      |         |             | * eg. 19:    | 2.168.8.0/24  |
| Remote       | Subnet       |      |         |             | * eq. 19     | 2.168.88.0/24 |
|              |              |      | 80      |             |              |               |

Figure 5-62 IPSec phase 2 configuration

Table 5-34 IPSec Parameter instruction

| Parameter              | Details                                                                                     | Operation                                                  |
|------------------------|---------------------------------------------------------------------------------------------|------------------------------------------------------------|
| Basic Settings         |                                                                                             |                                                            |
| Select                 | To select which phase of<br>IPSec, phase 1, phase 1 or<br>phase IPSec                       | Select "Phase 2"                                           |
| Policy Name            | Name of phase 2, mainly to match phase "IPSec"                                              | To input the name of phase 2. Cannot be changed after save |
| Encryption<br>Protocol | Supports esp, ah, ah+esp                                                                    | Select from Dropdown List                                  |
| Encryption             | Supports des, 3des, aes                                                                     | Select from Dropdown List                                  |
| Hash                   | Supports md5 and sha1                                                                       | Select from Dropdown List                                  |
| Group Name             | Need to configured when PFS<br>is "open", to set the key length<br>of SA initial of phase 2 | Select from Dropdown List                                  |

| Parameter      | Details                              | Operation                                                                                 |
|----------------|--------------------------------------|-------------------------------------------------------------------------------------------|
| PFS            | To open or close PFS                 | Select from Dropdown List                                                                 |
| Lifetime       | IPSec SA key life time               | Value area: 120~86400                                                                     |
|                |                                      | Unit: second                                                                              |
| Transport Mode | Supports tunnel, transport and auto. | Select from Dropdown List                                                                 |
| Local Subnet   | Set local subnet                     | No need to set for "transport"<br>mode,only for "auto" and "tunnel".<br>Format: A.B.C.D/M |
| Remote Subnet  | To set local subnet                  | No need to set for "transport"<br>mode,only for "auto" and "tunnel".<br>Format: A.B.C.D/M |

Single click "save" icon to finish phase 2 setting.

3. "IPSec" parameter configuration

Figure 5-63 IPSec configuration tab

| sic Settings |              |      |             |             |            |
|--------------|--------------|------|-------------|-------------|------------|
| Select       |              | O Pł | hase1 🔿 Pha | se2 💿 Ipsec | ę.         |
| Interface N  | ame          |      |             | 🔜 🍍 Max ler | ngth is 12 |
| Match Phas   | e1           | *    |             |             |            |
| Match Phas   | e2           |      |             |             |            |
| Destination  | IP or Domain |      |             | Max ler     | ngth is 64 |
| Encrypt Int  | erface       | br0  | ~           |             |            |

To configure "IPSec" parameter, and then click "Save".

| Paramet<br>er                  | Details                                                                                                    | Operation                                   |
|--------------------------------|----------------------------------------------------------------------------------------------------|---------------------------------------------|
| Basic Settin                   | gs                                                                                                    |                                             |
| Select                         | To select which phase of IPSec,<br>phase 1, phase 1 or phase IPSec                                                                                                    | Select "IPSec"                              |
| Interface<br>Name              | Name of this phase                                                                                                    | Input name                                  |
| Match<br>Phase1                | To select a matching name of<br>"phase1"                                                                                                    | Select from Dropdown List.                  |
| Match<br>Phase2                | To select a matching name of "phase2"                                                                                                    | Select from Dropdown List                   |
| Destination<br>IP or<br>Domain | counterpart IPSec server IP or domain                                                                                                    | Input counterpart IPSec server IP or domain |
| Encryption<br>Interface        | To select binding interface of<br>IPSec. to bind<br>VPDN/modem/br0 as local<br>interface of IPSec initial can<br>support IPSec OVER VPDN. In<br>addition, after binding, IPSec<br>rule will change as per the<br>charge of binded interface. Thus<br>can resume link of IPSec dialing<br>interface and keep IPSec linked<br>as soon as possible | Select from Dropdown List                   |

Table 5-35 IPSec Parameter instruction

---END

# 5.7 System configuration

# 5.7.1 Overview

"System" can let you know the status of router, firmware upgrading and other maintenance.

## 5.7.2 Local Log

Step 1 Log-on WEB GUI of H8956 Cellular router .

Step 2 Click "System > Local Log" to open "Local Log" tab.

Figure 5-64 Local Log tab

| Network   | Applications  | VPN   | Forward | Security       | System | Status |  |
|-----------|---------------|-------|---------|----------------|--------|--------|--|
| Local Log | Remote Log    | Clock | Account | Network Test   | Files  |        |  |
|           |               |       |         |                |        |        |  |
| Local L   | .og message 💌 |       |         | /iew Clear Exp | ort    |        |  |
| Log Table |               |       |         |                |        |        |  |
|           |               |       |         |                |        |        |  |
|           |               |       |         |                |        |        |  |
|           |               |       |         |                |        |        |  |
|           |               |       |         |                |        |        |  |
|           |               |       |         |                |        |        |  |
|           |               |       |         |                |        |        |  |
|           |               |       |         |                |        |        |  |
|           |               |       |         |                |        |        |  |
|           |               |       |         |                |        |        |  |
|           |               |       |         |                |        |        |  |
|           |               |       |         |                |        |        |  |

*Step 3* Select type of "Local Log" and then click "View" to see log.

Click "Clear" to clear the log info in the "Log Table", and click "Export" to export log in your local PC.

There are 3 types log:

- Message: system log, to record the running log of router, usually for most of users.
- Application: application program log, to record the Open or close of some application programs.
- Kernel: kernel log of router, usually for R&D engineers.

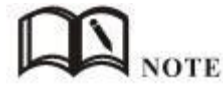

To see "local log", "remote log" must be enabled.

---END

# 5.7.3 Remote Log

Step 1 Log-on WEB GUI of H8956 Cellular router .

Step 2 Click "System > Remote Log" to open "Local Log" tab.

Figure 5-65 Remote Log tab

| work   | Applications   | VPN   | Forward | Security     | System                      | Status    |
|--------|----------------|-------|---------|--------------|-----------------------------|-----------|
| al Log | Remote Log     | Clock | Account | Network Test | Files                       |           |
|        |                |       |         |              |                             |           |
| Log St | atus           |       | Enab    | le Disable   |                             |           |
|        |                |       |         |              |                             |           |
| Remot  | e IP or Domain |       | 192.    | 168.8.123    | * eg. 19                    | 2.168.8.1 |
|        |                |       | 102200  |              | - Contraction of the second |           |

#### *Step* **3** Configure "Remote Log" parameter.

Table 5-36 Remote log parameter instruction

| Parameter              | Details                                   | Operation                                        |
|------------------------|-------------------------------------------|--------------------------------------------------|
| Log Status             | To enable or disable remote log           | Click "Enable"                                   |
| Remote IP or<br>Domain | IP address or Domain of remote log server | To input the IP address or domain to receive log |
| Remote Port            | Port of remote log serve                  | Default port: 514                                |

Step 4 Single click "save" icon to finish "Remote Log" parameter configuration.

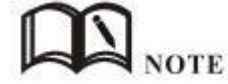

A software tool Syslog is use to receive remote log in server. Syslog can be downloaded at website of Hongdian www.hongdian.com.

---END

## 5.7.4 Clock

Step 1 Log-on WEB GUI of H8956 Cellular router.

*Step* 2 Click "System > Clock" to open "Clock" tab.

## Figure 5-66 "NTP" Time Synch.

| allea  | Bernoto Log        | Clock | Acces upt | Notwork Test  | Files    |          |  |
|--------|--------------------|-------|-----------|---------------|----------|----------|--|
| ar Luy | Kemole Lug         | CIUCK | Account   | Network Test  | eiles.   |          |  |
|        |                    |       | -         |               |          |          |  |
| Status |                    |       | Enab      | le Disable    |          |          |  |
|        |                    |       |           |               |          |          |  |
| Time S | Synch. Type        |       | NTE       | 0             |          |          |  |
| NTP S  | erver IP or Domair | ı     | ntp.s     | sjtu.edu.cn   | ~        |          |  |
| NTP S  | erver BackUp       |       |           |               | Max leng | th is 64 |  |
| NTP S  | ynch. Interval     |       |           |               | * 1-6553 | 35 s     |  |
|        | lone               |       | abu       | -dhabi/muscat |          | ~        |  |

Figure 5-67 Manual Time Synch. Type

| Network   | Applications | VPN   | Forward | Security     | System | Status     |
|-----------|--------------|-------|---------|--------------|--------|------------|
| Local Log | Remote Log   | Clock | Account | Network Test | Files  |            |
|           |              |       |         |              |        |            |
| Status    |              |       | Enab    | e Disable    |        |            |
| Time S    | ynch. Type   |       | Man     | ual 💌        |        |            |
| Set Da    | te           |       |         | [            | eg. 1  | .970-01-01 |
| Set Tir   | ne           |       |         | ]- 🗌 - [     | eg. C  | 7:01:01    |
|           |              |       |         |              |        |            |
| 1         |              |       | Save    | Refresh      |        |            |

## Step 3 Set "clock" parameter .

Table 5-37 Clock Parameter instruction

| Parameter        | Details                                              | Operation                         |
|------------------|------------------------------------------------------|-----------------------------------|
| Status           | To enable to disable Time<br>Synchronization service | To click "Enable" or<br>"Disable" |
| Time Synch. Type | Type to synchronize system time                      | Select "NTP" or "Manual"          |

| When select "NTP" in       | "Time Synch. Type"                                  |                                          |
|----------------------------|-----------------------------------------------------|------------------------------------------|
| NTP Server IP or<br>Domain | IP or domain of NTP server                          | Select from Dropdown List                |
| NTP Server Backup          | Backup NTP server                                   | Manual input server domain or IP address |
| NTP Synch. Interval        | Interval of NTP to check time with                  | Value area: 1~65535                      |
|                            | Server. E.g every 10 minutes                        | Unit: second                             |
|                            |                                                     | Default: 600 s                           |
| Time Zone                  | Time Zone                                           | Select from Dropdown List                |
| Time Zone Number           | For "Custom" option in "Time<br>Zone". E.g +8 or -4 | WORD type                                |
| When select "Manual"       | ' in "Time Synch. Type"                             |                                          |
| Set Date                   | To set date                                         | YYYY-MM-DD                               |
|                            |                                                     | e.g 1970-01-01                           |
| Set Time                   | To set time                                         | HH:MM:mm                                 |
|                            |                                                     | Eg. 07:01:01                             |

Step 4 Single click "save" icon to finish.

---END

# 5.7.5 Account

"Account" is to change username/password, change web port and forbid other users to visiting the router.

- Step 1 Log-on WEB GUI of H8956 Cellular router .
- Step 2 Click "System > Account" to open "Account" tab.

| I Log Remote Log Clock | Account Network Test Files |
|------------------------|----------------------------|
| Account Type           | WEB 💌                      |
| Account Level          | admin 💌                    |
| Current Username       | admin                      |
| Old Password           | * Max length is 64         |
| New Username           |                            |
| New Password           |                            |
| New Password Again     |                            |
| Port                   | 1-65535                    |
| 9999800779807          | 22                         |

Figure 5-68 Account tab

Step 3 Set account parameter .

Table 5-38 Account parameter instruction

| Parameter           | Details                          | Operation                                                                                                    |
|---------------------|----------------------------------|----------------------------------------------------------------------------------------------------|
| Account Type        | Visit the router on web          | Select from Dropdown List                                                                                                    |
| Account Level       | Level of account to login router | <ul> <li>Select from Dropdown List</li> <li>Admin: can view and change the parameter.</li> <li>Guest: can view parameter and export log and use "Network Test".</li> </ul> |
| Current<br>Username | Current username                 | Showing user name                                                                                                    |
| Old password        | Current password                 | To input current PW                                                                                                    |
| New Username        | New username                     | Manual input, max 64 word type.                                                                                                    |
| New Password        | New password                     | Manual input, max 64 word type.                                                                                                    |
| New password again  | To confirm the new password      | Manual input, max 64 word type.                                                                                                    |
| Port                | Web port to login router         | Manual input<br>Value area 1~65535<br>Default: 80                                                                                                    |

Step 4 Click "Save" to finish configuration. After saving, user needs to login again.
---END

## 5.7.6 Network Test

## Network Test

This function includes Ping function and Trace router function.

- Step 1 Log-on WEB GUI of H8956 Cellular router .
- Step 2 Click "System > Network Test" to open "Network Test" tab.

#### Figure 5-69 Network Test Tab

| Network   | Applications | VPN   | Forward | Security     | System | Status |   |
|-----------|--------------|-------|---------|--------------|--------|--------|---|
| Local Log | Remote Log   | Clock | Account | Network Test | Files  |        |   |
|           |              |       |         |              |        |        |   |
| Destin    | ation        |       |         | Ping Trace   |        |        |   |
| Result —  |              |       |         |              |        |        |   |
|           |              |       |         |              |        |        |   |
|           |              |       |         |              |        |        |   |
|           |              |       |         |              |        |        |   |
|           |              |       |         |              |        |        |   |
|           |              |       |         |              |        |        | 1 |
|           |              |       |         | Refresh      |        |        |   |

Step 3 Input IP address or domain to be tested in "Destination", click "Ping, to check whether the router can be linked with destination.

| Table 5-39 | Network | Test Parameter instruction |
|------------|---------|----------------------------|
|            |         |                            |

| Parameter   | Details                                    | Operation                               |
|-------------|--------------------------------------------|-----------------------------------------|
| Destination | To input IP address or domain to be tested | Input IP address or domain to be tested |
| Ping        | To use Ping to test link                   | Click "Ping"                            |
| Trace       | To use Trace command to test hops          | Click "Trace"                           |

| Parameter | Details                        | Operation |
|-----------|--------------------------------|-----------|
|           | from the router to destination |           |
| Result    | Test result                    |           |
|           |                                |           |

---END

# 5.7.7 Files

## **Firmware Setting**

H8956 Cellular router supports upgrade firmware locally.

Step 1 Log-on WEB GUI of H8956 Cellular router .

Step 2 Click "System > Files" to open "Files" tab.

#### Figure 5-70 Files tab

| cal Log | Remote Log    | Clock Account | Network Test Files |                 |         |
|---------|---------------|---------------|--------------------|-----------------|---------|
| 1211    | Jacobiol Acia |               |                    |                 |         |
| Firmwar | e Setting     | 选择文件】未选择文     | 7件                 | Upgrade 🔲 Reset |         |
| Backup  | setting       | 选择文件】未选择文     | 7件                 | Import Export   | Key     |
| Factory | setting       | Save Load     |                    |                 |         |
| Patch O | peration      |               |                    |                 | Delete  |
|         | Patch Na      | me            | Patch Vers         | sion            | Operati |

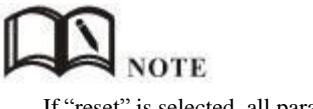

If "reset" is selected, all parameters will be reset to factory setting. In upgrading, don't close the page. Upgrading files is suggested not to exceed 6MB. If larger than 6MB please use "CFE MINI WEB update".
Step 3 Click "Browse" to select upgrading file and then click "Upgrade". ---END

#### CFE mode upgrading

If upgrading file is larger than 6MB, CFE mode upgrading shall be used to upgrade.

Step 1 Add an IP address 192.168.1.

Figure 5-71 Add an IP address

| 192.168.0.124           | 255,255,255,0                  |
|-------------------------|--------------------------------|
| TCD/ID Address          | 21)                            |
| IP address:             | 192 . 168 . 1 . 123            |
| efai<br>Ga Subnet mask: | 255 . 255 . 255 . 0            |
| 19                      | <u>A</u> dd Cancel             |
| Ad                      | d Edi <u>t</u> Re <u>m</u> ove |
| Ad                      | d Edi <u>t</u> Re <u>m</u> ove |
|                         |                                |

- Step 2 Press the RESET/DEF interface. Do not release it. Hold it, meanwhile power on router, till 30 seconds, and connection to PC is built properly. Then release RESET/DEF interface.
- Step 3 Input 192.168.1.1 in your browser, click "enter" you will see following page. If not, start over again from step 1.

Figure 5-72 CFE mode upgrading

| Chttp://                                     | /192.168.1.   | 1∕ - Vindo  | rs Inter | net Explorer       |            |            |               |
|----------------------------------------------|---------------|-------------|----------|--------------------|------------|------------|---------------|
| <b>C                                    </b> | 🥭 http://1    | 92.168.1.1/ |          | ✓ <sup>4</sup> → × | 百度搜索       |            | P -           |
| 文件(22) 🖇                                     | 扁報(匠) 查看      | ¥) 收藏夹(A)   | 工具 (I)   | 帮助(近)              |            |            | 🔁 -           |
| 🛠 🏠 🚺                                        | 🍎 http://192. | 168. 1. 1/  | Ĩ        | 6 · 6              | 🛛 🖶 🔸 🔂 页面 | (2) 🕶 🌍 工具 | () <b>,</b> ) |
|                                              |               | MI          | NI U     | IPDATE             | 2          |            |               |
| Fir                                          | mware File    |             |          |                    | 浏览         | Upload     |               |
|                                              |               |             |          |                    |            |            |               |

Step 4 Click "Browse" to select upgrading file, and then click "Upload" to begin upgrading.

Figure 5-73 CFE upgrading page

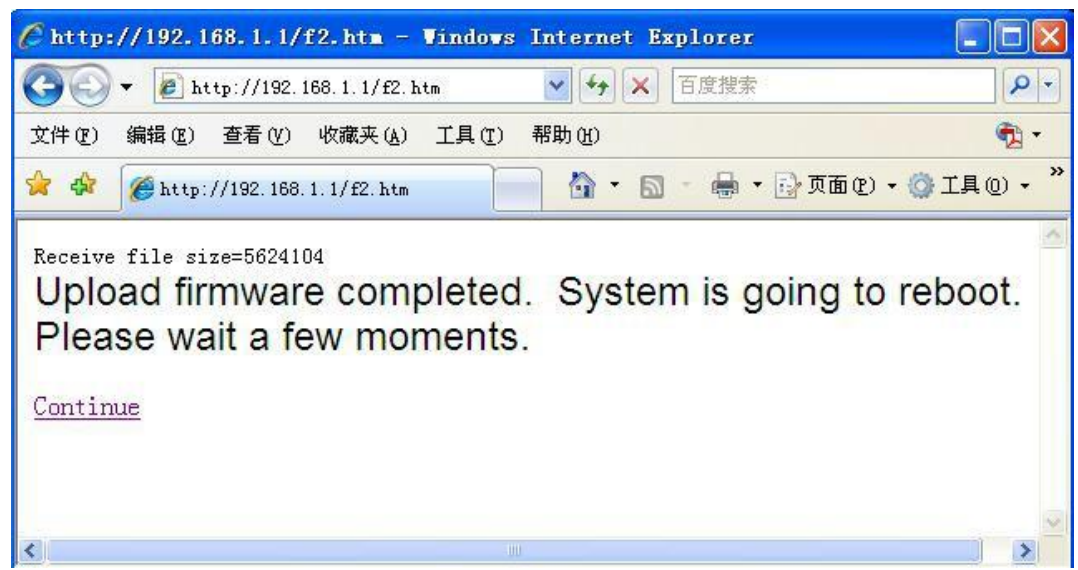

Upgrading will need 4-6 minutes, if RUN light is on, upgrading is OK.

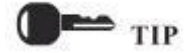

You can also PING brO address on your PC ( eg. **ping 19216881** - t). if Ping ok, upgrading is OK.

---END

#### Backup setting

H8956 Cellular router supports to backup and recover configuration file.

- Click "Browse" to select a configuration file to be imported. And then click "Import" to resume the configuration as the configuration file.
- Click "Export" to export configuration file and save it in local PC.

| al Log Remote L  | .og Clock | Account No      | etwork Test | Files       |        |
|------------------|-----------|-----------------|-------------|-------------|--------|
| Firmware Setting | 选择        | 文件】未选择文件        | ś           | Upgrade 🔲   | Reset  |
| Backup setting   | 〔选择       | <u>这件</u> 未选择文件 |             | Import Expo | t Key  |
| Factory setting  | Save      | Load            |             |             |        |
| Patch Operation  |           |                 |             |             | Delete |
| Pati             | ch Name   |                 | Patc        | h Version   | Operat |

#### Figure 5-74 Backup setting page

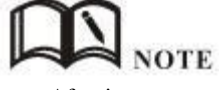

After import, router will reboot automatically.

"Key": if key is input when export configuration file, this key need to be input in import. Not more than 8 digits for key.

#### Factory setting

H8956 Cellular router has function to resume factory configuration. Users can set the configuration to factory mode, and also can set the current configuration into default configuration and generate a default factory configuration file in router. To resume this default factory setting, users can click "Load" in "factory setting". If the default factory configuration file is deleted, the router will be resumed back to initial factory setting.

| al Log    | Remote Log | Clock | Account | Network Test | Files       |           |
|-----------|------------|-------|---------|--------------|-------------|-----------|
| Firmware  | Setting    | 〔选择   | 文件 未选择  | 文件           | Upgrade [   | Reset     |
| Backup s  | etting     | 〕选择   | 文件】未选择  | 文件           | Import E    | xport Key |
| Factory s | setting    | Save  | Load    |              |             |           |
| Patch Op  | peration   |       |         |              |             | Delete    |
|           | Patch Na   | ime   |         | Pat          | tch Version | Operati   |
|           |            |       | Reboot  | : Refresh    |             |           |

Figure 5-75 Factory setting page

- Save: to save the current setting as default factory configuration setting. Load: to resume default factory setting. •
- •

#### reboot

click "reboot" to restart the router.

Figure 5-76 reboot

| Local Log | Remote Log | Clock | Account | Network Test | Files       |            |
|-----------|------------|-------|---------|--------------|-------------|------------|
|           |            |       |         |              |             |            |
| Firmwa    | re Setting | 〔选择文  | 7件 未选择  | 文件           | Upgrade     | Reset      |
| Backup    | setting    | 选择文   | 7件 未选择  | 文件           | Import      | Export Key |
| Factory   | / setting  | Save  | Load    |              |             |            |
| Patch     | Operation  |       |         |              |             | Delete     |
|           | Patch Nar  | me    | 4       | Pa           | tch Version | Operation  |
|           |            |       | Reboot  | Refresh      |             |            |

# 5.8 Status

### 5.8.1 Overview

Status provides the basic info, network status info, router info of H8956 Cellular router .

## 5.8.2 Base Information

Step 1 Log-on WEB GUI of H8956 Cellular router .

Step 2 Click "Status > Base information" to open "Base Information" tab.

| Figure 5-77 | Base Information tab |
|-------------|----------------------|
| 115010 0 11 | base information tab |

| nformation       | J WAAN | Modem | Routing Table      | 1 | •••••••••••••••••••••••••••••••••••••• |  |  |  |
|------------------|--------|-------|--------------------|---|----------------------------------------|--|--|--|
|                  |        | Hoden | Roading rabie      |   |                                        |  |  |  |
|                  |        |       |                    |   |                                        |  |  |  |
| Router Model     |        | H79   | 32-RHH             |   |                                        |  |  |  |
| Router SN        |        | 793   | 7932R201209HH21001 |   |                                        |  |  |  |
| Hardware Version |        | V13   | V13-S205E          |   |                                        |  |  |  |
| Software Version |        |       | 3.0.0              |   |                                        |  |  |  |
|                  |        |       |                    |   |                                        |  |  |  |

 Table 5-40
 Base information Parameter instruction

| Parameter        | Details                           | Operation |
|------------------|-----------------------------------|-----------|
| Router Model     | Router model info                 |           |
| Router SN        | Router Serial No info             |           |
| Hardware version | Router hardware version info      |           |
| Software version | OS and application software info. |           |

## 5.8.3 LAN

- Step 1 Log-on WEB GUI of H8956 Cellular router .
- Step 2 Click "Status > LAN" to open "LAN" tab.

Figure 5-78 "LAN" info

|              | пррис | ations | VPN | Forward | Security       | System | Status |  |
|--------------|-------|--------|-----|---------|----------------|--------|--------|--|
| Base Informa | ition | LAN    | WAN | Modem   | Routing Table  |        |        |  |
|              |       |        |     |         |                |        |        |  |
| LAN Sta      | itus  |        |     | Ena     | ble            |        |        |  |
| IP Addre     | ess   |        |     | 192     | .168.8.1       |        |        |  |
| Subnet       | Mask  |        |     | 255     | .255.255.0     |        |        |  |
| MAC Ad       | dress |        |     |         | 50:C2:4B:9A:A7 |        |        |  |

| Parameter   | Details                                 | Operatio<br>n |
|-------------|-----------------------------------------|---------------|
| LAN status  | To shown current LAN interfaces status. |               |
| IP address  | To show the LAN IP address.             |               |
| Subnet Mask | Subnet mask of LAN interface.           |               |
| MAC address | To shown the MAC address of the router. |               |

# 5.8.4 WAN

- Step 1 Log-on WEB GUI of H8956 Cellular router .
- Step 2 Click "Status > WAN" to open "WAN" tab. There are three types of WAN status: static IP/DHCP/PPPOE.

Figure 5-79 Static IP WAN status

| Network     | Applicatio  | ons VPN | Forward | Security          | System | Status |  |  |  |
|-------------|-------------|---------|---------|-------------------|--------|--------|--|--|--|
| Base Inform | ation LAI   | V WAN   | Modem   | Routing Table     |        |        |  |  |  |
|             |             |         |         |                   |        |        |  |  |  |
| WAN S       | itatus      |         | Enat    | ole               |        |        |  |  |  |
| Wan Tr      | Wan Type    |         |         | static IP         |        |        |  |  |  |
| Local IF    | Address     |         | 192     | .168.10.1         |        |        |  |  |  |
| Mask        | Mask        |         |         | 255.255.255.0     |        |        |  |  |  |
| MAC AC      | MAC Address |         |         | 00:50:C2:4B:9A:A9 |        |        |  |  |  |
|             |             |         |         |                   |        |        |  |  |  |
|             |             |         |         | Refresh           |        |        |  |  |  |

|          | and the second second | 5470.81       | and the second    | Develop Table  |  |  |
|----------|-----------------------|---------------|-------------------|----------------|--|--|
| Inform   | ation LAIN            | WAN           | Wodem             | Routing Table  |  |  |
|          |                       |               |                   |                |  |  |
| WANG     |                       |               | r                 | -1-1           |  |  |
| WAN S    | tatus                 |               | Enat              | JIE            |  |  |
| Wan Ty   | ype                   |               | dhcp              |                |  |  |
| Local IF | <sup>o</sup> Address  | 192.168.10.1  |                   |                |  |  |
| Mask     |                       | 255.255.255.0 |                   |                |  |  |
| MAC Ac   | MAC Address           |               | 00:50:C2:4B:9A:A9 |                |  |  |
| MAC AC   | adress                |               | 00;5              | 00:C2:48:9A:A9 |  |  |
|          |                       |               |                   | Refresh        |  |  |

Figure 5-81 PPPoE WAN status

| Network     | Appli     | ications | VPN                | Forward | l Security    | System | Status |
|-------------|-----------|----------|--------------------|---------|---------------|--------|--------|
| Base Inform | ation     | LAN      | WAN                | Modem   | Routing Table |        |        |
|             |           |          |                    |         |               |        |        |
| WAN S       | itatus    |          |                    | Ena     | ble           |        |        |
| Wan T       | Wan Type  |          | pppoe              |         |               |        |        |
| Status      | Status    |          | connected          |         |               |        |        |
| Local       | Local IP  |          | 192, 168, 100, 247 |         |               |        |        |
| Remo        | Remote IP |          | 192, 168, 100, 1   |         |               |        |        |
| 1           |           |          |                    |         |               |        |        |
|             |           |          |                    |         | Refresh       |        |        |

Table 5-42 WAN Parameter instruction

| Parameter   | Details                                | Operatio<br>n |
|-------------|----------------------------------------|---------------|
| WAN status  | To show the current WAN is used or not |               |
| WAN Type    | To show the current WAN type           |               |
| Local IP    | To show the local IP of WAN interface  |               |
| Subnet mask | To show the subnet mask                |               |
| MAC address | To show the MAC address of the router  |               |

| Parameter          | Details                                        | Operatio<br>n |  |  |  |
|--------------------|------------------------------------------------|---------------|--|--|--|
| PPPoE for WAN type |                                                |               |  |  |  |
| Status             | To show the link status of WAN interface PPPoE |               |  |  |  |
| Loca IP            | To show the router IP distributed by PPPoE     |               |  |  |  |
| Remote IP          | To show IP of PPPoE server                     |               |  |  |  |

## 5.8.5 Modem

Step 1 Log-on WEB GUI of H8956 Cellular router .

Step 2 Click "Status > Modem" to open "Modem" tab.

#### Figure 5-82 Modem Status page

| Basic System Information | LAN WAN | WLAN         | Modem | Routing Table |
|--------------------------|---------|--------------|-------|---------------|
| dem                      |         |              |       |               |
| Modem Select             |         |              |       |               |
| Up Time                  |         |              |       |               |
| Modem Status             |         | disconnected |       |               |
| Network Type             |         |              |       |               |
| Signal                   |         | no signal    |       |               |
| IP Address               |         |              |       |               |
| DNS                      |         |              |       |               |
| SIM Status               |         | no card      |       |               |

#### Table 5-43Modem Parameter instruction

| Parameter    | Details                                                       | Operatio |
|--------------|---------------------------------------------------------------|----------|
|              |                                                               | n        |
| Modem Select | To show the current modem name                                |          |
| Up tome      | To show the current on line time of the modem<br>Unit: second |          |

| Parameter    | Details                                                        | Operatio<br>n |
|--------------|----------------------------------------------------------------|---------------|
| Modem Status | To show the Router's status to link to the mobile network      |               |
| Network type | Current network type of the SIM in use                         |               |
| signal       | Signal of mobile network<br>Value area: 1-31                   |               |
| IP Address   | To show the external network IP address which the router links |               |
| DNS          | To show which DNS router is using                              |               |
| SIM Status   | Status of current SIM                                          |               |

# 5.8.6 Routing Table

Step 1 Log-on WEB GUI of H8956 Cellular router .

Step 2 Click "Status > Routing Table" to open "Routing Table" tab.

Figure 5-83 Routing table page

|             |          | 717614        | Nodem       | Roading Rabio |         |           |         |
|-------------|----------|---------------|-------------|---------------|---------|-----------|---------|
|             |          |               |             |               |         |           |         |
| c Route     | -        |               |             |               |         |           |         |
| Net         | twork    | Su            | ibnet Mask  | G             | ateway  | Interface | Metric  |
| 127.0.0.0   |          | 255           | 5.255.255.0 | 0             | 1.0.0.0 | lo        | 0       |
| 192.1       | .68.10.0 | 255.255.255.0 |             |               | 0.0.0   | eth0      | 0       |
| 192.168.8.0 |          | 255           | 5.255.255.0 |               | 0.0.0.0 |           | 0       |
| y Route     | 22       |               |             |               |         |           |         |
| Net         | twork    | SL            | ibnet Mask  | G             | ateway  | Interface | Priorit |

Table 5-44 Routing table Parameter instruction

| Parameter    | Details | Operation |
|--------------|---------|-----------|
| Static route |         |           |

| Parameter    | Details                                                             | Operation |
|--------------|---------------------------------------------------------------------|-----------|
| Static route |                                                                     |           |
| Network      | IP address the router can reach                                     |           |
| Subnet Mask  | IP network the router can reach. It is used together with "Network" |           |
| Gateway      | Next hop IP address which the router will reach                     |           |
| interface    | Interface from router to gateway                                    |           |
| metric       | Route No which the router reaches destination IP                    |           |
| Policy route |                                                                     |           |
| Priority     | Priority the router select route                                    |           |

---END

# 5.9 RESET button function

"RESET" button is on the rear panel and next to power interface. This button can be used when the router is in use or when the router is turned on. Three are 3 functions to press "RESET" button when the router is in use:

- Press "RESET" for about 2 seconds, router will reboot.
- Press "RESET" 5-10 seconds, the router will reboot, meanwhile, the router will be resumed to default factory setting configuration.
- Press "RESET" over 20 seconds, the router will reboot, and get into CFE upgrading. The router is resumed to default factory setting configuration.

Press button when the router is turned on:

• Press "RESET" button and turn on the router, and keep pressing "RESET" for 2 seconds. The router will get into CFE upgrading mode.

---END

# 6

# **Typical application**

# About this chapter

| Chapter              | Content                                                   |
|----------------------|-----------------------------------------------------------|
| 6.1 Overview         | Summary some typical application of H8956 Cellular router |
| 6.2 Awake function   | How to awake H8956 Cellular router if not auto-dial       |
| 6.3 Parameter select | Parameter switch to achieve SIM backup function           |
| 6.4 VPN              | H8956 Cellular router VPN setting                         |
| 6.5 Timing Task      | Set Timing task on H8956 Cellular router                  |

# 6.1 Summary

H8956 Cellular router commonly used function includes wake up, parameter switch, VPN. Etc.

# 6.2 Awake function(Option)

#### Typical case

H8956 Cellular router support wake up function, means router will not auto-dial after power on, but dial triggered by data or call or SMS. Then router auto offline by idle or timeout. This function could save your data traffic fee.

For example, after setting phone trigger number, a call to router by that number could trigger the router dial online, one phone number could control one modem.

#### parameter setting

Let us check a example:

| work Applications VPN  | Forward Security System Status |
|------------------------|--------------------------------|
| IP Check DDNS M2M Timi | ing Wake Up                    |
| Wake Up Service        | Enable Disable                 |
| asic Settings          | <b>以 </b> 刻                    |
| Wake Up Method         | phone&data 💌                   |
| Offline Method         | timeout 💌                      |
| Online Time            | 3600 * 0-86400 s               |
| Data Trigger           | modem-all-up                   |
| dd Phone Number        |                                |
| Phone Number           | * Max length is 32             |
| Task Type              | modem-up                       |
| Phone Number           | Task Type Operation            |
| 861222222222           | modem-down Del                 |
| 8618888888888          | modem-up Del                   |
|                        |                                |

**D**. C 0 1 M 1 *1*. • ... .

#### Effec

t

By this setting, after router power on, if there are data trigger or you could call/SMS SIM1 or online, After 3600s, router will offline. Or you could use 8612222222222 to call SIM, make the router offline. Please notice, to enable this function, the SIM must support phone and/or SMS function.

# 6.3 Parameter select

#### **Typical case**

H8956 Cellular router provides the parameter switching function, or temporarily stop working links can be replaced. For example: When L2TP link is working for some reason does not work, you can switch to an alternate PPTP or IPSec link. H8956 Cellular router configured parameters based on switching rules, multi-link switching and good communication ensures the reliability of the network.

#### Parameter Select

Let us check an example:

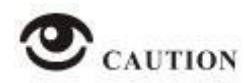

Please set the "Parameter select" of modem separately

Set rules as below

#### Figure 6-85 Rules setting

| N WA   | AN I | Modem | Paramet | er Select | Conne | ction Type | Link Backup | DHC  | P Server |    |
|--------|------|-------|---------|-----------|-------|------------|-------------|------|----------|----|
| Dulo N | 2000 | Toto  | e un l  | Dotru Ti  |       | Running    |             | Oper | -Top     |    |
| 2      | ane  | 6     | 0       | 3         | nies  |            | Mod         | Del  | En       | Di |
| 1      |      | 6     | 0       | 3         |       | 72455      | Mod         | Del  | En       | Di |

#### Figure 6-86 parameter select setting 1

| Status                     | Enable Disab | le        |  |
|----------------------------|--------------|-----------|--|
| Settings                   |              |           |  |
| Rule Name                  | 1            | * 0-9     |  |
| Interval                   | 60           | * 1-512 s |  |
| Retry Times                | 3            | * 1-512   |  |
| Running Timeout            |              | 1-65535 s |  |
| ct an interface to check — | Save         |           |  |
| Interface Name             | vpdn1        | 1         |  |
| Charle Mathad              | icmp 💌       |           |  |
| Спеск месной               |              |           |  |

Figure 6-87 parameter select setting 2

| Status                      | Enable Disab | le                  |  |
|-----------------------------|--------------|---------------------|--|
| sic Settings                |              |                     |  |
| Rule Name                   | 2            | * 0-9               |  |
| Interval                    | 60           | * 1-512 s           |  |
| Retry Times                 | 3            | * 1-512             |  |
| Running Timeout             |              | 1-65535 s           |  |
|                             | Save         |                     |  |
| ect an interface to check — |              |                     |  |
| Interface Name              | vpdn2        |                     |  |
| Check Method                | icmp 💌       |                     |  |
| Destination IP              | 192.168.110. | 1 * eg. 192.168.8.1 |  |
|                             | Add          |                     |  |

When L2TP link is working for some reason disconnected from the server, the router will perform parameter switching in Command "check icmp", through IP ping to detect whether router interrupt with network operators; after 3 IP ping fails, the router will switch to the PPTP link, connecting to maintain the server, continue to work.

## Effec

t

Initially using L2TP link, then set L2TP connection is disconnected manually, the router after 3 ping 192.168.100.1, after the link failed, the link will switch to the L2TP and maintaining connection to the server.

# 6.4 VPN

#### Introduction

VPN, virtual private network, a technology based on Internet, now H8956 Cellular router supports L2TP/PPTP/GRE/IPIP/IPSec of VPN.

L2TP used to build a virtual private network, after H8956 Cellular router connect to company NAS server, PC under H8956 could visit company network like visiting the local area network.

Let us check a setting example:

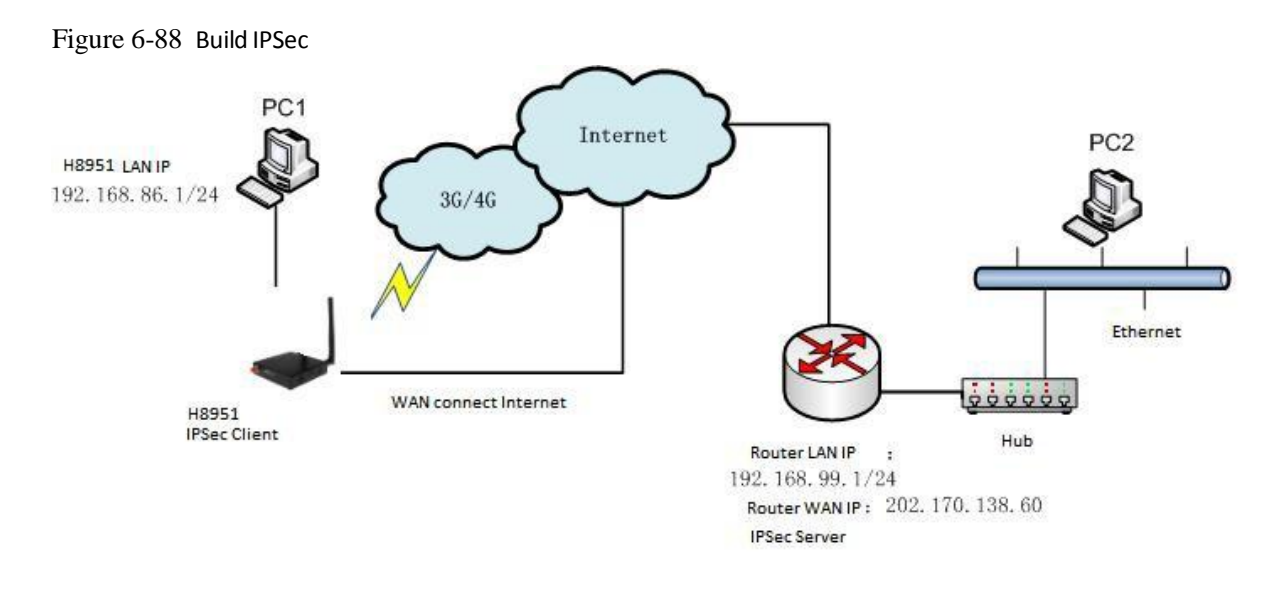

PC1 connect H8956 then build IPSEC link by VPN function of H8956 with company router. I assume using IPSec tunnel mode, H8956 end local network 192.168.86.1/24, company server end 192.168.99.1/24, by IPSEC, two LAN could communicate.

#### **Parameter Setting**

#### Figure 6-89 IPSec Phase 1

| Select          | ● Phase1 ○ Ph | nase2 🔿 Ipsec      |
|-----------------|---------------|--------------------|
| Policy Name     |               | * Max length is 12 |
| Initiate Mode   | main 💌        |                    |
| Encrypt         | des 💌         |                    |
| Hash            | md5 💌         |                    |
| Authentication  | psk 🔽         |                    |
| Pre Share Key   |               | * Max length is 24 |
| Self Identify   | xxx@xxx       | Max length is 64   |
| Match identify  | ууу@ууу       | Max length is 64   |
| IKE Lifetime    | 28800         | * 120-86400 s      |
| Group Name      | group768 💌    |                    |
| DPD Service     | C Enable 💿 Di | sable              |
| DPD Delay       | 30            | 1-512 s            |
| DPD Retry Times | 4             | 1-512 times        |

#### Figure 6-90 IPSec Phase 2

| olicy Name          | 1               | * Max length is 12    |
|---------------------|-----------------|-----------------------|
| oicy Name           | 14              | Max lengur is 12      |
| incryption Protocol | esp 💽           |                       |
| incrypt             | des 💌           |                       |
| lash                | md5 💌           |                       |
| FS                  | open 💌          |                       |
| Group Name          | group 1024 💌    |                       |
| ifetime             | 3600            | * 120-86400 s         |
| ransport Mode       | auto 💌          |                       |
| ocal Subnet         | 192.168.86.0/24 | * eg. 192.168.8.0/24  |
| emote Subnet        | 192.168.99.0/24 | * eg. 192.168.88.0/24 |
|                     |                 |                       |

Figure 6-91 IPSec

| Interface Name           | 1 * Max length              | is 12   |
|--------------------------|-----------------------------|---------|
| Match Phase 1            | 1 -                         |         |
| Match Phase2             | 1                           |         |
| Destination IP or Domain | 202.170.138.60 * Max length | i is 64 |
| Encrypt Interface        | modem 💌                     |         |
|                          |                             |         |

Company router server should have same setting but with a reverse identity and subnet setting of H8956 Cellular router .

#### Result

After setting H8956 Cellular router and company router parameter, they can connect each other by IPSEC, and ping peer subnet, you could check status by click "view" button.

Figure 6-92 IPSec status

| ocal Subnet 192.168.86.0/24                                                                                                    | Status        | disconnected    |
|----------------------------------------------------------------------------------------------------|---------------|-----------------|
| A STATE AND A STATE AND A STATE AN | Local Subnet  | 192.168.86.0/24 |
| emote Subnet 192. 168.99.0/24                                                                                                    | Remote Subnet | 192.168.99.0/24 |

 $\sim\,$  # ping 192.168.99.1 -I 192.168.86.1 PING 192.168.99.1 (192.168.99.1) from 192.168.86.1: 56 data bytes 64 bytes from 192.168.99.1: seq=0 ttl=255 time=1569.360 ms 64 bytes from 192.168.99.1: seq=1 ttl=255 time=769.937 ms

--- 192.168.99.1 ping statistics ---2 packets transmitted, 2 packets received, 0% packet loss round-trip min/avg/max = 769.937/1169.648/1569.360 ms

# 6.5 Timing Task

#### **Typical Application**

H8956 Cellular router support timing task, by setting timming task, at cretain time, router will operate reboot, online command. Etc. Easier the customer operation. I assume set the router online at certain time and keep a moment, then reboot every 24 hours. You could set like below.

Figure 6-93 Timing

| 1.00      | cracing   | Time | 100 | Task Type |     | Oper | ration |        |
|-----------|-----------|------|-----|-----------|-----|------|--------|--------|
| int       | terval: 1 | .440 |     | reboot    | Mod | Del  | En     | D      |
| ate       | tou 100E  | 1000 | 100 | معامد مطا | Med | Del  |        | D      |
| int<br>at | terval: 1 | .440 |     | reboot    | Mod |      | Del    | Del En |

#### Result

Router will online at 10:05 AM and keep online until 10:08, then offline at 10:09.

And router will reboot every 24 hours count began last reboot.

Figure 6-94 router online

| 10:04:57 | time[912]: ntpclient -h clock.via.net -s return 1{time.c->109}      |
|----------|---------------------------------------------------------------------|
| 10:04:57 | time[912]: open the file(/tmp/ntp_first.mark) success!{time.c->254} |
| 10:04:57 | time[912]: NTP failed!{time.c->274}                                 |
| 10:04:59 | pppd[345]: sent [LCP EchoReq id=Oxf magic=Ox5511fa91]               |
| 10:05:00 | pppd[345]: rcvd [LCP EchoRep id=Oxf magic=Oxc1caf26e]               |
| 10:05:05 | modem[969]: got SIG_TERM signal{modem.c->605}                       |
| 10:05:05 | modem[969]: argument error{hp_chat.c=>533}                          |
| 10:05:05 | modem[1019]: modem_parameter_init :: boot!{modem.c->702}            |
| 10:05:05 | modem[1019]: modem name is (0, 0){modem.c->294}                     |
| 10:05:05 | modem[1020]: find the modem(ZTE-AD3812:10){modemcheck.c->185}       |
| 10:05:06 | modem_mg[229]: search usb device{modem_mg.c->1489}                  |
| 10:05:06 | modem[1020]: open the device(/dev/ttyUSB2) succeed{hp chat.c->326}  |

Figure 6-95 router off line

10:09:02 pppd[1067]: Terminating on signal 15 10:09:02 pppd[1067]: Connect time 3.0 minutes 10:09:02 pppd[1067]: Sent 445 bytes, received 2660 bytes. 10:09:03 netdown[1336]: ppp interface modem down{netdown.c->37} 10:09:03 netdown[1336]: killall -SIGUSR2 modem{netdown.c->47} 10:09:03 pppd[1067]: Script /usr/sbin/pppdown-run started (pid 1335 10:09:03 pppd[1067]: sent [LCP TermReq id=0x2 "User request"] 10:09:03 pppd[1067]: rcvd [LCP TermAck id=0x2] 10:09:03 pppd[1067]: Connection terminated.

Figure 6-96 router reboot

10:12:01 timing[1484]: timing: Reboot the system {hp\_misc.c->984}

# **7** FAQ

# About this chapter

| Chapter                               | Content                                                                             |
|---------------------------------------|-------------------------------------------------------------------------------------|
| 7.1 Hardware failure                  | Possible hardware failure during using H8956 Cellular router and how to handle them |
| 7.2 Dial online problem               | Possible problem during dialing and how to handle them                              |
| 7.3 VPN                               | Possible problem when connecting VPN                                                |
| 7.4 WEB config problem config problem | Possible WEB config problem and how to handle them                                  |

# 7.1 Hardware Failure

# 7.1.1 All LED dark

#### Phenomenon

Router LED all dark

#### Possible Reason

- Power supply does not match, it should be 12-36VDC
- No power supply

#### Solution

- Make sure the power supply is 12~36VDC
- Check the power adapter and cable connection

## 7.1.2 SIM Slot

#### Phenomenon

Cannot insert SIM card

#### **Possible Reason**

- SIM slot damaged
- SIM card wrong direction

#### Solution

- SIM slot damaged, please contact us to repair
- Check the SIM card direction, please make sure the SIM goldfinger is up

## 7.1.3 Ethernet Connection

#### Phenomenon

LAN LED dark, cannot visit router WEB GUI

#### Possible Reason

- Ethernet cable connection problem
- Ethernet cable damage
- PC end network card abnormal

#### Solution

- Re-connect Ethernet cable
- Change a Ethernet cable
- Check network card setting on PC end

## 7.1.4 Antenna Connection

Phenomenon

Cannot connect antenna

#### Possible Reason

- Antenna type do not match
- Wrong connection

#### Solution

- Please check antenna interface, should be SMA-J
- Please check antenna type, there are Cellular and WIFI, do not mix them

# 7.2 Dial Online Problem

# 7.2.1 Dial discontinue

#### Phenomenon

H8956 Cellular router discontinue during dialing, dial failure

#### Possible Reason

- SIM card network type do not match
- SIM charges owed
- Power supply do not match
- Modem setting wrong

#### Solution

- Change to a suitable SIM card
- Recharge SIM card
- Change to suitable power supply
- Change Modem setting, please check related chapter

# 7.2.2 No Signal

#### Phenomenon

H8956 Cellular router modem status show no signal

#### **Possible Reason**

- Antenna connect wrong
- Modem cannot online
- Modem offline

#### Solution

- Connect suitable antenna
- Modem cannot online, check SIM and modem setting
- Modem offline, check router setting, like wake up setting, ICMP setting, check if there are any setting make router offline

# 7.2.3 Cannot find SIM/UIM card

#### Phenomenon

H8956 Cellular router cannot find SIM/UIM card

#### Possible Reason

- SIM card damage
- SIM bad contact

#### Solution

- Replace SIM card
- Re-install SIM card

# 7.2.4 Poor Signal

#### Phenomenon

H8956 Cellular router no signal or poor signal

#### Possible Reason

- Antenna connect wrong
- Area signal weak

#### Solution

- Check the antenna and re-connect it.
- Contact Telecom Operator to confirm signal problem
- Change to high-gain antenna

## 7.2.5 Compress Protocol not match

#### Phenomenon

H8956 Cellular router dial failure, log shows compress protocol not match

Possible Reason

Modem compress protocol do not match with server end

Solution

Change compress protocol setting

# 7.3 VPN Problem

## 7.3.1 VPDN cannot connect

Phenomenon

VPDN cannot connect

Possible Reason

- VPDN port work abnormal
- VPDN parameter wrong
- VPDN peer server abnormal

#### Solution

- Make sure Modem is online
- Set the correct port to VPDN
- VPDN parameter wrong
- Check VPDN peer server

## 7.3.2 VPN cannot communicate

#### Phenomenon

VPN already connect, but cannot communicate

#### Possible Reason

- Router table config wrong
- VPN peer server config wrong

#### Solution

- Add related Router table
- Check VPN peer server setting

## 7.3.3 Router can communicate but subnet cannot

#### Phenomenon

Router can communicate but subnet cannot

#### Possible Reason

- VPN peer server config wrong
- Local Router has no MASQ
- Wrong local route table

#### Solution

- Check VPN peer server setting
- Local Router has no MASQ, please manual add VPN port MASQ
- Wrong local route table, set right route table

# 7.4 WEB config problem

# 7.4.1 Updating firmware failure

#### Phenomenon

Updating firmware failure

#### Possible Reason

- Auto reboot during updating H8956 Cellular router
- Power supply problem
- Wrong firmware
- Power off during updating router

#### Solution

- Check setting, disable the function which may cause reboot
- Change to a suitable power supply
- Ask technical support for suitable firmware
- Power off during updating router, please make sure power supply normal

## 7.4.2 Backup setting problem

Phenomenon

Router import backup setting failure

#### Possible Reason

- Backup setting file format wrong
- No reboot after backup setting

#### Solution

- Choose a right file to import
- Must reboot after import setting, then parameters available

# 7.4.3 Updating patch failure

#### Phenomenon

Updating fix patch failure, after updating, view fix patch and found no fix patch

#### Possible Reason

- Patch format wrong
- Patch name too complicated

#### Solution

- Check patch format, change to a right one
- Change the patch name to a simple one

# 7.4.4 CFE Updating failure

#### Phenomenon

CFE updating failure, firmware edition no change

#### Possible Reason

- Power supply do not match
- Firmware version or format do not match
- Power off during updating process

#### Solution

- If power supply do not match, please change then update again
- If firmware version, format do not match, please change then update again
- If power off during updating, please update again

# 7.4.5 Update failure in WEB GUI

#### Phenomenon

Updating by WEB GUI, failed and cannot visit WEB GUI again

#### **Possible Reason**

Firmware oversize cause updating failure

#### Solution

Using CFE mode to update again, and router will restore to factory mode. If after CFE updating, still cannot visit WEB GUI, please contact us for repairing

## 7.4.6 Forget Router Password

#### Phenomenon

Forget router login password

#### Possible Reason

User has changed the password

#### Solution

After router power on, push and hold RESET button over 10 seconds then release, then re-power on router, router will back to factory mode (Username/Password both admin), but patch will reserve

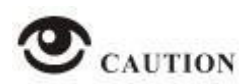

When router is power on, press and hold RESET button around 1s, router will reboot and kept all setting.

#### **FCC Statement**

This equipment has been tested and found to comply with the limits for a Class B digital device, pursuant to part 15 of the FCC Rules. These limits are designed to provide reasonable protection against harmful interference in a residential installation. This equipment generates, uses and can radiate radio frequency energy and, if not installed and used in accordance with the instructions, may cause harmful interference to radio communications. However, there is no guarantee that interference will not occur in a particular installation. If this equipment does cause harmful interference to radio or television reception, which can be determined by turning the equipment off and on, the user is encouraged to try to correct the interference by one or more of the following measures:

- Reorient or relocate the receiving antenna.
- Increase the separation between the equipment and receiver.
- Connect the equipment into an outlet on a circuit different from that to which the receiver is connected.
- Consult the dealer or an experienced radio/TV technician for help.

Caution: Any changes or modifications to this device not explicitly approved by manufacturer could void your authority to operate this equipment.

This device complies with part 15 of the FCC Rules. Operation is subject to the following two conditions: (1) This device may not cause harmful interference, and (2) this device must accept any interference received, including interference that may cause undesired operation.

#### **Radiation Exposure Statement**

This equipment complies with FCC radiation exposure limits set forth for an uncontrolled environment. This equipment should be installed and operated with minimum distance 20cm between the radiator and your body. This transmitter must not be co-located or operating in conjunction with any other antenna or transmitter.

#### **ISED Statement**

- English: This device complies with Industry Canada license-exempt RSS standard(s).

Operation is subject to the following two conditions: (1) This device may not cause interference, and (2) This d evice must accept any interference, including interference that may cause undesired operation of the device. The digital apparatus complies with Canadian CAN ICES-3 (B)/NMB-3(B).

- French: Le présentappareilestconforme aux CNR d'Industrie Canada applicables aux appareils radio exempts de licence. L'exploitationestautorisée aux deux conditions suivantes: (1) l'appareil ne doit pas p roduire de brouillage, et (2) l'utilisateur de l'appareildoit accepter tout brouillageradioélectriquesubi, mêmesi le brouillageest susceptible d'encompromettre le fonctionnement.

This radio transmitter (ISED certification number: 21030-H8951LQA) has been approved by Industry Canada to operate with the antenna types listed with the maximum permissible gain indicated. Antenna types not included in this list, having a gain greater than the maximum gain indicated for that type, are strictly prohibited for use with this device.

Le présent émetteur radio (ISED certification number: 21030-H8951LQA) a été approuvé par Industrie Canada pour fonctionner avec les types d'antenne énumérés ci-dessous et ayant un gain admissible maximal. Les types d'antenne non inclus dans cette liste, et dont le gain est supérieur au gain maximal indiqué, sont strictement interdits pour l'exploitation de l'émetteur.

| Madal                | Tupo   | Connector | Peak Ga         | in (dBi)     |
|----------------------|--------|-----------|-----------------|--------------|
| IVIOUEI              | туре   | Connector | 2400-2483.5 MHz | 600-3500 MHz |
| 2.4GHz Wi-Fi Antenna | Dipole | RP-SMA    | 3dBi            | -/-          |
| UMTS/LTE Antenna     | Dipole | RP-SMA    | -/-             | 3dBi         |

#### **Radiation Exposure Statement**

This equipment complies with Canada radiation exposure limits set forth for an uncontrolled environment. This equipment should be installed and operated with minimum distance 20cm between the radiator & your body.

#### Déclaration d'exposition aux radiations

Cet équipement est conforme Canada limites d'exposition aux radiations dans un environnement non contrôlé. Cet équipement doit être installé et utilisé à distance minimum de 20cm entre le radiateur et votre corps.